## **XPS 8920**

Szervizelési kézikönyv

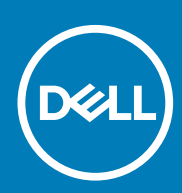

Szabályozó modell: D24M Szabályozó típus: D24M001 June 2020 Mód. A04

#### Megjegyzés, Vigyázat és Figyelmeztetés

i MEGJEGYZÉS: A MEGJEGYZÉSEK a számítógép biztonságosabb és hatékonyabb használatát elősegítő, fontos tudnivalókat tartalmazzák.

FIGYELMEZTETÉS: A "FIGYELMEZTETÉS" üzenet hardver-meghibásodás vagy adatvesztés potenciális lehetőségére hívja fel a figyelmet, egyben közli a probléma elkerülésének módját.

VIGYÁZAT: A VIGYÁZAT jelzés az esetleges tárgyi vagy személyi sérülés, illetve életveszély lehetőségére hívja fel a figyelmet.

© 2017–2020 Dell Inc. vagy leányvállalatai. Minden jog fenntartva. A Dell, az EMC és egyéb védjegyek a Dell Inc. vagy leányvállalatainak védjegyei. Minden egyéb névjegy a vonatkozó vállalatok védjegye lehet.

# Tartalomjegyzék

| Fejezetszám: 1: Mielőtt elkezdene dolgozni a számítógép belsejé | ben9   |
|-----------------------------------------------------------------|--------|
| Mielőtt elkezdené                                               |        |
| Biztonsági utasítások                                           |        |
| Ajánlott szerszámok                                             |        |
| Csavarlista                                                     |        |
|                                                                 |        |
| Fejezetszám: 2: Miután befejezte a munkát a számítógép belsejé  | ében11 |
| Fejezetszám: 3: Műszaki áttekintés                              | 12     |
| A számítógép belső nézete                                       |        |
| Alaplapi összetevők                                             |        |
| Fejezetszám: 4: A jobb oldali burkolat eltávolítása             |        |
| Művelet                                                         | 14     |
| Fejezetszám: 5: A jobb oldali burkolat visszahelyezése          | 15     |
| Művelet                                                         | 15     |
| Fejezetszám: 6: Az elülső előlap eltávolítása                   | 16     |
| Előzetes tennivalók                                             |        |
| Művelet                                                         |        |
| Fejezetszám: 7: Az elülső előlap visszahelyezése                |        |
| Művelet                                                         |        |
| Utólagos tennivalók                                             |        |
| Fejezetszám: 8: Az optikai meghajtó eltávolítása                |        |
| Előzetes tennivalók                                             |        |
| Művelet                                                         |        |
| Fejezetszám: 9: Az optikai meghajtó visszahelyezése             |        |
| Művelet                                                         | 23     |
| Utólagos tennivalók                                             |        |
| Utólagos tennivalók                                             |        |
| Fejezetszám: 10: A felső burkolat eltávolítása                  |        |
| Előzetes tennivalók                                             |        |
| Művelet                                                         |        |
| Fejezetszám: 11: A felső burkolat visszahelyezése               |        |
| Művelet                                                         |        |
| Utólagos tennivalók                                             |        |

| rejezetszalli. Iz. Az also bulkolat eltavolltasa                                                                                                    |               |
|----------------------------------------------------------------------------------------------------|---------------|
| Előzetes tennivalók                                                                                                    |               |
| Művelet                                                                                                    |               |
| Fejezetszám: 13: Az alsó burkolat visszahelyezése                                                                                                    | 27            |
| Művelet                                                                                                    |               |
| Utólagos tennivalók                                                                                                    |               |
| Fejezetszám: 14: Az elsődleges merevlemez-meghajtó eltávolítása                                                                                                    |               |
| Előzetes tennivalók                                                                                                    |               |
| Eljárás (fülekkel)                                                                                                    |               |
| Fejezetszám: 15: Az elsődleges merevlemez-meghajtó visszahelyezése                                                                                                    |               |
| Eljárás (fülekkel)                                                                                                    |               |
| Utólagos tennivalók                                                                                                    |               |
| Fejezetszám: 16: Az elsődleges merevlemez-meghajtó eltávolítása                                                                                                    | 31            |
| Előzetes tennivalók                                                                                                    |               |
| Eljárás (csavarokkal)                                                                                                    |               |
| Fejezetszám: 17: Az elsődleges merevlemez-meghajtó visszahelyezése                                                                                                    |               |
| Művelet                                                                                                    |               |
| Utólagos tennivalók                                                                                                    |               |
| Fejezetszám: 18: A másodlagos merevlemez-meghajtó eltávolítása                                                                                                    | 35            |
| Előzetes tennivalók                                                                                                    |               |
| Művelet                                                                                                    |               |
|                                                                                                    |               |
| Fejezetszám: 19: A másodlagos merevlemez-meghajtó visszahelyezése                                                                                                    |               |
| Fejezetszám: 19: A másodlagos merevlemez-meghajtó visszahelyezése<br>Utólagos tennivalók                                                                                                    |               |
| Fejezetszám: 19: A másodlagos merevlemez-meghajtó visszahelyezése<br>Utólagos tennivalók<br>Művelet                                                                                                    |               |
| Fejezetszám: 19: A másodlagos merevlemez-meghajtó visszahelyezése         Utólagos tennivalók         Művelet         Fejezetszám: 20: Az SSD-meghajtó eltávolítása                                                                                                    |               |
| <ul> <li>Fejezetszám: 19: A másodlagos merevlemez-meghajtó visszahelyezése</li> <li>Utólagos tennivalók</li> <li>Művelet</li> <li>Fejezetszám: 20: Az SSD-meghajtó eltávolítása</li> <li>Előzetes tennivalók</li> </ul>                                                                                                    |               |
| <ul> <li>Fejezetszám: 19: A másodlagos merevlemez-meghajtó visszahelyezése</li></ul>                                                                                                    | <b>37</b><br> |
| <ul> <li>Fejezetszám: 19: A másodlagos merevlemez-meghajtó visszahelyezése</li></ul>                                                                                                    | <b>37</b><br> |
| <ul> <li>Fejezetszám: 19: A másodlagos merevlemez-meghajtó visszahelyezése</li></ul>                                                                                                    |               |
| <ul> <li>Fejezetszám: 19: A másodlagos merevlemez-meghajtó visszahelyezéseUtólagos tennivalókMűvelet</li> <li>Fejezetszám: 20: Az SSD-meghajtó eltávolításaElőzetes tennivalókMűvelet</li> <li>Fejezetszám: 21: Az SSD meghajtó visszahelyezéseMűveletUtólagos tennivalókUtólagos tennivalók</li> </ul>                                                                                                    | <b>37</b><br> |
| <ul> <li>Fejezetszám: 19: A másodlagos merevlemez-meghajtó visszahelyezése</li></ul>                                                                                                    |               |
| <ul> <li>Fejezetszám: 19: A másodlagos merevlemez-meghajtó visszahelyezése</li></ul>                                                                                                    | <b>37</b><br> |
| Fejezetszám: 19: A másodlagos merevlemez-meghajtó visszahelyezése         Utólagos tennivalók         Művelet         Fejezetszám: 20: Az SSD-meghajtó eltávolítása         Előzetes tennivalók         Művelet         Fejezetszám: 21: Az SSD meghajtó visszahelyezése         Művelet         Utólagos tennivalók         Fejezetszám: 21: Az SSD meghajtó visszahelyezése         Művelet         Utólagos tennivalók         Fejezetszám: 22: A tápegység eltávolítása         Előzetes tennivalók         Művelet | <b>37</b><br> |
| Fejezetszám: 19: A másodlagos merevlemez-meghajtó visszahelyezése         Utólagos tennivalók                                                                                                    |               |
| Fejezetszám: 19: A másodlagos merevlemez-meghajtó visszahelyezése         Utólagos tennivalók                                                                                                    | <b>37</b>     |

| Fejezetszám: 24: A gombelem eltávolítása                       |    |
|----------------------------------------------------------------|----|
| Előzetes tennivalók                                            |    |
| Művelet                                                        |    |
| Feiezetszám: 25: A gombelem visszahelvezése                    |    |
| Művelet                                                        |    |
| Utólagos tennivalók                                            | 48 |
| Fejezetszám: 26: A videokártya eltávolítása                    | 49 |
| Előzetes tennivalók                                            |    |
| Művelet                                                        | 49 |
| Fejezetszám: 27: A videokártya visszahelyezése                 |    |
| Művelet                                                        |    |
| Utólagos tennivalók                                            | 50 |
| Fejezetszám: 28: A teljes hosszúságú videokártyák eltávolítása |    |
| Előzetes tennivalók                                            |    |
| Művelet                                                        | 51 |
| Fejezetszám: 29: A teljes hosszúságú videokártyák cseréje      | 53 |
| Művelet                                                        | 53 |
| Utólagos tennivalók                                            | 53 |
| Fejezetszám: 30: A memória modulok eltávolítása                | 54 |
| Előzetes tennivalók                                            |    |
| Művelet                                                        | 54 |
| Fejezetszám: 31: A memória modulok visszahelyezése             | 56 |
| Művelet                                                        |    |
| Utólagos tennivalók                                            | 57 |
| Fejezetszám: 32: A bekapcsológomb modul eltávolítása           | 58 |
| Előzetes tennivalók                                            |    |
| Művelet                                                        |    |
| Fejezetszám: 33: A bekapcsológomb modul visszahelyezése        |    |
| Művelet                                                        | 60 |
| Utólagos tennivalók                                            | 60 |
| Fejezetszám: 34: A felső I/O panel eltávolítása                | 61 |
| Előzetes tennivalók                                            |    |
| Művelet                                                        | 61 |
| Fejezetszám: 35: A felső I/O-panel visszahelyezése             |    |
| Művelet                                                        | 63 |
| Utólagos tennivalók                                            | 63 |

| Fejezetszám: 36: A processzorventilátor és a hűtőborda-szerkezet eltávolítása | 64 |
|-------------------------------------------------------------------------------|----|
| Előzetes tennivalók                                                           | 64 |
| Művelet                                                                       | 64 |
| Fejezetszám: 37: A processzorventilátor és a hűtőborda-szerkezet cseréje      | 67 |
| Művelet                                                                       | 67 |
| Utólagos tennivalók                                                           | 67 |
| Fejezetszám: 38: A VR hűtőborda eltávolítása                                  | 68 |
| Előzetes tennivalók                                                           | 68 |
| Művelet                                                                       | 68 |
| Fejezetszám: 39: A VR hűtőborda visszahelyezése                               | 69 |
| Művelet                                                                       | 69 |
| Utólagos tennivalók                                                           | 69 |
| Fejezetszám: 40: A processzorventilátor és a hűtőborda egység kiszerelése     | 70 |
| Előzetes tennivalók                                                           | 70 |
| Művelet                                                                       | 70 |
| Fejezetszám: 41: A processzorventilátor és a hűtőbordák együttesének cseréje  | 72 |
| Művelet                                                                       | 72 |
| Utólagos tennivalók                                                           | 72 |
| Fejezetszám: 42: A házventilátor eltávolítása                                 | 73 |
| Előzetes tennivalók                                                           | 73 |
| Művelet                                                                       | 73 |
| Fejezetszám: 43: A házventilátor visszahelyezése                              | 75 |
| Művelet                                                                       | 75 |
| Utólagos tennivalók                                                           | 75 |
| Fejezetszám: 44: A processzor eltávolítása                                    | 76 |
| Előzetes tennivalók                                                           | 76 |
| Művelet                                                                       |    |
| Fejezetszám: 45: A processzor visszahelyezése                                 |    |
| Művelet                                                                       | 78 |
| Utólagos tennivalók                                                           | 79 |
| Fejezetszám: 46: A vezeték nélküli kártya eltávolítása                        | 80 |
| Előzetes tennivalók                                                           | 80 |
| Művelet                                                                       | 80 |
| Fejezetszám: 47: A vezeték nélküli kártya visszahelyezése                     | 81 |
| Művelet                                                                       | 81 |
| Utólagos tennivalók                                                           | 82 |

| Előzetes tennivalók                                                                                                    | Feiezetszám: 48: Az antennák eltávolítása                                                                                                    |     |
|----------------------------------------------------------------------------------------------------|----------------------------------------------------------------------------------------------------|-----|
| Müvelet.                                                                                                    | Előzetes tennivalók                                                                                                    |     |
| Fejezetszám: 49: Az antenna visszahelyezése.       85         Művelet.       85         Utólagos tennivalók.       86         Előzetes tennivalók.       86         Művelet.       86         Előzetes tennivalók.       86         Művelet.       86         Fejezetszám: 51: Az alaplap visszahelyezése.       88         Művelet.       88         Fejezetszám: 52: Illesztőprogramok letöltése.       89         Az udio illesztőprogram letöltése.       89         Az udio illesztőprogram letöltése.       89         Az USB 3.0-illesztőprogram letöltése.       89         Az USB 3.0-illesztőprogram letöltése.       90         A memóriakiruy-olvasi litesztőprogram letöltése.       90         A chipkészlet-illesztőprogram letöltése.       90         A chipkészlet-illesztőprogram letöltése.       90         A chipkészlet-illesztőprogram letöltése.       90         A halózati illesztóprogram letöltése.       90         A balózati illesztóprogram letöltése.       92         Redszeri-béllítási opciók.       93         Rendszeri-béllítási jelszó.       92         Redszeri-s bellitó programba.       92         Redszeri-s bellitó programba.       93         Rendszeri-s bellitó pro                                                                                                    | _o_cos communication and the second second |     |
| Fejezetszám: 49: Az antenna visszahelyezése.       85         Művelet       85         Utólagos tennivalók.       85         Fejezetszám: 50: Az alaplap eltávolítása.       86         Előzetes tennivalók.       86         Művelet       86         Művelet       86         Pejezetszám: 51: Az alaplap visszahelyezése.       88         Művelet       88         Utólagos tennivalók.       88         Pejezetszám: 52: Illesztőprogramok letöltése.       89         Az audio illesztőprogram letöltése.       89         A video-illesztőprogram letöltése.       89         A video-illesztőprogram letöltése.       90         A video-illesztőprogram letöltése.       90         A video-illesztőprogram letöltése.       90         A hálózati illesztőprogram letöltése.       90         A hálózati illesztőprogram letöltése.       90         A hálózati illesztőprogram letöltése.       90         A hálózati illesztőprogram letöltése.       90         A hálózati illesztőprogram letöltése.       90         A hálózati illesztőprogram letöltése.       90         A hálózati illesztőprogram letöltése.       90         A hálózati illesztőprogram letöltése.       92         Rendszerindítá                                                                                                    |                                                                                                    |     |
| Művelet.                                                                                                    | Feiezetszám: 49: Az antenna visszahelvezése                                                                                                    | 85  |
| Utólegos tennivalók.       85         Fejezetszám: 50: Az alaplap eltávolítása.       86         Előzetes tennivalók.       86         Művelet.       86         Fejezetszám: 51: Az alaplap visszahelyezése.       88         Művelet.       88         Vtólagos tennivalók.       88         Fejezetszám: 52: Illesztőprogramok letöltése.       89         Az audio illesztőprogram letöltése.       89         A video-illesztőprogram letöltése.       89         A video-illesztőprogram letöltése.       89         A video-illesztőprogram letöltése.       89         A video-illesztőprogram letöltése.       90         A chipkészlet-illesztőprogram letöltése.       90         A chipkészlet-illesztőprogram letöltése.       90         A chipkészlet-illesztőprogram letöltése.       90         A hálozeti illesztőprogram letöltése.       90         A hálozeti illesztőprogram letöltése.       90         Rendszerindítási sorrend.       92         Rendszer-beállítási opciók.       92         Rendszer-beállítás jelszó       96         Rendszer-beállítás jelszó törlése.       96         Rendszer-beállítás jelszó törlése.       97         A CMOS-beállítás jelszó törlése.       97                                                                                                    | Művelet                                                                                                    |     |
| Fejezetszám: 50: Az alaplap eltávolítása.       86         Elözetes tennivalók.       86         Művelet.       88         Művelet.       88         Művelet.       88         Vtólagos tennivalók.       88         Fejezetszám: 51: Az alaplap visszahelyezése.       88         Művelet.       89         Az audio Illesztőprogram letöltése.       89         Az audio Illesztőprogram letöltése.       89         Az USB 3.0-Illesztőprogram letöltése.       89         Az USB 3.0-Illesztőprogram letöltése.       80         A video-Illesztőprogram letöltése.       90         A memóriakártya-olvasó Illesztőprogram letöltése.       90         A memóriakártya-olvasó Illesztőprogram letöltése.       90         A hálózati Illesztőprogram letöltése.       90         A hálózati Illesztőprogram letöltése.       90         A hálózati Illesztőprogram letöltése.       90         A solgaram letöltése.       90         A solgaram letöltése.       90         A lalozati Illesztőprogram letöltése.       90         A lalozati Illesztőprogram letöltése.       90         A blóS sollisto pogram letöltése.       90         Rendszerbeállítás       90         Rendszerbeállítás jelszó törlése.                                                                                                    | Utólagos tennivalók                                                                                                    |     |
| Fejezetszám: 50: Az alaplap eltávolítása                                                                                                    |                                                                                                    |     |
| Előzetes tennivalók.       86         Művelet.       86         Pejezetszám: 51: Az alaplap visszahelyezése.       88         Művelet.       88         Utólagos tennivalók.       88         Fejezetszám: 52: Illesztőprogramok letöltése.       89         Az audio illesztőprogram letöltése.       89         Az udio illesztőprogram letöltése.       89         Az USB 3.0-illesztőprogram letöltése.       89         Az USB 3.0-illesztőprogram letöltése.       89         Az USB 3.0-illesztőprogram letöltése.       90         A memóriakártya-olvasó illesztőprogram letöltése.       90         A hálózati illesztőprogram letöltése.       90         A hálózati illesztőprogram letöltése.       90         A hálózati illesztőprogram letöltése.       90         A hálózati illesztőprogram letöltése.       90         A hálózati illesztőprogram letöltése.       92         Rendszerindítási sorrend.       92         Navigációs bilentyők.       92         A BIOS áttekintése.       92         A BIOS áttekintése.       93         Rendszer-és beállítás jelszó hozzárendelése.       96         Menglévő rendszeripelszó és/vagy beállítási jelszó törlése, illetve módosítása.       97         A CMOS-beállítások törlése. <td>Fejezetszám: 50: Az alaplap eltávolítása</td> <td>86</td>                        | Fejezetszám: 50: Az alaplap eltávolítása                                                                                                    | 86  |
| Müvelet       86         Fejezetszám: 51: Az alaplap visszahelyezése.       88         Művelet       88         Utólagos tennivalók.       89         Az audio illesztőprogram letöltése.       89         Az audio illesztőprogram letöltése.       89         Az udio illesztőprogram letöltése.       89         Az USB 3.0-illesztőprogram letöltése.       89         Az USB 3.0-illesztőprogram letöltése.       89         Az USB 3.0-illesztőprogram letöltése.       90         A memóriakártya-olvasó illesztőprogramjának letöltése.       90         A halózati illesztőprogram letöltése.       90         A halózati illesztőprogram letöltése.       90         A halózati illesztőprogram letöltése.       90         A halózati illesztőprogram letöltése.       90         A halózati illesztőprogram letöltése.       90         A halózati illesztőprogram letöltése.       92         Rendszerindítás isorrend.       92         Navigációs billentyük.       92         Navigációs billentyük.       93         Rendszer- beállítás ipelszó.       96         Rendszer- beállítás ipelszó.       96         Rendszer- beállítás ipelszó.       96         Rendszer- beállítás ipelszó hozzárendelése.       97 <td>Előzetes tennivalók</td> <td></td>                                                                  | Előzetes tennivalók                                                                                                    |     |
| Fejezetszám: 51: Az alaplap visszahelyezése.       88         Művelet.       88         Utólagos tennivalók.       88         Fejezetszám: 52: Illesztőprogramok letöltése.       89         Az audio illesztőprogram letöltése.       89         Az udio illesztőprogram letöltése.       89         Az USB 3.0-illesztőprogram letöltése.       89         Az USB 3.0-illesztőprogram letöltése.       90         A memóriakártya-olvasó illesztőprogramjának letöltése.       90         A chipkészlet-illesztőprogram letöltése.       90         A hálózati illesztőprogram letöltése.       90         A hálózati illesztőprogram letöltése.       90         A hálózati illesztőprogram letöltése.       90         Pejezetszám: 53: Rendszerbeállítás.       92         Rendszerindítási sorrend.       92         Navigációs billentyűk.       92         A BIOS áttekintése.       92         Belépés a BIOS beállító programba.       93         Rendszer-beállítási sorrend.       93         Rendszer-beállítási popiók.       93         Rendszer-beállítási popiók.       93         Rendszerbeállító jelszó hozzárendelése.       96         Meglévő rendszerindítás előtti rendszerfelmérés (ePSA) diagnosztika.       97         Elfelej                                                                                   | Művelet                                                                                                    |     |
| Fejezetszám: 51: Az alaplap visszahelyezése.       88         Művelet.       88         Utólagos tennivalók.       88         Fejezetszám: 52: Illesztőprogramok letöltése.       89         Az audio Illesztőprogram letöltése.       89         Az udio Illesztőprogram letöltése.       89         Az USB 3.0-Illesztőprogram letöltése.       89         Az USB 3.0-Illesztőprogram letöltése.       90         A Wit-Fi-Illesztőprogram letöltése.       90         A chipkészlet-Illesztőprogram letöltése.       90         A chipkészlet-Illesztőprogram letöltése.       90         A hálózati illesztőprogram letöltése.       90         A hálózati illesztőprogram letöltése.       90         A kipózáti illesztőprogram letöltése.       90         A kalózati illesztőprogram letöltése.       90         A hálózati illesztőprogram letöltése.       90         A BOS áttekintése.       92         Belépés a BIOS beállítós programba.       92         Belépés a BIOS beállító programba.       93         Rendszer-beállítási lopiók.       93         Rendszer-beállítási optók.       93         Rendszerbeállító jelszó hozzárendelése.       96         Meglévő rendszerindítás előtti rendszerfelmérés (ePSA) diagnosztika.       97                                                                                 |                                                                                                    |     |
| Művelet.       88         Utólagos tennivalók.       88         Fejezetszám: 52: Illesztőprogram ketöltése.       89         Az audio illesztőprogram letöltése.       89         Az video-illesztőprogram letöltése.       89         Az USB 3.0-illesztőprogram letöltése.       89         Av Vi-Fi-illesztőprogram letöltése.       89         A vir Fi-illesztőprogram letöltése.       89         A cisztőprogram letöltése.       90         A memóriakártya-olvasó illesztőprogram jának letöltése.       90         A chipkészlet-illesztőprogram letöltése.       90         A hálózati illesztőprogram letöltése.       90         A hálózati illesztőprogram letöltése.       90         Rendszerindítási sorrend.       92         Rendszerindítási sorrend.       92         Navígációs billentyűk.       92         Rendszer-beállítási opciók.       92         Rendszer-beállítási opciók.       93         Rendszer-beállítási opciók.       93         Rendszer-beállítási jelszó.       96         Rendszer-beállítási opciók.       93         Rendszer-beállítási jelszó.       96         Rendszerbeállító jelszó hozzárendelése.       96         Medjevő rendszerjelszó tés/vagy beállítási jelszó törlése, illetve módosítása. </td <td>Fejezetszám: 51: Az alaplap visszahelyezése</td> <td></td>                 | Fejezetszám: 51: Az alaplap visszahelyezése                                                                                                    |     |
| Utólagos tennivalók.       88         Fejezetszám: 52: Illesztőprogram letöltése.       89         Az audio illesztőprogram letöltése.       89         A video-illesztőprogram letöltése.       89         A USB 3.0-illesztőprogram letöltése.       89         A Wi-Fi-illesztőprogram letöltése.       90         A memóriakártya-olvasó illesztőprogramjának letöltése.       90         A halózati illesztőprogram letöltése.       90         A hálózati illesztőprogram letöltése.       90         A hálózati illesztőprogram letöltése.       90         Rendszerindítási sorrend.       92         Rendszerindítási sorrend.       92         Rendszer-beállítási opriók.       92         BIOS áttekintése.       92         Belépés a BIOS beállító programba.       93         Rendszer-beállítási ejsizó.       96         Rendszer-beállítási opriók.       93         Rendszer-beállítási opriók.       93         Rendszerbeállítási opriók.       93         Rendszerbeállítási opriók.       93         Rendszerbeállítási opriók.       94         A CMOS-beállítások törlése.       96         Meglévő rendszerjelszó és/vagy beállítási jelszó törlése, illetve módosítása.       97         Elfelejtett jelszó törlése.                                                                                              | Művelet                                                                                                    |     |
| Fejezetszám: 52: Illesztőprogramok letöltése.       89         Az audio illesztőprogram letöltése.       89         A video-illesztőprogram letöltése.       89         Az USB 3.0-illesztőprogram letöltése.       89         A W.FI-illesztőprogram letöltése.       90         A memóriakártya-olvasó illesztőprogram letöltése.       90         A memóriakártya-olvasó illesztőprogramjának letöltése.       90         A chipkéztel-illesztőprogram letöltése.       90         A hálózati illesztőprogram letöltése.       90         Rendszerindítási sorrend.       92         Navigációs billentyűk.       92         A BIOS áttekintése.       92         Belépés a BIOS beéllító programba.       93         Rendszer-beéllítási jelszó.       96         Rendszer-beéllítás jelszó.       96         Rendszer-beéllítási jelszó hozzárendelése.       97         A CMOS-beállítások törlése.       97         A CMOS-beállítás íut rendszerfelmérés (ePSA) diagnosztika.       101         Az ePSA-ciagnosztika futtatása.       101         Az ePSA-ciagnosztika futtatása.       101         A BIOS firsisítése.       102         A BIOS firsisítése.       102         A CMOS-beállítás előtti rendszerfelmérés (ePSA) diagnosztika.       101      <                                                                       | Utólagos tennivalók                                                                                                    |     |
| Fejezetszám: 52: Illesztőprogram letöltése.       89         Az audio illesztőprogram letöltése.       89         Az USB 3.0-Illesztőprogram letöltése.       89         Az USB 3.0-Illesztőprogram letöltése.       89         A WI-Fi-Illesztőprogram letöltése.       90         A memóriakártya-olvasó illesztőprogramjának letöltése.       90         A halózati illesztőprogram letöltése.       90         A halózati illesztőprogram letöltése.       90         A halózati illesztőprogram letöltése.       90         Pejezetszám: 53: Rendszerbeállítás.       92         Rendszerindítási sorrend.       92         Navigációs billentyűk.       92         A BIOS áttekintése.       92         Belépés a BIOS beállító programba.       93         Rendszer-beállítási jelszó.       96         Rendszer-beállítás jelszó.       96         Rendszer- és beállítás jelszó.       96         Meglévő rendszerjelszó és/vagy beállítási jelszó törlése, illetve módosítása.       97         A Elfelejtett jelszó törlése.       97         Elfelejtett jelszó törlése.       97         A GMOS-beállítás előtti rendszerfelmérés (ePSA) diagnosztika.       101         A SlOS frissítése (USB-s pendrive segítségével)       102         A BIOS frissítése.       102                                                         |                                                                                                    |     |
| A2 addo illesztóprogram letöltése.       89         A video-illesztőprogram letöltése.       89         AV. SO-Illesztőprogram letöltése.       89         A Wi-Fi-illesztőprogram letöltése.       90         A memóriakártya-olvasó illesztőprogramjának letöltése.       90         A memóriakártya-olvasó illesztőprogramjának letöltése.       90         A chipkészlet-illesztőprogram letöltése.       90         A hálózati illesztőprogram letöltése.       90         Fejezetszám: 53: Rendszerbeállítás.       92         Rendszerindítási sorrend.       92         Navigációs billentyűk.       92         A BIOS áttekintése.       92         Belépés a BIOS beállító programba.       93         Rendszer-beállítási opciók.       93         Rendszer- és beállító programba.       93         Rendszer- és beállítás jelszó.       96         Rendszer- és beállítás jelszó hozzárendelése.       96         Meglévő rendszerjelszó és/vagy beállítási jelszó törlése, illetve módosítása       97         A CMOS-beállítások törlése.       97         E Fejezetszám: 54: Hibaelhárítás.       101         Bövített rendszerielszó törlése.       98         Fejezetszám: 54: Hibaelhárítás.       101         A BIOS frissítése.       102 <t< td=""><td>Fejezetszám: 52: Illesztőprogramok letöltése</td><td></td></t<> | Fejezetszám: 52: Illesztőprogramok letöltése                                                                                                    |     |
| A video-illesztőprogram letöltése                                                                                                    | Az audio illesztőprogram letöltése                                                                                                    |     |
| Az USB 3.0-illesztőprogram letöltése.       89         A Wi-Fi-illesztőprogram letöltése.       90         A memóriakártya-olvasó illesztőprogram letöltése.       90         A chipkészlet-illesztőprogram letöltése.       90         A hálózati illesztőprogram letöltése.       90         A hálózati illesztőprogram letöltése.       90         A hálózati illesztőprogram letöltése.       90         Fejezetszám: 53: Rendszerbeállítás.       92         Rendszerindítási sorrend.       92         Navigációs billentyűk.       92         Belópés a BIOS beállító programba.       93         Rendszer-beállítási opciók.       93         Rendszer- beállítási opciók.       93         Rendszer- és beállítás jelszó       96         Rendszer- és beállítás jelszó hozzárendelése.       96         Meglévő rendszerjelszó és/vagy beállítási jelszó törlése, illetve módosítása.       97         A CMOS-beállítás előtti rendszerfelmérés (ePSA) diagnosztika.       101         Az ePSA-diagnosztika futtatása.       101         A BIOS frissítése (USB-s pendrive segítségével).       102         A BIOS frissítése.       102         BIOS frissítése.       102         A BIOS frissítése.       102         A BIOS frissítése.       102      <                                                                       | A video-illesztőprogram letöltése                                                                                                    |     |
| A Wi-Fi-illesztőprogram letöltése.       90         A memóriakártya-olvasó illesztőprogram letöltése.       90         A chipkészlet-illesztőprogram letöltése.       90         A hálózati illesztőprogram letöltése.       90         A hálózati illesztőprogram letöltése.       90         Fejezetszám: 53: Rendszerbeállítás.       92         Rendszerindítási sorrend.       92         Navigációs billentyűk.       92         A BIOS áttekintése.       92         Belépés a BIOS beállító programba.       93         Rendszer-beállítási opciók.       93         Rendszer-beállítási jelszó.       96         Rendszer- és beállítási jelszó.       96         Rendszer- és beállítási jelszó.       96         Rendszer- és beállítási jelszó.       96         Rendszer beállítás jelszó.       96         Rendszer beállítás jelszó.       96         Rendszer szerjeszá és/vagy beállítási jelszó törlése, illetve módosítása.       97         A CMOS-beállítások törlése.       97         Elfelejtett jelszó törlése.       98         Fejezetszám: 54: Hibaelhárítás.       101         Az ePSA-diagnosztika futtatása.       101         Az ePSA-diagnosztika futtatása.       101         A BIOS frissitése (USB-s pendrive segítség                                                                                   | Az USB 3.0-illesztőprogram letöltése                                                                                                    |     |
| A memóriakártya-olvasó illesztőprogramjának letöltése.                                                                                                    | A Wi-Fi-illesztőprogram letöltése                                                                                                    |     |
| A chipkészlet-illesztőprogram letöltése.       90         A hálózati illesztőprogram letöltése.       90         Fejezetszám: 53: Rendszerbeállítás.       92         Rendszerindítási sorrend.       92         Navigációs billentyűk.       92         A BIOS áttekintése.       92         Belépés a BIOS beállító programba.       93         Rendszer-beállítási opciók.       93         Rendszer-beállítási jelszó       96         Rendszer-beállítási jelszó       96         Rendszer-beállítási jelszó       96         Rendszer-beállítási jelszó hozzárendelése.       96         Meglévő rendszerjelszó és/vagy beállítási jelszó törlése, illetve módosítása       97         A CMOS-beállítások törlése.       97         Elfelejtett jelszó törlése.       98         Fejezetszám: 54: Hibaelhárítás.       101         Az ePSA-diagnosztika futtatása.       101         A BIOS frissítése (USB-s pendrive segítségével).       102         A BIOS frissítése       102         Biztonsági mentési adathordozó és helyreállítási lehetőségek.       103         A tápegység beépített önteszt funkciója (BIST).       103         Hibás tápegység ellenőrzésére szolgáló lépések.       103         A Wi-Fi ki- és bekapcsolása.       103 <td>A memóriakártya-olvasó illesztőprogramjának letöltése</td> <td></td>        | A memóriakártya-olvasó illesztőprogramjának letöltése                                                                                                    |     |
| A hálózati illesztőprogram letöltése.       90         Fejezetszám: 53: Rendszerbeállítás.       92         Rendszerindítási sorrend.       92         Navigációs billentyűk.       92         A BIOS áttekintése.       92         Belépés a BIOS beállító programba.       93         Rendszer-beállítási jelszó.       93         Rendszer- és beállítás jelszó.       96         Rendszer- és beállítás jelszó hozzárendelése.       96         Meglévő rendszerjelszó és/vagy beállítási jelszó törlése, illetve módosítása.       97         A CMOS-beállítás előtti rendszerfelmérés (ePSA) diagnosztika.       101         Bóvített rendszerindítás előtti rendszerfelmérés (ePSA) diagnosztika.       101         A z ePSA-diagnosztika futtatása.       101         Diagnosztika.       101         A BIOS frissitése (USB-s pendrive segítségével).       102         A BIOS frissitése.       102         Biztonsági mentési adathordozó és helyreállítási lehetőségek.       103         A tápegység beépített önteszt funkciója (BIST).       103         Hibás tápegység ellenőrzésére szolgáló lépések.       103         A Wi-Fi ki- és bekapcsolása.       103                                                                                                    | A chipkészlet-illesztőprogram letöltése                                                                                                    |     |
| Fejezetszám: 53: Rendszerbeállítás.       92         Rendszerindítási sorrend.       92         Navigációs billentyűk.       92         A BIOS áttekintése.       92         Belépés a BIOS beállító programba.       93         Rendszer-beállítási opciók.       93         Rendszer-beállítás jelszó.       96         Rendszer-beállítás jelszó.       96         Rendszerbeállítás jelszó hozzárendelése.       96         Meglévő rendszerjelszó és/vagy beállítási jelszó törlése, illetve módosítása.       97         A CMOS-beállítás előtti rendszerfelmérés (ePSA) diagnosztika.       101         Bóvített rendszerindítás előtti rendszerfelmérés (ePSA) diagnosztika.       101         A z ePSA-diagnosztika futtatása.       101         A BIOS frissitése (USB-s pendrive segítségével)       102         A BIOS frissitése.       102         Biztonsági mentési adathordozó és helyreállítási lehetőségek.       103         A tápegység beépített önteszt funkciója (BIST).       103         Hibás tápegység ellenőrzésére szolgáló lépések.       103         A Wi-Fi ki- és bekapcsolása.       103                                                                                                    | A hálózati illesztőprogram letöltése                                                                                                    |     |
| Fejezetszám: 53: Rendszerbeállítás.       92         Rendszerindítási sorrend.       92         Navigációs billentyűk.       92         A BIOS áttekintése.       92         Belépés a BIOS beállító programba.       93         Rendszer-beállítási opciók.       93         Rendszer-beállítás jelszó.       96         Rendszer-beállítás jelszó hozzárendelése.       96         Meglévő rendszerjelszó és/vagy beállítási jelszó törlése, illetve módosítása.       97         A CMOS-beállítások törlése.       97         Elfelejtett jelszó törlése.       98         Fejezetszám: 54: Hibaelhárítás.       101         Bővített rendszerindítás előtti rendszerfelmérés (ePSA) diagnosztika.       101         Az ePSA-diagnosztika futtatása.       101         A BIOS frissítése (USB-s pendrive segítségével).       102         A BIOS frissítése.       102         A BIOS frissítése.       102         A tápegység beépített önteszt funkciója (BIST).       103         Hibás tápegység ellenőrzésére szolgáló lépések.       103         A Wi-Fi ki- és bekapcsolása.       103                                                                                                    |                                                                                                    |     |
| Rendszerindítási sorrend.       92         Navigációs billentyűk.       92         A BIOS áttekintése.       92         Belépés a BIOS beállító programba.       93         Rendszer-beállítási opciók.       93         Rendszer- és beállítós jelszó       96         Rendszer- és beállítós jelszó hozzárendelése.       96         Meglévő rendszerjelszó és/vagy beállítási jelszó törlése, illetve módosítása.       97         A CMOS-beállítás ok törlése.       97         Elfelejtett jelszó törlése.       98         Fejezetszám: 54: Hibaelhárítás.       101         Bővített rendszerindítás előtti rendszerfelmérés (ePSA) diagnosztika.       101         Az ePSA-diagnosztika futtatása.       101         Diagnosztika.       102         A BIOS frissítése (USB-s pendrive segítségével).       102         A BIOS frissítése.       102         Biztonsági mentési adathordozó és helyreállítási lehetőségek.       103         A tápegység beépített önteszt funkciója (BIST).       103         Hibás tápegység ellenőrzésére szolgáló lépések.       103         A Wi-Fi ki- és bekapcsolása.       103                                                                                                    | Fejezetszám: 53: Rendszerbeállítás                                                                                                    |     |
| Navigációs billentyűk.       92         A BIOS áttekintése.       92         Belépés a BIOS beállító programba.       93         Rendszer-beállítási opciók.       93         Rendszer- és beállítás jelszó.       96         Rendszer- és beállítás jelszó.       96         Rendszerbeállító jelszó hozzárendelése.       96         Meglévő rendszerjelszó és/vagy beállítási jelszó törlése, illetve módosítása.       97         A CMOS-beállítások törlése.       97         Elfelejtett jelszó törlése.       98         Fejezetszám: 54: Hibaelhárítás.       101         Bővített rendszerindítás előtti rendszerfelmérés (ePSA) diagnosztika.       101         Az ePSA-diagnosztika futtatása.       101         A BIOS frissítése (USB-s pendrive segítségével).       102         A BIOS frissítése.       102         Biztonsági mentési adathordozó és helyreállítási lehetőségek.       103         A tápegység beépített önteszt funkciója (BIST).       103         Hibás tápegység ellenőrzésére szolgáló lépések.       103         A Wi-Fi ki- és bekapcsolása.       103                                                                                                    | Rendszerindítási sorrend                                                                                                    |     |
| A BIOS áttekintése.       92         Belépés a BIOS beállító programba.       93         Rendszer-beállítási opciók.       93         Rendszer- és beállító jelszó hozzárendelése.       96         Rendszerbeállító jelszó hozzárendelése.       96         Meglévő rendszerjelszó és/vagy beállítási jelszó törlése, illetve módosítása       97         A CMOS-beállítások törlése.       97         Elfelejtett jelszó törlése.       98         Fejezetszám: 54: Hibaelhárítás.       101         Bővített rendszerindítás előtti rendszerfelmérés (ePSA) diagnosztika.       101         A z ePSA-diagnosztika futtatása.       101         Diagnosztika.       101         A BIOS frissítése (USB-s pendrive segítségével).       102         A BIOS frissítése.       102         Biztonsági mentési adathordozó és helyreállítási lehetőségek.       103         A tápegység beépített önteszt funkciója (BIST).       103         Hibás tápegység ellenőrzésére szolgáló lépések.       103         A Wi-Fi ki- és bekapcsolása.       103                                                                                                    | Navigációs billentyűk                                                                                                    |     |
| Belépés a BIOS beállító programba                                                                                                    | A BIOS áttekintése                                                                                                    |     |
| Rendszer-beállítási opciók.       93         Rendszer- és beállítás jelszó.       96         Rendszerbeállító jelszó hozzárendelése.       96         Meglévő rendszerjelszó és/vagy beállítási jelszó törlése, illetve módosítása.       97         A CMOS-beállítások törlése.       97         Elfelejtett jelszó törlése.       98         Fejezetszám: 54: Hibaelhárítás.       101         Bővített rendszerindítás előtti rendszerfelmérés (ePSA) diagnosztika.       101         Az ePSA-diagnosztika futtatása.       101         Diagnosztika.       101         A BIOS frissítése (USB-s pendrive segítségével).       102         A BIOS frissítése       102         Biztonsági mentési adathordozó és helyreállítási lehetőségek.       103         A tápegység beépített önteszt funkciója (BIST).       103         Hibás tápegység ellenőrzésére szolgáló lépések.       103         A Wi-Fi ki- és bekapcsolása.       103                                                                                                    | Belépés a BIOS beállító programba                                                                                                    | 93  |
| Rendszer- és beállítás jelszó.       96         Rendszerbeállító jelszó hozzárendelése.       96         Meglévő rendszerjelszó és/vagy beállítási jelszó törlése, illetve módosítása.       97         A CMOS-beállítások törlése.       97         Elfelejtett jelszó törlése.       98         Fejezetszám: 54: Hibaelhárítás.         101       Bővített rendszerindítás előtti rendszerfelmérés (ePSA) diagnosztika.       101         Az ePSA-diagnosztika futtatása.       101         Diagnosztika.       101         A BIOS frissítése (USB-s pendrive segítségével).       102         A BIOS frissítése.       102         Biztonsági mentési adathordozó és helyreállítási lehetőségek.       103         A tápegység beépített önteszt funkciója (BIST).       103         Hibás tápegység ellenőrzésére szolgáló lépések.       103         A Wi-Fi ki- és bekapcsolása.       103                                                                                                    | Rendszer-beállítási opciók                                                                                                    | 93  |
| Rendszerbeállító jelszó hozzárendelése.                                                                                                    | Rendszer- és beállítás jelszó                                                                                                    |     |
| Meglévő rendszerjelszó és/vagy beállítási jelszó törlése, illetve módosítása.       .97         A CMOS-beállítások törlése.       .97         Elfelejtett jelszó törlése.       .98         Fejezetszám: 54: Hibaelhárítás.         101       Bővített rendszerindítás előtti rendszerfelmérés (ePSA) diagnosztika.       .101         Az ePSA-diagnosztika futtatása.       .101         Diagnosztika.       .101         A BIOS frissítése (USB-s pendrive segítségével).       .102         A BIOS frissítése.       .102         Biztonsági mentési adathordozó és helyreállítási lehetőségek.       .103         A tápegység beépített önteszt funkciója (BIST).       .103         Hibás tápegység ellenőrzésére szolgáló lépések.       .103         A Wi-Fi ki- és bekapcsolása.       .103                                                                                                    | Rendszerbeállító jelszó hozzárendelése                                                                                                    |     |
| A CMOS-beállítások törlése.       97         Elfelejtett jelszó törlése.       98         Fejezetszám: 54: Hibaelhárítás.       101         Bővített rendszerindítás előtti rendszerfelmérés (ePSA) diagnosztika.       101         Az ePSA-diagnosztika futtatása.       101         Diagnosztika.       101         A BIOS frissítése (USB-s pendrive segítségével).       102         A BIOS frissítése.       102         A BIOS frissítése       102         A BIOS frissítése       102         A BIOS frissítése.       102         A BIOS frissítése       102         A BIOS frissítése.       102         A BIOS frissítése.       103         A BIOS frissítése.       103         A tápegység beépített önteszt funkciója (BIST).       103         Hibás tápegység ellenőrzésére szolgáló lépések.       103         A Wi-Fi ki- és bekapcsolása.       103                                                                                                    | Meglévő rendszerjelszó és/vagy beállítási jelszó törlése, illetve módosítása                                                                                                    |     |
| Elfelejtett jelszó törlése.       .98         Fejezetszám: 54: Hibaelhárítás.       101         Bővített rendszerindítás előtti rendszerfelmérés (ePSA) diagnosztika.       101         Az ePSA-diagnosztika futtatása.       101         Diagnosztika.       101         A BIOS frissítése (USB-s pendrive segítségével).       102         A BIOS frissítése.       102         Biztonsági mentési adathordozó és helyreállítási lehetőségek.       103         A tápegység beépített önteszt funkciója (BIST).       103         Hibás tápegység ellenőrzésére szolgáló lépések.       103         A Wi-Fi ki- és bekapcsolása.       103                                                                                                    | A CMOS-beállítások törlése                                                                                                    |     |
| Fejezetszám: 54: Hibaelhárítás.       101         Bővített rendszerindítás előtti rendszerfelmérés (ePSA) diagnosztika.       101         Az ePSA-diagnosztika futtatása.       101         Diagnosztika.       101         A BIOS frissítése (USB-s pendrive segítségével).       102         A BIOS frissítése.       102         Biztonsági mentési adathordozó és helyreállítási lehetőségek.       103         A tápegység beépített önteszt funkciója (BIST).       103         Hibás tápegység ellenőrzésére szolgáló lépések.       103         A Wi-Fi ki- és bekapcsolása.       103                                                                                                    | Elfelejtett jelszó törlése                                                                                                    |     |
| Fejezetszám: 54: Hibaelhárítás.       101         Bővített rendszerindítás előtti rendszerfelmérés (ePSA) diagnosztika.       101         Az ePSA-diagnosztika futtatása.       101         Diagnosztika.       101         A BIOS frissítése (USB-s pendrive segítségével).       102         A BIOS frissítése.       102         Biztonsági mentési adathordozó és helyreállítási lehetőségek.       103         A tápegység beépített önteszt funkciója (BIST).       103         Hibás tápegység ellenőrzésére szolgáló lépések.       103         A Wi-Fi ki- és bekapcsolása.       103                                                                                                    |                                                                                                    |     |
| Bővített rendszerindítás előtti rendszerfelmérés (ePSA) diagnosztika.       101         Az ePSA-diagnosztika futtatása.       101         Diagnosztika.       101         A BIOS frissítése (USB-s pendrive segítségével).       102         A BIOS frissítése.       102         Biztonsági mentési adathordozó és helyreállítási lehetőségek.       103         A tápegység beépített önteszt funkciója (BIST).       103         A Wi-Fi ki- és bekapcsolása.       103                                                                                                    | Fejezetszám: 54: Hibaelhárítás                                                                                                    | 101 |
| Az ePSA-diagnosztika futtatása.       101         Diagnosztika.       101         A BIOS frissítése (USB-s pendrive segítségével).       102         A BIOS frissítése.       102         Biztonsági mentési adathordozó és helyreállítási lehetőségek.       103         A tápegység beépített önteszt funkciója (BIST).       103         Hibás tápegység ellenőrzésére szolgáló lépések.       103         A Wi-Fi ki- és bekapcsolása.       103                                                                                                    | Bővített rendszerindítás előtti rendszerfelmérés (ePSA) diagnosztika                                                                                                    |     |
| Diagnosztika.       101         A BIOS frissítése (USB-s pendrive segítségével).       102         A BIOS frissítése.       102         Biztonsági mentési adathordozó és helyreállítási lehetőségek.       103         A tápegység beépített önteszt funkciója (BIST).       103         Hibás tápegység ellenőrzésére szolgáló lépések.       103         A Wi-Fi ki- és bekapcsolása.       103                                                                                                    | Az ePSA-diagnosztika futtatása                                                                                                    |     |
| A BIOS frissítése (USB-s pendrive segítségével)                                                                                                    | Diagnosztika                                                                                                    | 101 |
| A BIOS frissítése                                                                                                    | A BIOS frissítése (USB-s pendrive segítségével)                                                                                                    |     |
| Biztonsági mentési adathordozó és helyreállítási lehetőségek                                                                                                    | A BIOS frissítése                                                                                                    |     |
| A tápegység beépített önteszt funkciója (BIST)                                                                                                    | Biztonsági mentési adathordozó és helyreállítási lehetőségek                                                                                                    |     |
| Hibás tápegység ellenőrzésére szolgáló lépések                                                                                                    | A tápegység beépített önteszt funkciója (BIST)                                                                                                    |     |
| A Wi-Fi ki- és bekapcsolása                                                                                                    | Hibás tápegység ellenőrzésére szolgáló lépések                                                                                                    |     |
|                                                                                                    | A Wi-Fi ki- és bekapcsolása                                                                                                    |     |

| Fejezetszám: 55: Segítség igénybevétele és a Dell elérhetőségei 1 | 105 |
|-------------------------------------------------------------------|-----|
|-------------------------------------------------------------------|-----|

# Mielőtt elkezdene dolgozni a számítógép belsejében

MEGJEGYZÉS: A jelen dokumentumban található képek a megrendelt konfigurációtól függően eltérhetnek a számítógépen megjelenő képektől.

#### Mielőtt elkezdené

- 1. Mentsen és zárjon be minden nyitott fájlt, majd lépjen ki minden futó alkalmazásból.
- 2. Kapcsolja ki a számítógépet. Kattintson a Start 🕑 Tápellátás Leállítás. lehetőségre.
  - i MEGJEGYZÉS: Ha más operációs rendszert használ, a leállítás tekintetében olvassa el az adott operációs rendszer dokumentációját.
- 3. Áramtalanítsa a számítógépet és minden csatolt eszközt.
- 4. A számítógépről csatlakoztasson le minden hálózati eszközt és perifériát, pl.: billentyűzet, egér, monitor.
- 5. Távolítson el minden médiakártyát és optikai lemezt a számítógépből, ha van.
- 6. Miután a számítógépet áramtalanította, nyomja és 5 másodpercig tartsa lenyomva a bekapcsológombot az alaplap földeléséhez.

### Biztonsági utasítások

A számítógép potenciális károsodásának elkerülése és a saját biztonsága érdekében ügyeljen az alábbi biztonsági szabályok betartására. Ha másképp nincs jelezve, a jelen dokumentumban leírt minden művelet feltételezi, hogy elolvasta a számítógéphez mellékelt biztonsággal kapcsolatos tudnivalókat.

- (j) MEGJEGYZÉS: A számítógép belsejében végzett munka előtt olvassa el figyelmesen a számítógéphez mellékelt biztonsági tudnivalókat. További biztonsági útmutatásokért tekintse meg a Szabályozási megfelelőségi honlapot a www.dell.com/regulatory\_compliance címen.
- (i) MEGJEGYZÉS: Mielőtt felnyitná a számítógép burkolatát vagy a paneleket, csatlakoztasson le minden tápellátást. Miután befejezte a munkát a számítógép belsejében, helyezzen vissza minden fedelet, panelt és csavart, mielőtt a készüléket tápellátáshoz csatlakoztatná.

🔼 🗛 🗛 FIGYELMEZTETÉS: A számítógép sérülésének elkerülése érdekében sima és tiszta munkafelületen dolgozzon.

- FIGYELMEZTETÉS: Bánjon óvatosan a komponensekkel és kártyákkal. Ne érintse meg a kártyákon található komponenseket és érintkezőket. A kártyát tartsa a szélénél vagy a fém szerelőkeretnél fogva. A komponenseket, például a mikroprocesszort vagy a chipet a szélénél, ne az érintkezőknél fogva tartsa.
- FIGYELMEZTETÉS: Csak a Dell műszaki támogatási csapatának jóváhagyásával vagy utasítására végezzen hibaelhárítást és javítást. A Dell által nem jóváhagyott szerviztevékenységre a garanciavállalás nem vonatkozik. Tekintse meg a számítógéphez kapott biztonsági előírásokat, vagy látogasson el a www.dell.com/regulatory\_compliance címre.
- FIGYELMEZTETÉS: Mielőtt bármihez is hozzányúlna a számítógép belsejében, földelje le magát egy csuklópánttal, vagy időközönként érjen hozzá egy festetlen fémfelülethez, például a számítógép hátulján. Munka közben időről időre érintsen meg valamilyen festetlen fémfelületet, hogy levezesse az időközben felgyűlt statikus elektromosságot, ami károsíthatná a belső alkatrészeket.
- FIGYELMEZTETÉS: A kábelek kihúzásakor ne magát a kábelt, hanem a csatlakozót vagy a húzófület húzza. Egyes kábelek csatlakozóin zárófülek vagy szárnyas csavarok találhatók, ezeket ki kell oldania, mielőtt a kábelt lecsatlakoztatná. A kábelek lecsatlakoztatásakor tartsa azokat feszesen, hogy a csatlakozó tűk ne hajoljanak meg. A kábelek csatlakoztatásakor gondoskodjon arról, hogy a csatlakozók és portok iránya és helyzete megfelelő legyen.

FIGYELMEZTETÉS: Nyomja be és vegye ki a médiakártya-olvasóban lévő kártyákat.

(i) MEGJEGYZÉS: A számítógép színe és bizonyos komponensek különbözhetnek a dokumentumban leírtaktól.

### Ajánlott szerszámok

A dokumentumban jelölt műveletek során az alábbi célszerszámokra lehet szüksége:

- Csillagfejű csavarhúzó (#1)
- Csillagfejű csavarhúzó (#2)
- Műanyag pálca

### Csavarlista

A következő táblázat a különböző komponensek számítógéphez rögzítéséhez használhatók csavarok listáját adja meg.

#### 1. táblázat: Csavarlista

| Komponens              | Rögzítve                      | Csavartípus | Mennyiség                                            | Csavar képe |
|------------------------|-------------------------------|-------------|------------------------------------------------------|-------------|
| Merevlemez-meghajtó    | Merevlemez-meghajtó<br>kerete | #6-32x1/4'' | 4                                                    | Ŷ           |
| Merevlemezkeret        | Számítógépház                 | #6-32x1/4'' | 6<br>(merevlemezkeretenként<br>kettő van beszerelve) | Ŷ           |
| Tápegység tartókerete  | Számítógépház                 | #6-32x1/4"  | 2                                                    | Ŷ           |
| Tápegység              | Számítógépház                 | #6-32x1/4'' | 4                                                    | Ŷ           |
| Ventilátor             | Hűtőbordaegység               | #6-32x1/4'' | 3                                                    | Ŷ           |
| Házventilátor          | Számítógépház                 | #6-32x1/4'' | 1                                                    | Ŷ           |
| Bekapcsológomb-modul   | Felső panel                   | #6-32x1/4'' | 1                                                    | Ŷ           |
| SSD-meghajtó           | Alaplap                       | M2x2.5      | 1                                                    | ę           |
| Vezeték nélküli kártya | Alaplap                       | M2x2.5      | 1                                                    | ę           |
| Felső IO-panel         | Számítógépház                 | #6-32x1/4'' | 4                                                    | Ŷ           |
| Optikai meghajtó       | Optikai meghajtó kerete       | M2x2.5      | 1                                                    | ę           |
| Alaplap                | Számítógépház                 | #6-32x1/4"  | 8                                                    | Ŷ           |

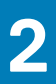

## Miután befejezte a munkát a számítógép belsejében

### FIGYELMEZTETÉS: Ha a számítógépben csavarok maradnak szabadon vagy nem megfelelően meghúzva, azzal a számítógép komoly sérülését okozhatja.

- 1. Helyezzen vissza minden csavart, és győződjön meg róla, hogy nem maradtak felhasználatlan csavarok a számítógép belsejében.
- 2. Mielőtt a számítógépet újra használatba veszi, csatlakoztasson minden eszközt, perifériát és kábelt, amelyet korábban lecsatlakoztatott.
- 3. Helyezze vissza a médiakártyákat, lemezeket és egyéb alkatrészeket, amelyeket a számítógépből a munka megkezdése előtt eltávolított.
- 4. Csatlakoztassa a számítógépét és minden hozzá csatolt eszközt elektromos aljzataikra.
- 5. Kapcsolja be a számítógépet.

## Műszaki áttekintés

3

MEGJEGYZÉS: A számítógép belsejében végzett munka előtt olvassa el a számítógép mellé kapott biztonsági tájékoztatót, és kövesse a Mielőtt elkezdene dolgozni a számítógép belsejében utasításait. Miután befejezte a munkát a számítógép belsejében, kövesse a Miután befejezte a munkát a számítógép belsejében utasításait. További biztonsági útmutatásokért tekintse meg a Szabályozási megfelelőségi honlapot a www.dell.com/regulatory\_compliance címen.

#### A számítógép belső nézete

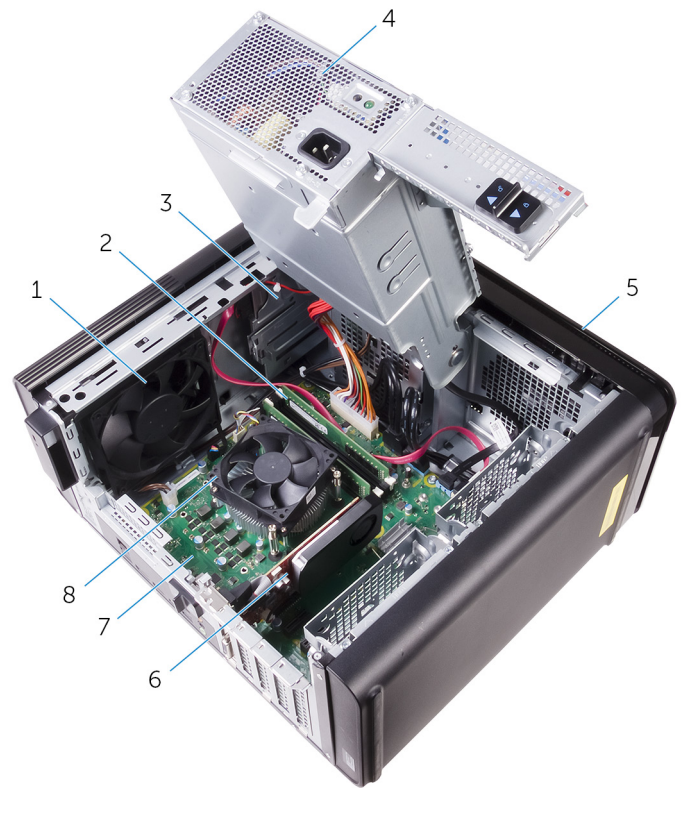

- 1. házventilátor
- 3. optikai meghajtó
- 5. elülső előlap
- 7. alaplap

- 2. memóriamodulok
- 4. tápegység
- 6. videokártya
- 8. processzorventilátor és hűtőbordaegység

### Alaplapi összetevők

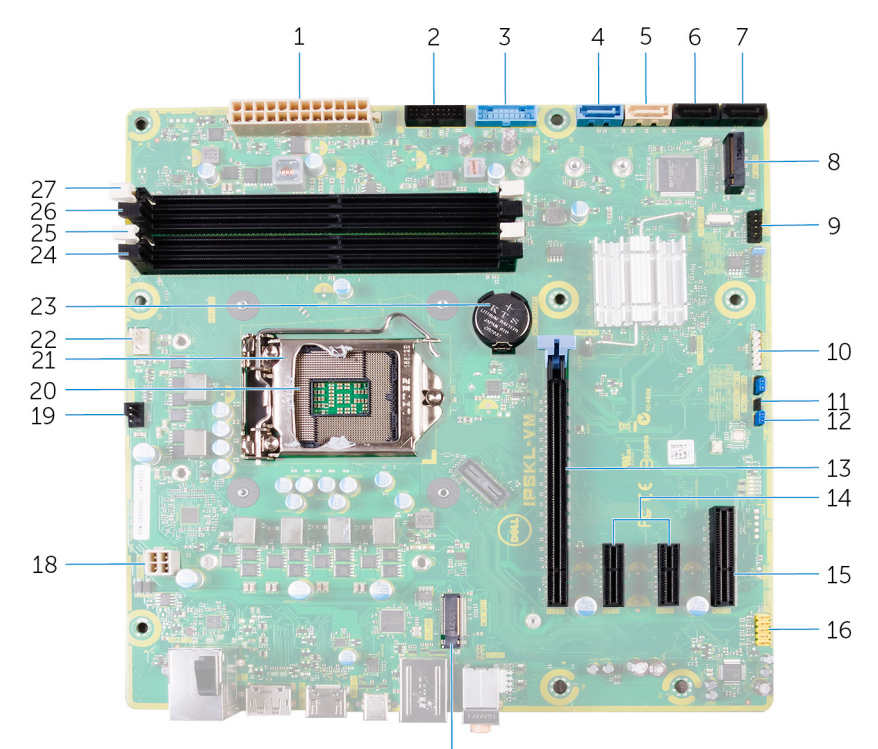

17

- 1. alaplap tápcsatlakozója (ATX\_POWER)
- 3. 1. előlapi USB-csatlakozó (F\_SSUSB1)
- 5. SATA 6 Gb/s az optikai meghajtó számára (SATA2)
- 7. SATA 6 Gb/s meghajtócsatlakozó (SATA4)
- 9. előlapi I/O panel (F\_PANEL)
- 11. CMOS-visszaállító áthidaló (CMOS JUMPER)
- 13. PCI-Express x16 kártyafoglalat (SLOT1)
- 15. PCI Express x4 kártyafoglalat (SLOT 4)
- 17. vezeték nélküli kártya foglalata (M.2\_SLOT1)
- 19. házventilátor-csatlakozó (TOP\_FAN)
- 21. processzor-kioldóretesz
- 23. gombelem (CMOS BATTERY)
- 25. memóriamodul foglalata (DIMM1)
- 27. memóriamodul foglalata (DIMM2)

- 2. 2. előlapi USB-csatlakozó (F\_SSUSB2)
- 4. SATA 6 Gb/s a merevlemez-meghajtó számára (SATA1)
- 6. SATA 6 Gb/s meghajtócsatlakozó (SATA3)
- 8. tartós állapotú meghajtó foglalata (M.2 SSD)
- 10. médiakártya-olvasó csatlakozója (CARD\_READER)
- 12. jelszó-visszaállító áthidaló (PASSWORD JUMPER)
- 14. PCI-Express x1 kártyafoglalatok (SLOT 2 és SLOT 3)
- 16. előlapi audiocsatlakozó (F\_audio)
- 18. CPU-tápkábel (ATX\_CPU)
- 20. processzorfoglalat
- 22. processzorventilátor-csatlakozó (CPU\_FAN)
- 24. memóriamodul foglalata (DIMM3)
- 26. memóriamodul foglalata (DIMM4)

## A jobb oldali burkolat eltávolítása

MEGJEGYZÉS: A számítógép belsejében végzett munka előtt olvassa el a számítógép mellé kapott biztonsági tájékoztatót, és kövesse a Mielőtt elkezdene dolgozni a számítógép belsejében utasításait. Miután befejezte a munkát a számítógép belsejében, kövesse a Miután befejezte a munkát a számítógép belsejében utasításait. További biztonsági útmutatásokért tekintse meg a Szabályozási megfelelőségi honlapot a www.dell.com/regulatory\_compliance címen.

#### Művelet

- 1. Állítsa a számítógépet függőleges helyzetbe.
- 2. Húzza meg a jobb oldali burkolat kioldóreteszét.
- 3. Emelje meg a jobb oldali burkolatot, majd csúsztassa a számítógép teteje felé.
- 4. A jobb oldali burkolatot vegye le a számítógépházról.

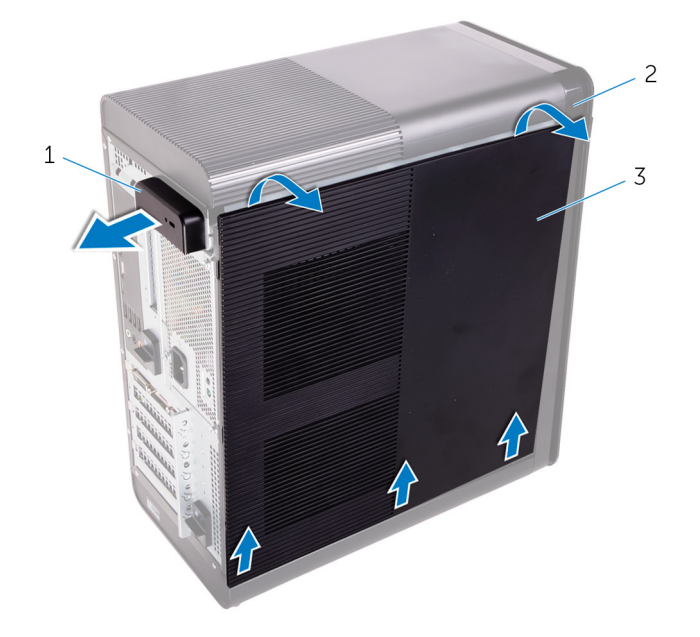

#### 1. ábra. A jobb oldali burkolat eltávolítása

- a. jobb oldali burkolat kioldóretesze
- b. számítógépház
- c. jobb oldali burkolat

## A jobb oldali burkolat visszahelyezése

MEGJEGYZÉS: A számítógép belsejében végzett munka előtt olvassa el a számítógép mellé kapott biztonsági tájékoztatót, és kövesse a Mielőtt elkezdene dolgozni a számítógép belsejében utasításait. Miután befejezte a munkát a számítógép belsejében, kövesse a Miután befejezte a munkát a számítógép belsejében utasításait. További biztonsági útmutatásokért tekintse meg a Szabályozási megfelelőségi honlapot a www.dell.com/regulatory\_compliance címen.

#### Művelet

lgazítsa a jobb oldali burkolat füleit a házon alul található résekbe, és pattintsa a helyére az oldalsó burkolatot.

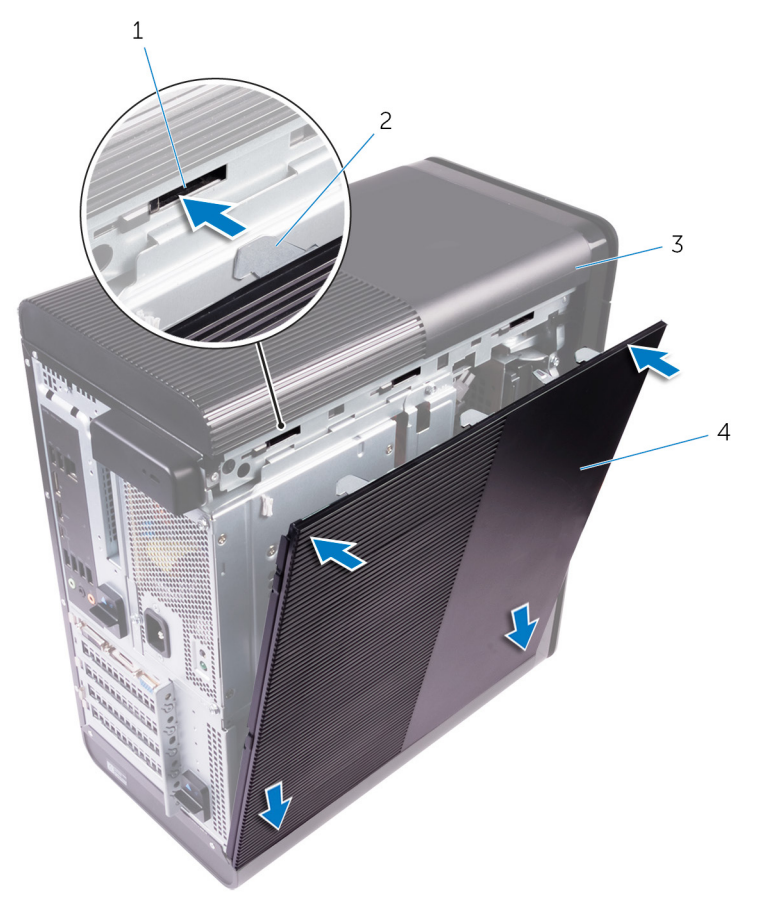

#### 2. ábra. A jobb oldali burkolat visszahelyezése

- 1. nyílások
- 3. számítógépház

- 2. fülek
- 4. jobb oldali burkolat

## Az elülső előlap eltávolítása

(i) MEGJEGYZÉS: A számítógép belsejében végzett munka előtt olvassa el a számítógép mellé kapott biztonsági tájékoztatót, és kövesse a Mielőtt elkezdene dolgozni a számítógép belsejében utasításait. Miután befejezte a munkát a számítógép belsejében, kövesse a Miután befejezte a munkát a számítógép belsejében utasításait. További biztonsági útmutatásokért tekintse meg a Szabályozási megfelelőségi honlapot a www.dell.com/regulatory\_compliance címen.

### Előzetes tennivalók

Távolítsa el a jobb oldali burkolatot.

#### Művelet

1. Távolítsa el az optikai meghajtó előlapját az optikai meghajtóról.

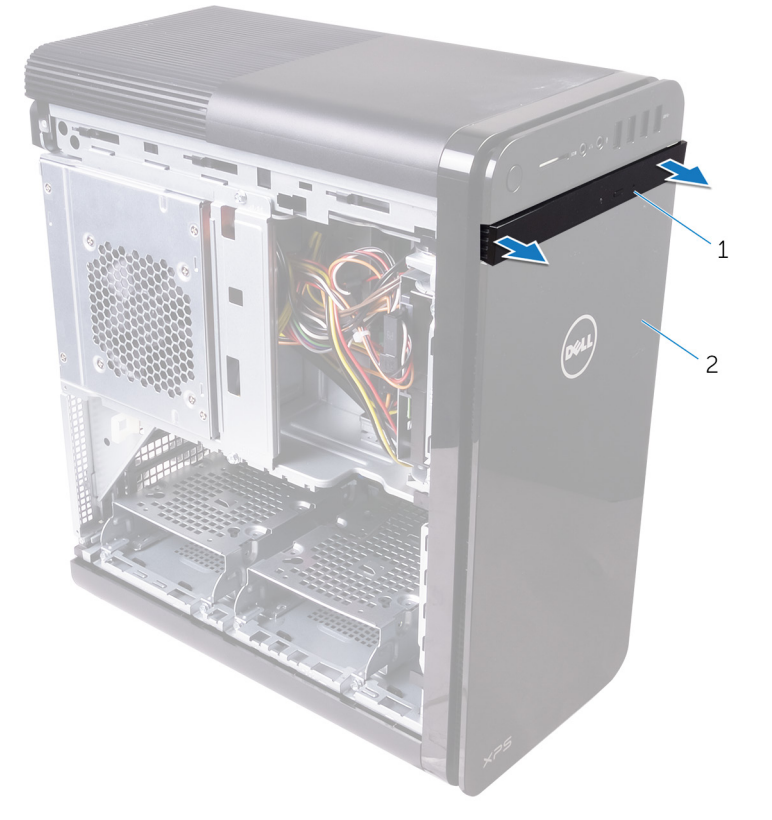

#### 3. ábra. Az optikai meghajtó előlapjának eltávolítása

- a. az optikai meghajtó előlapja
- b. elülső előlap
- 2. Egymás után, egyenként oldja ki az elülső előlap füleit úgy, hogy eltávolítja azokat az előlapi paneltől.
- **3.** Elfordítva húzza el az elülső előlapot a számítógépház elejétől, hogy kioldja az előlapot.

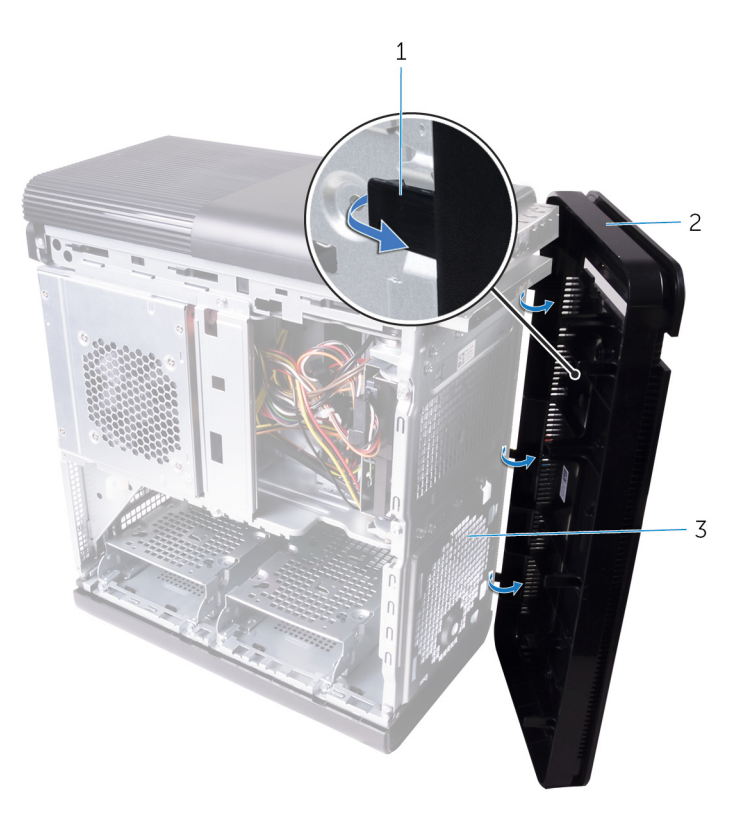

#### 4. ábra. Az elülső előlap eltávolítása

- a. elülső előlap fülei
- b. elülső előlap
- c. a számítógépház eleje

# Az elülső előlap visszahelyezése

MEGJEGYZÉS: A számítógép belsejében végzett munka előtt olvassa el a számítógép mellé kapott biztonsági tájékoztatót, és kövesse a Mielőtt elkezdene dolgozni a számítógép belsejében utasításait. Miután befejezte a munkát a számítógép belsejében, kövesse a Miután befejezte a munkát a számítógép belsejében utasításait. További biztonsági útmutatásokért tekintse meg a Szabályozási megfelelőségi honlapot a www.dell.com/regulatory\_compliance címen.

### Művelet

- 1. Igazítsa az elülső előlapon lévő füleket a számítógépház réseihez.
- 2. Az elülső előlapot forgassa el a számítógépház felé, amíg az elülső előlap fülei a helyükre nem pattannak.
- 3. Az optikai meghajtó előlapját pattintsa az optikai meghajtóra.

### Utólagos tennivalók

Helyezze vissza a jobb oldali burkolatot.

## Az optikai meghajtó eltávolítása

(i) MEGJEGYZÉS: A számítógép belsejében végzett munka előtt olvassa el a számítógép mellé kapott biztonsági tájékoztatót, és kövesse a Mielőtt elkezdene dolgozni a számítógép belsejében utasításait. Miután befejezte a munkát a számítógép belsejében, kövesse a Miután befejezte a munkát a számítógép belsejében utasításait. További biztonsági útmutatásokért tekintse meg a Szabályozási megfelelőségi honlapot a www.dell.com/regulatory\_compliance címen.

#### Előzetes tennivalók

- 1. Távolítsa el a jobb oldali burkolatot.
- 2. Kövesse "A tápegység eltávolítása" című rész 1–2. lépését.

### Művelet

- 1. Csatlakoztassa le a táp- és adatkábeleket az optikai meghajtóról.
- 2. Húzza az optikai meghajtó rekeszén lévő kioldófület a számítógép alja felé.
- 3. Nyomja meg és csúsztassa ki az optikai meghajtót a számítógép elülső részén.

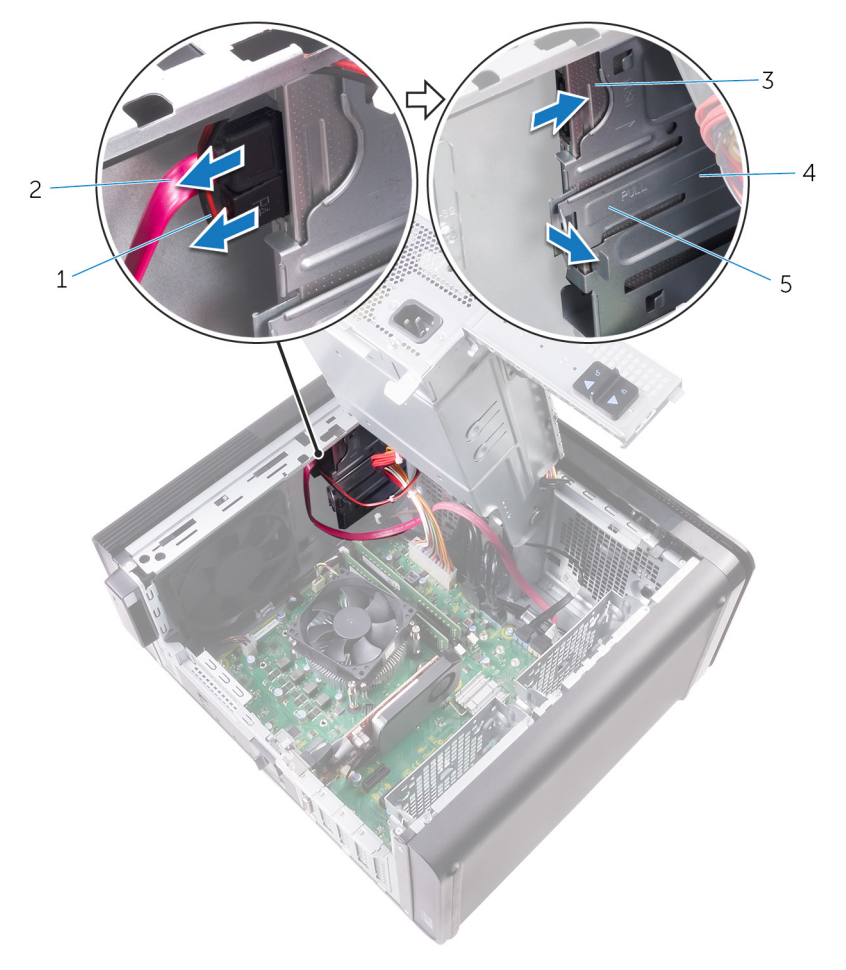

#### 5. ábra. Az optikai meghajtó eltávolítása

- 1. tápkábel
- 3. optikai meghajtó

- 2. adatkábel
- 4. optikai meghajtó rekesze

- 5. kioldófül
- 4. Nyomja meg és csúsztassa át az optikai meghajtót a számítógép elülső részén.

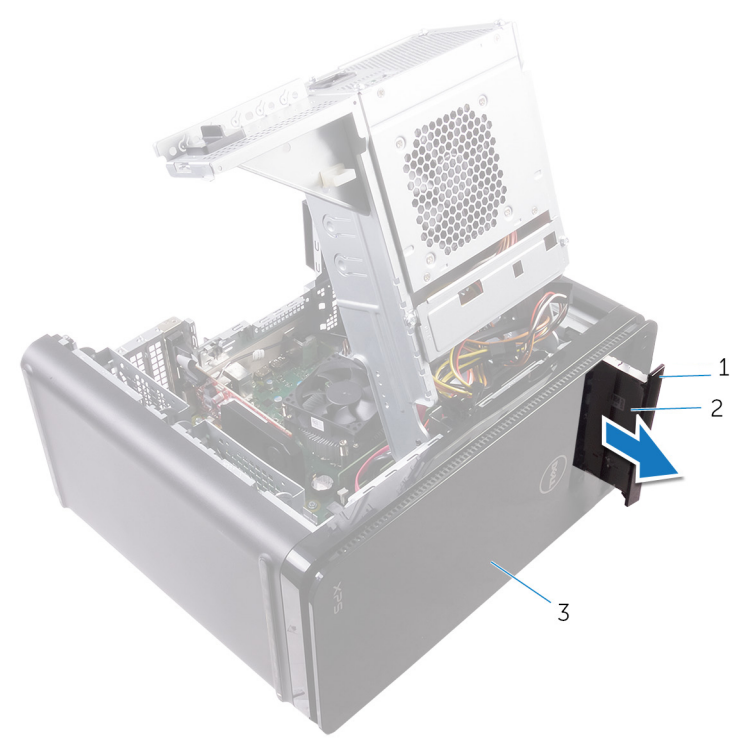

#### 6. ábra. Az optikai meghajtó eltávolítása

- a. az optikai meghajtó előlapja
- b. optikai meghajtó
- c. elülső előlap
- 5. Távolítsa el a csavart, amely az optikai meghajtó keretét az optikai meghajtóhoz rögzíti.

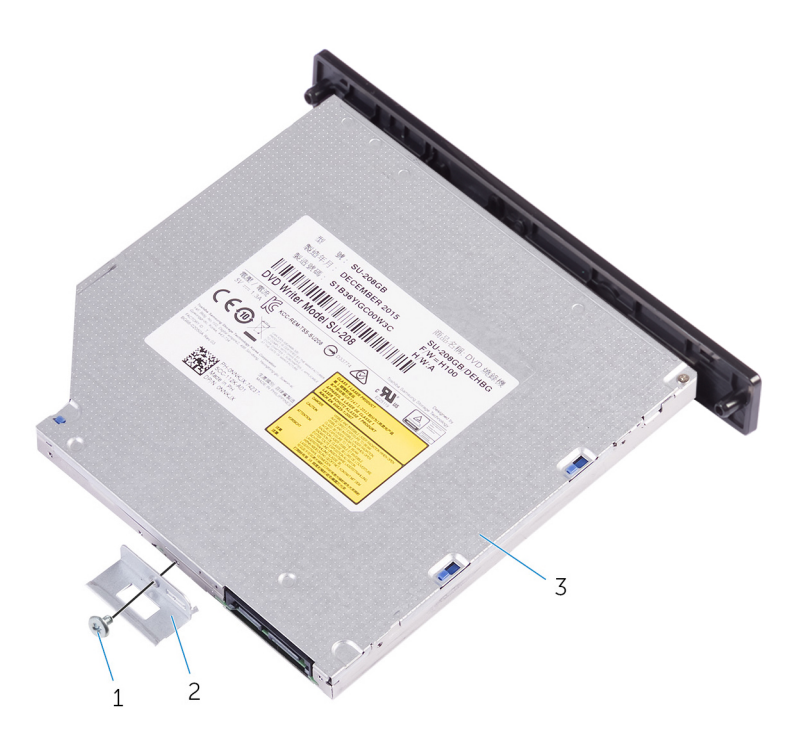

#### 7. ábra. Az optikai meghajtó eltávolítása

- a. M2x2,5 csavar
- b. az optikai meghajtó kerete
- c. optikai meghajtó
- 6. Az optikai meghajtó eltávolításához toljon be egy hegyes csavarhúzót az optikai meghajtó kioldólyukába.

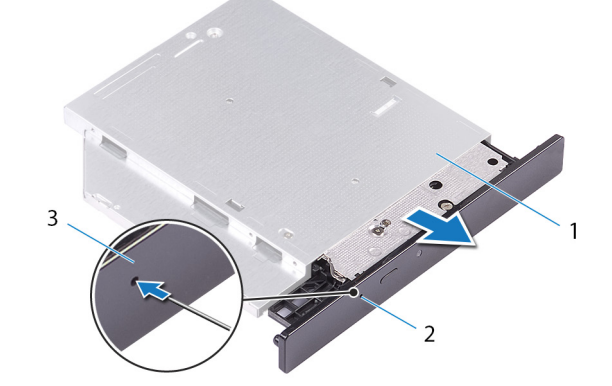

#### 8. ábra. Az optikai meghajtó előlapjának eltávolítása

- a. optikai meghajtó
- b. optikai meghajtó kiadónyílás
- c. az optikai meghajtó előlapja
- 7. Egy műanyag pálca segítségével óvatosan fejtse le az optikai meghajtó előlapját, majd oldja ki a füleket az optikai meghajtón található nyílásokból.

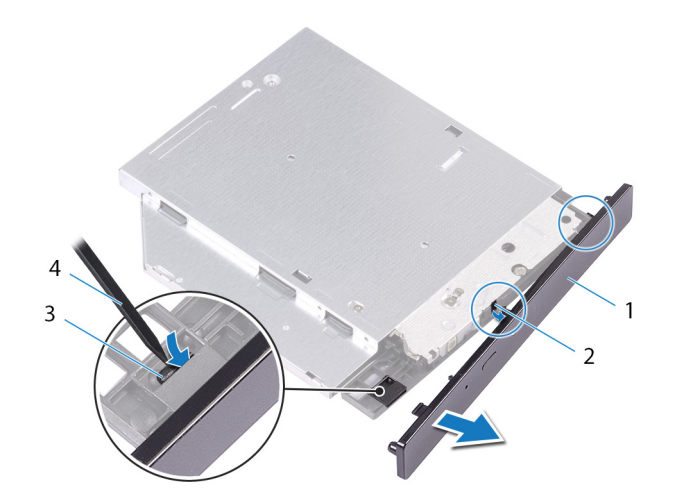

#### 9. ábra. Az optikai meghajtó előlapjának eltávolítása

- 1. az optikai meghajtó előlapja
- 3. fül

- 2. foglalat
- 4. műanyag pálca

## Az optikai meghajtó visszahelyezése

() MEGJEGYZÉS: A számítógép belsejében végzett munka előtt olvassa el a számítógép mellé kapott biztonsági tájékoztatót, és kövesse a Mielőtt elkezdene dolgozni a számítógép belsejében utasításait. Miután befejezte a munkát a számítógép belsejében, kövesse a Miután befejezte a munkát a számítógép belsejében utasításait. További biztonsági útmutatásokért tekintse meg a Szabályozási megfelelőségi honlapot a www.dell.com/regulatory\_compliance címen.

#### Művelet

- 1. Illessze egymáshoz az optikai meghajtó keretének csavarhelyeit és az optikai meghajtó csavarhelyeit.
- 2. Helyezze vissza a csavarokat, amelyek az optikai meghajtó keretét az optikai meghajtóhoz rögzítik.
- 3. Igazítsa az optikai meghajtó előlapján található füleket az optikai meghajtón található résekhez, majd pattintsa a helyére a meghajtót.
- 4. A számítógép elejéről csúsztassa be az optikai meghajtót a rekeszbe, amíg a helyére nem pattan.
- 5. Csatlakoztassa a tápkábelt és az adatkábelt az optikai meghajtóhoz.

#### Utólagos tennivalók

- 1. Kövesse "A tápegység cseréje" című rész 9–10. lépésének műveleteit.
- 2. Helyezze vissza a jobb oldali burkolatot.

#### Utólagos tennivalók

- 1. Kövesse "A tápegység cseréje" című rész 9–10. lépésének műveleteit.
- 2. Helyezze vissza a jobb oldali burkolatot.

9

## A felső burkolat eltávolítása

MEGJEGYZÉS: A számítógép belsejében végzett munka előtt olvassa el a számítógép mellé kapott biztonsági tájékoztatót, és kövesse a Mielőtt elkezdene dolgozni a számítógép belsejében utasításait. Miután befejezte a munkát a számítógép belsejében, kövesse a Miután befejezte a munkát a számítógép belsejében utasításait. További biztonsági útmutatásokért tekintse meg a Szabályozási megfelelőségi honlapot a www.dell.com/regulatory\_compliance címen.

### Előzetes tennivalók

Távolítsa el a jobb oldali burkolatot.

#### Művelet

- 1. Állítsa a számítógépet függőleges helyzetbe.
- 2. Feszítse fel a burkolatot a hátsó sarok irányából, és emelje el a felső burkolatot a számítógépháztól.

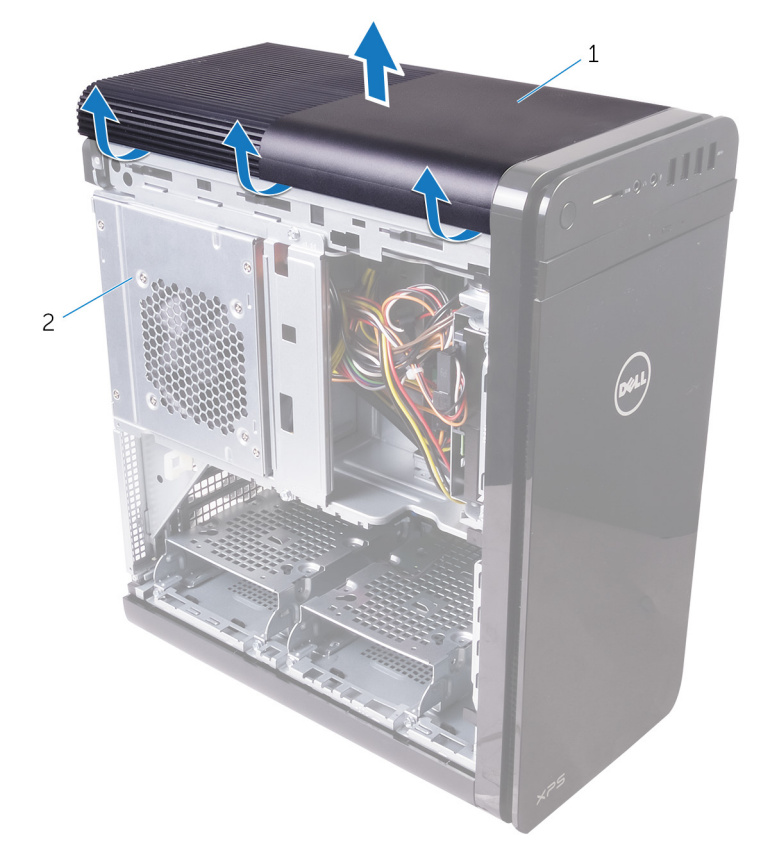

#### 10. ábra. A felső burkolat eltávolítása

- a. felső burkolat
- b. számítógépház

## A felső burkolat visszahelyezése

MEGJEGYZÉS: A számítógép belsejében végzett munka előtt olvassa el a számítógép mellé kapott biztonsági tájékoztatót, és kövesse a Mielőtt elkezdene dolgozni a számítógép belsejében utasításait. Miután befejezte a munkát a számítógép belsejében, kövesse a Miután befejezte a munkát a számítógép belsejében utasításait. További biztonsági útmutatásokért tekintse meg a Szabályozási megfelelőségi honlapot a www.dell.com/regulatory\_compliance címen.

#### Művelet

lgazítsa a felső burkolat füleit a felső panelen található résekbe, és nyomja a felső burkolatot addig, amíg a helyére nem pattan.

#### Utólagos tennivalók

Helyezze vissza a jobb oldali burkolatot.

## Az alsó burkolat eltávolítása

MEGJEGYZÉS: A számítógép belsejében végzett munka előtt olvassa el a számítógép mellé kapott biztonsági tájékoztatót, és kövesse a Mielőtt elkezdene dolgozni a számítógép belsejében utasításait. Miután befejezte a munkát a számítógép belsejében, kövesse a Miután befejezte a munkát a számítógép belsejében utasításait. További biztonsági útmutatásokért tekintse meg a Szabályozási megfelelőségi honlapot a www.dell.com/regulatory\_compliance címen.

### Előzetes tennivalók

Távolítsa el a jobb oldali burkolatot.

#### Művelet

- 1. Állítsa a számítógépet aljával felfelé néző helyzetbe.
- 2. Feszítse és emelje le az alsó burkolatot a számítógépházról.

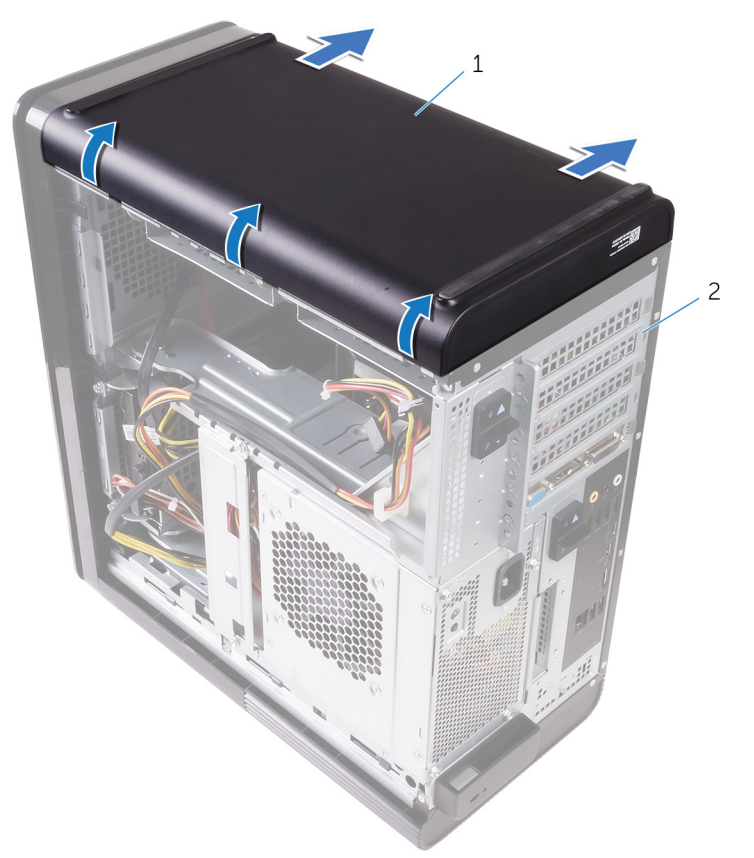

#### 11. ábra. Az alsó burkolat eltávolítása

- a. alsó burkolat
- b. számítógépház

## Az alsó burkolat visszahelyezése

MEGJEGYZÉS: A számítógép belsejében végzett munka előtt olvassa el a számítógép mellé kapott biztonsági tájékoztatót, és kövesse a Mielőtt elkezdene dolgozni a számítógép belsejében utasításait. Miután befejezte a munkát a számítógép belsejében, kövesse a Miután befejezte a munkát a számítógép belsejében utasításait. További biztonsági útmutatásokért tekintse meg a Szabályozási megfelelőségi honlapot a www.dell.com/regulatory\_compliance címen.

#### Művelet

Igazítsa az alsó burkolat füleit az alsó panelen található résekbe, és nyomja az alsó burkolatot addig, amíg a helyére nem pattan.

### Utólagos tennivalók

Helyezze vissza a jobb oldali burkolatot.

## 14

## Az elsődleges merevlemez-meghajtó eltávolítása

MEGJEGYZÉS: A számítógép belsejében végzett munka előtt olvassa el a számítógép mellé kapott biztonsági tájékoztatót, és kövesse a Mielőtt elkezdene dolgozni a számítógép belsejében utasításait. Miután befejezte a munkát a számítógép belsejében, kövesse a Miután befejezte a munkát a számítógép belsejében utasításait. További biztonsági útmutatásokért tekintse meg a Szabályozási megfelelőségi honlapot a www.dell.com/regulatory\_compliance címen.

FIGYELMEZTETÉS: A merevlemez-meghajtók törékenyek. Legyen óvatos a merevlemez-meghajtók kezelésekor.

FIGYELMEZTETÉS: Az adatvesztés megelőzése érdekében ne távolítsa el a merevlemez-meghajtót, ha a számítógép bekapcsolt vagy alvó állapotban van.

### Előzetes tennivalók

Távolítsa el a jobb oldali burkolatot.

## Eljárás (fülekkel)

- 1. Csatlakoztassa le az adat- és a tápkábelt a merevlemez-meghajtóról.
- 2. Nyomja meg a merevlemeztartón lévő kioldófüleket, és húzza ki a merevlemeztartót a merevlemez-meghajtó rekeszéből.

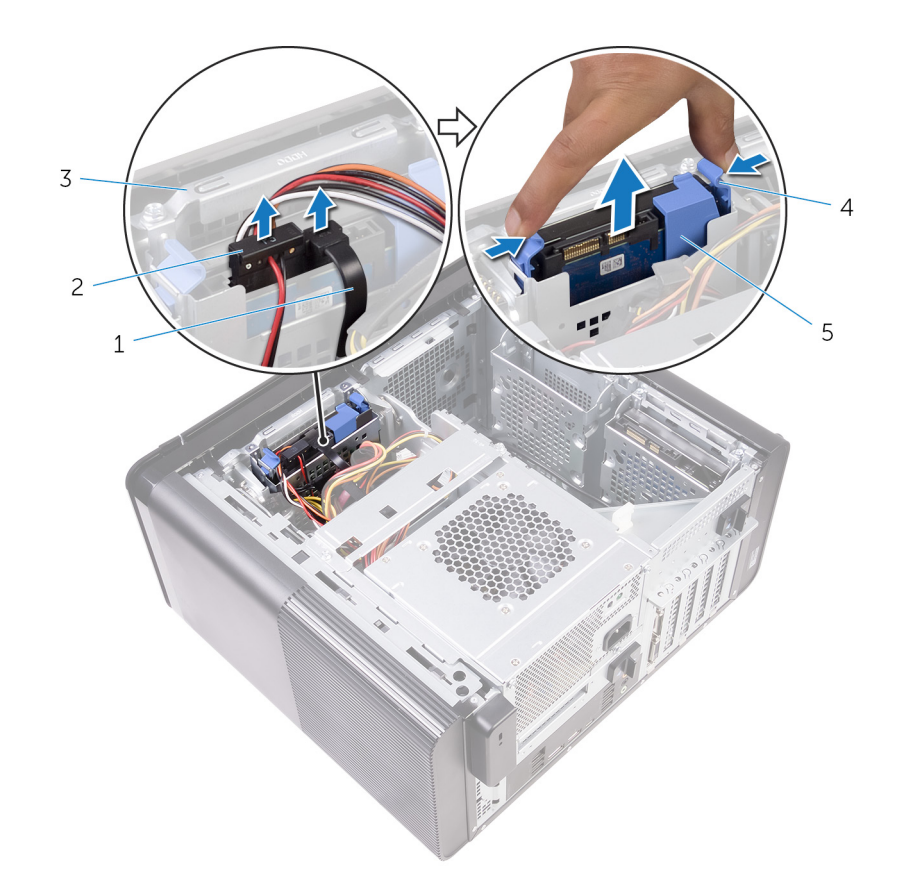

#### 12. ábra. A merevlemez-meghajtó szerkezetének eltávolítása

- 1. adatkábel
- 3. merevlemezkeret
- 5. merevlemeztartó

- 2. tápkábel
- 4. kioldófülek
- 3. Feszítse ki a merevlemeztartót, hogy kioldja a tartón lévő füleket a merevlemezen lévő nyílásokból.
- 4. Emelje le a merevlemezt a merevlemeztartóról.

(i) MEGJEGYZÉS: A megfelelő visszahelyezéshez jegyezze meg a merevlemez tájolását.

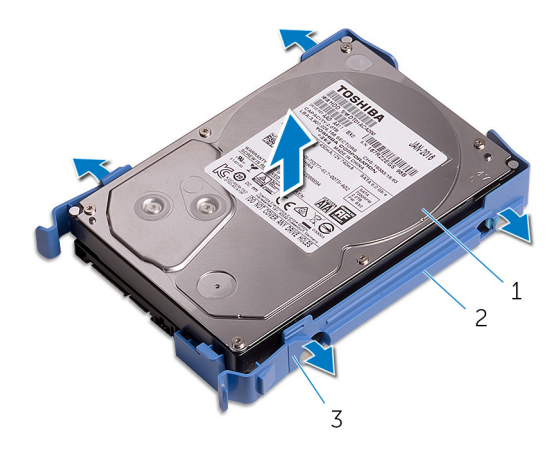

#### 13. ábra. A merevlemez eltávolítása a tartókeretből

- a. merevlemez-meghajtó
- b. merevlemeztartó
- c. fülek

## Az elsődleges merevlemez-meghajtó visszahelyezése

(i) MEGJEGYZÉS: A számítógép belsejében végzett munka előtt olvassa el a számítógép mellé kapott biztonsági tájékoztatót, és kövesse a Mielőtt elkezdene dolgozni a számítógép belsejében utasításait. Miután befejezte a munkát a számítógép belsejében, kövesse a Miután befejezte a munkát a számítógép belsejében utasításait. További biztonsági útmutatásokért tekintse meg a Szabályozási megfelelőségi honlapot a www.dell.com/regulatory\_compliance címen.

FIGYELMEZTETÉS: A merevlemez-meghajtók törékenyek. Legyen óvatos a merevlemez-meghajtók kezelésekor.

## Eljárás (fülekkel)

- 1. Helyezze a merevlemezt a merevlemez tartókeretébe, és igazítsa össze a tartókereten lévő füleket a merevlemez nyílásaival.
- 2. A merevlemez-tartókeretet pattintsa vissza a merevlemezre.
- 3. Csúsztassa be a merevlemez-tartókeretet a merevlemezrekeszbe, amíg az a helyére nem kattan.
- 4. Csatlakoztassa az adatkábelt és a tápkábelt a merevlemez-meghajtóra.

#### Utólagos tennivalók

Helyezze vissza a jobb oldali burkolatot.

## 16

## Az elsődleges merevlemez-meghajtó eltávolítása

MEGJEGYZÉS: A számítógép belsejében végzett munka előtt olvassa el a számítógép mellé kapott biztonsági tájékoztatót, és kövesse a Mielőtt elkezdene dolgozni a számítógép belsejében utasításait. Miután befejezte a munkát a számítógép belsejében, kövesse a Miután befejezte a munkát a számítógép belsejében utasításait. További biztonsági útmutatásokért tekintse meg a Szabályozási megfelelőségi honlapot a www.dell.com/regulatory\_compliance címen.

FIGYELMEZTETÉS: A merevlemez-meghajtók törékenyek. Legyen óvatos a merevlemez-meghajtók kezelésekor.

FIGYELMEZTETÉS: Az adatvesztés megelőzése érdekében ne távolítsa el a merevlemez-meghajtót, ha a számítógép bekapcsolt vagy alvó állapotban van.

### Előzetes tennivalók

Távolítsa el a jobb oldali burkolatot.

### Eljárás (csavarokkal)

- MEGJEGYZÉS: Folyamatban van egy új, kék színű műanyag keret bevezetése, mellyel az elsődleges merevlemezmeghajtó szerszám nélkül szerelhető lesz. A technikusok tapasztalni fogják, hogy a számítógépek későbbi verzióiban az új, kék színű műanyag keret lesz megtalálható, mellyel az elsődleges merevlemez-meghajtó szerszám nélkül szerelhető.
- 1. Csatlakoztassa le az adat- és a tápkábelt a merevlemez-meghajtóról.
- 2. Csavarja ki a merevlemez-meghajtó rekeszét a házhoz rögzítő csavarokat.

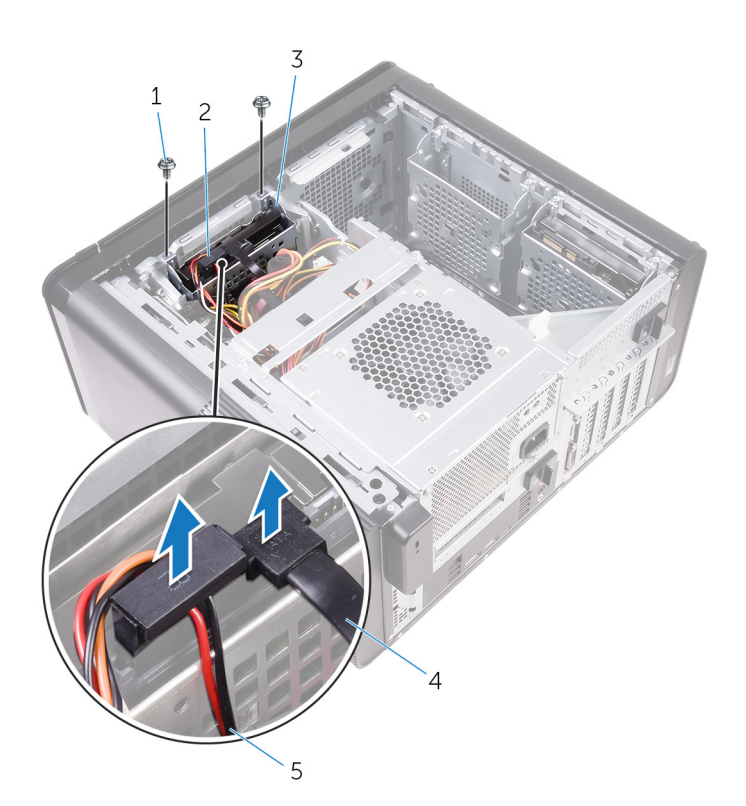

#### 14. ábra. Kábelek lecsatlakoztatása

- 1. #6-32x1/4" csavarok (2)
- 3. merevlemezkeret
- 5. tápkábel
- 3. Emelje ki a merevlemez-meghajtó rekeszét a házból.

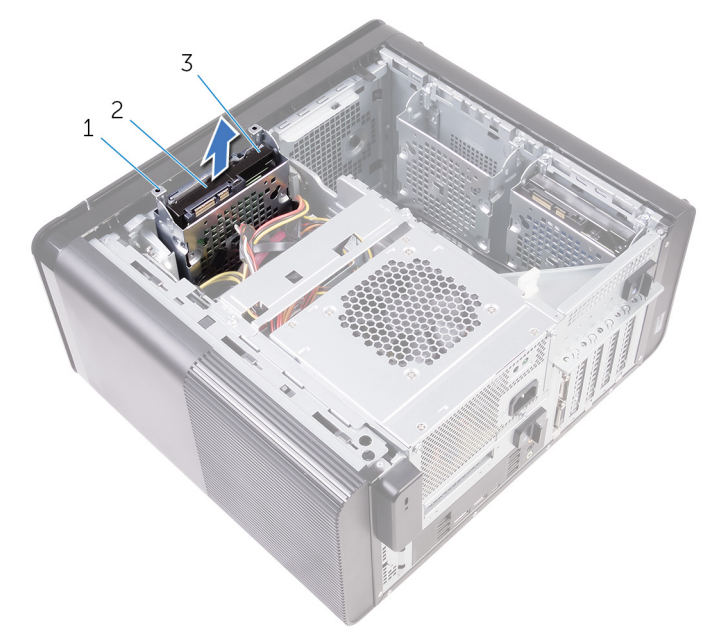

#### 15. ábra. A merevlemez-meghajtó rekeszének eltávolítása

- a. merevlemezkeret
- b. fül
- c. merevlemez-meghajtó szerkezet
- 4. Távolítsa el a csavarokat, amelyek a merevlemez-meghajtót a merevlemezrekeszhez rögzítik.
- 5. Emelje ki a merevlemezt a merevlemez rekeszéből.

- 2. merevlemez-meghajtó
- 4. adatkábel

(i) MEGJEGYZÉS: A megfelelő visszahelyezéshez jegyezze meg a merevlemez tájolását.

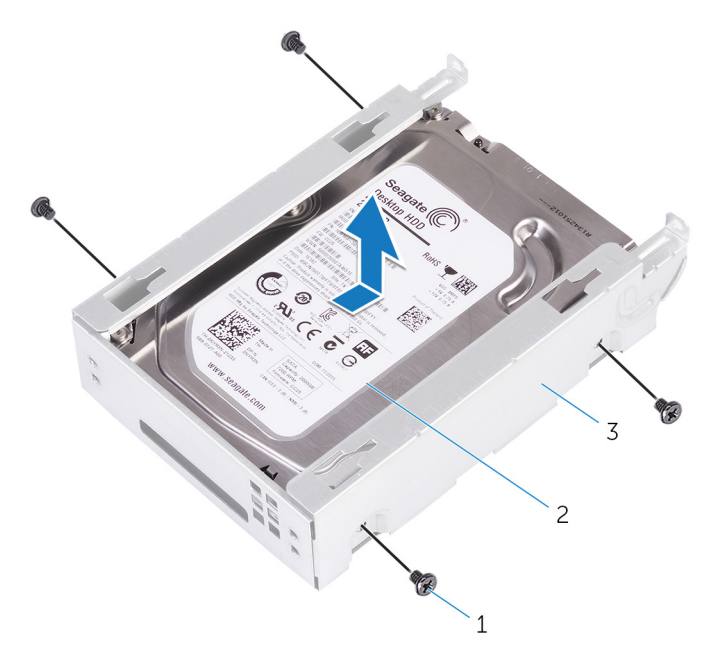

#### 16. ábra. A merevlemez eltávolítása a tartókeretből

- **a.** #6-32 x 1/4"-es csavarok (4)
- b. merevlemez-meghajtó
- c. merevlemezkeret

## Az elsődleges merevlemez-meghajtó visszahelyezése

(i) MEGJEGYZÉS: A számítógép belsejében végzett munka előtt olvassa el a számítógép mellé kapott biztonsági tájékoztatót, és kövesse a Mielőtt elkezdene dolgozni a számítógép belsejében utasításait. Miután befejezte a munkát a számítógép belsejében, kövesse a Miután befejezte a munkát a számítógép belsejében utasításait. További biztonsági útmutatásokért tekintse meg a Szabályozási megfelelőségi honlapot a www.dell.com/regulatory\_compliance címen.

FIGYELMEZTETÉS: A merevlemez-meghajtók törékenyek. Legyen óvatos a merevlemez-meghajtók kezelésekor.

### Művelet

- 1. Helyezze a merevlemez-meghajtót a keretébe.
- 2. Igazítsa egymáshoz a merevlemez keretének csavarhelyeit és a merevlemezen lévő csavarhelyeket.
- 3. Helyezze vissza a csavarokat, amelyek a merevlemez-meghajtót a meghajtókerethez rögzítik.
- 4. Helyezze be a merevlemez-meghajtó rekeszét a számítógépházba.
- 5. Helyezze vissza a csavarokat, amelyek a merevlemez-meghajtó rekeszét a számítógépházhoz rögzítik.
- 6. Csatlakoztassa az adatkábelt és a tápkábelt a merevlemez-meghajtóra.

### Utólagos tennivalók

Helyezze vissza a jobb oldali burkolatot.

## 18

## A másodlagos merevlemez-meghajtó eltávolítása

MEGJEGYZÉS: A számítógép belsejében végzett munka előtt olvassa el a számítógép mellé kapott biztonsági tájékoztatót, és kövesse a Mielőtt elkezdene dolgozni a számítógép belsejében utasításait. Miután befejezte a munkát a számítógép belsejében, kövesse a Miután befejezte a munkát a számítógép belsejében utasításait. További biztonsági útmutatásokért tekintse meg a Szabályozási megfelelőségi honlapot a www.dell.com/regulatory\_compliance címen.

🔨 FIGYELMEZTETÉS: A merevlemez-meghajtók törékenyek. Legyen óvatos a merevlemez-meghajtók kezelésekor.

FIGYELMEZTETÉS: Az adatvesztés megelőzése érdekében ne távolítsa el a merevlemez-meghajtót, ha a számítógép bekapcsolt vagy alvó állapotban van.

### Előzetes tennivalók

Távolítsa el a jobb oldali burkolatot.

#### Művelet

- 1. Csatlakoztassa le az adat- és a tápkábelt a merevlemez-meghajtóról.
- 2. Csavarja ki a merevlemez-meghajtó rekeszét a házhoz rögzítő csavarokat.

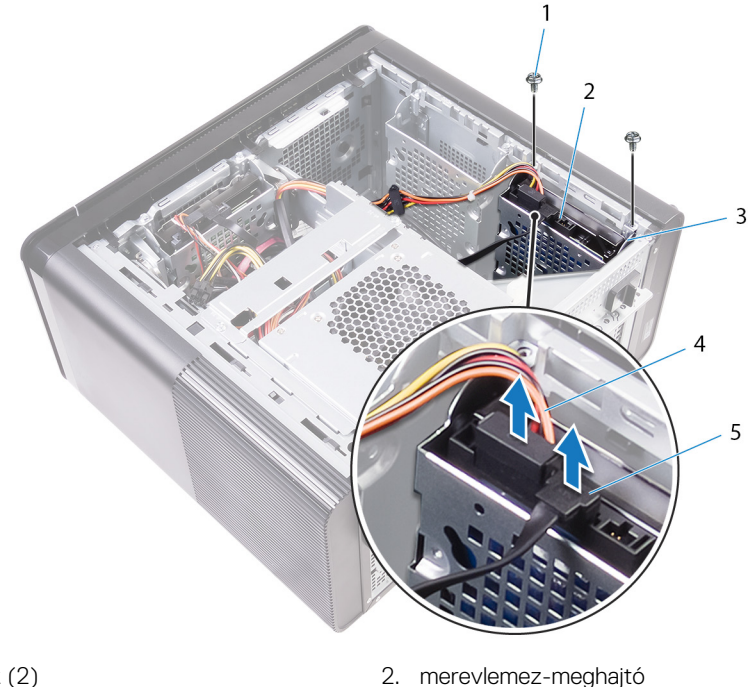

- 1. #6-32 x 1/4"-es csavarok (2)
- 3. merevlemezkeret
- 5. adatkábel

- 4. tápkábel
- 3. Emelje ki a merevlemez-meghajtó rekeszét a házból.

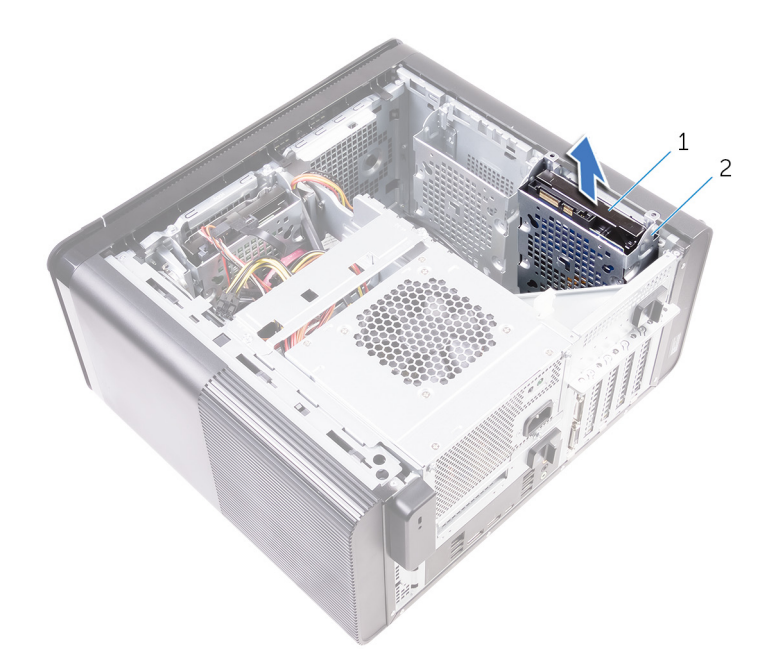

- a. merevlemez-meghajtó
- b. merevlemezkeret
- 4. Távolítsa el a csavarokat, amelyek a merevlemez-meghajtót a merevlemezrekeszhez rögzítik.
- 5. Emelje ki a merevlemez-meghajtót a tartókeretből.

(i) MEGJEGYZÉS: Jegyezze meg a merevlemez-meghajtó helyzetét, hogy azt megfelelően helyezhesse vissza.

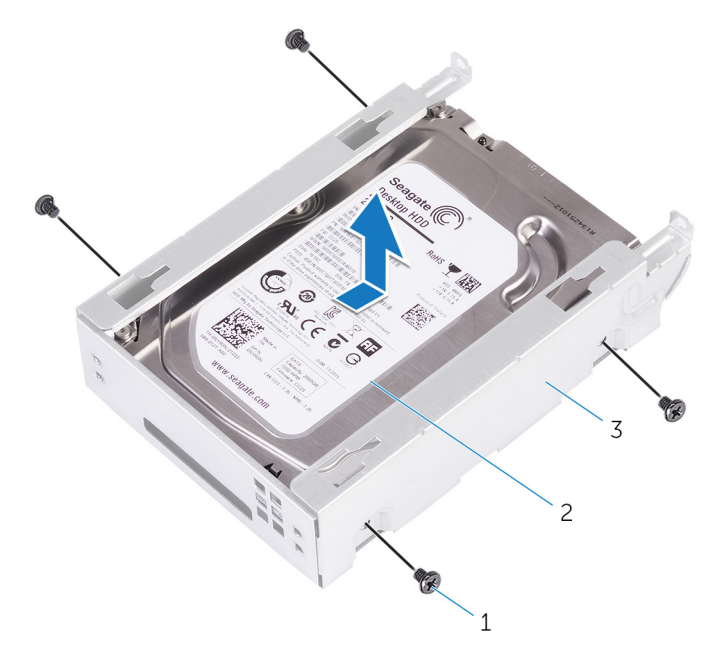

- **a.** #6-32 x 1/4"-es csavarok (4)
- b. merevlemez-meghajtó
- c. merevlemezkeret
# A másodlagos merevlemez-meghajtó visszahelyezése

MEGJEGYZÉS: A számítógép belsejében végzett munka előtt olvassa el a számítógép mellé kapott biztonsági tájékoztatót, és kövesse a Mielőtt elkezdene dolgozni a számítógép belsejében utasításait. Miután befejezte a munkát a számítógép belsejében, kövesse a Miután befejezte a munkát a számítógép belsejében utasításait. További biztonsági útmutatásokért tekintse meg a Szabályozási megfelelőségi honlapot a www.dell.com/regulatory\_compliance címen.

FIGYELMEZTETÉS: A merevlemez-meghajtók törékenyek. Legyen óvatos a merevlemez-meghajtók kezelésekor.

# Utólagos tennivalók

Helyezze vissza a jobb oldali burkolatot.

# Művelet

- 1. Helyezze a merevlemez-meghajtót a keretébe.
- 2. Helyezze vissza a csavarokat, amelyek a merevlemez-meghajtót a meghajtókerethez rögzítik.
- 3. Helyezze a merevlemez-meghajtó rekeszét a számítógépházban lévő nyílásába.
- 4. Helyezze vissza a csavarokat, amelyek a merevlemez-meghajtó rekeszét a számítógépházhoz rögzítik.
- 5. Csatlakoztassa az adatkábelt és a tápkábelt a merevlemez-meghajtóra.

# Az SSD-meghajtó eltávolítása

(i) MEGJEGYZÉS: A számítógép belsejében végzett munka előtt olvassa el a számítógép mellé kapott biztonsági tájékoztatót, és kövesse a Mielőtt elkezdene dolgozni a számítógép belsejében utasításait. Miután befejezte a munkát a számítógép belsejében, kövesse a Miután befejezte a munkát a számítógép belsejében utasításait. További biztonsági útmutatásokért tekintse meg a Szabályozási megfelelőségi honlapot a www.dell.com/regulatory\_compliance címen.

FIGYELMEZTETÉS: A szilárdtestmeghajtók törékenyek. Kezelje óvatosan a szilárdtest-meghajtót.

FIGYELMEZTETÉS: Az adatvesztés megelőzése érdekében ne távolítsa el az SSD-meghajtót, ha a számítógép bekapcsolt vagy alvó állapotban van.

### Előzetes tennivalók

- 1. Távolítsa el a jobb oldali burkolatot.
- 2. Távolítsa el a teljes hosszúságú videokártyát (ha van ilyen beszerelve).

### Művelet

- 1. Távolítsa el a csavart, amely az SSD-meghajtót az alaplaphoz rögzíti.
- Csúsztatva emelje le az SSD-meghajtót az alaplapról. Bővebb információkért lásd: "Alaplapi összetevők".

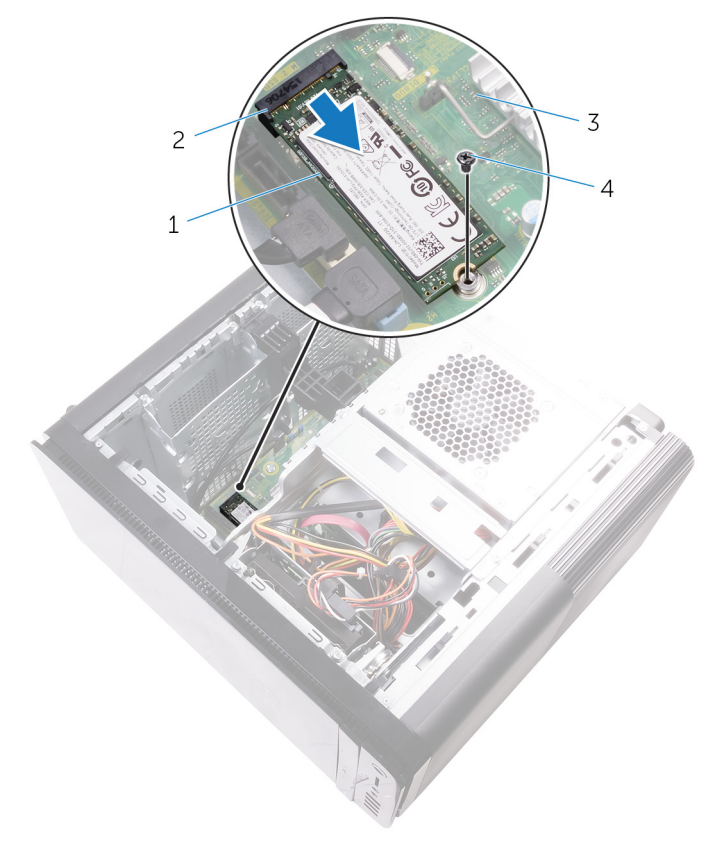

#### 17. ábra. Az SSD-meghajtó eltávolítása

1. SSD-meghajtó

2. SSD-meghajtó foglalata

3. alaplap

4. M2x2,5 csavar

# Az SSD meghajtó visszahelyezése

(i) MEGJEGYZÉS: A számítógép belsejében végzett munka előtt olvassa el a számítógép mellé kapott biztonsági tájékoztatót, és kövesse a Mielőtt elkezdene dolgozni a számítógép belsejében utasításait. Miután befejezte a munkát a számítógép belsejében, kövesse a Miután befejezte a munkát a számítógép belsejében utasításait. További biztonsági útmutatásokért tekintse meg a Szabályozási megfelelőségi honlapot a www.dell.com/regulatory\_compliance címen.

FIGYELMEZTETÉS: A szilárdtestmeghajtók törékenyek. Kezelje óvatosan a szilárdtest-meghajtót.

# Művelet

- 1. Igazítsa az SSD-meghajtón lévő bemetszést az SSD-meghajtó csatlakozóján található fülhöz.
- Helyezze az SSD-meghajtót 45 fokos szögben az SSD-meghajtó foglalatába. Bővebb információkért lásd: "Alaplapi összetevők".
- 3. Helyezze vissza a csavart, amely az SSD-meghajtót az alaplaphoz rögzíti.

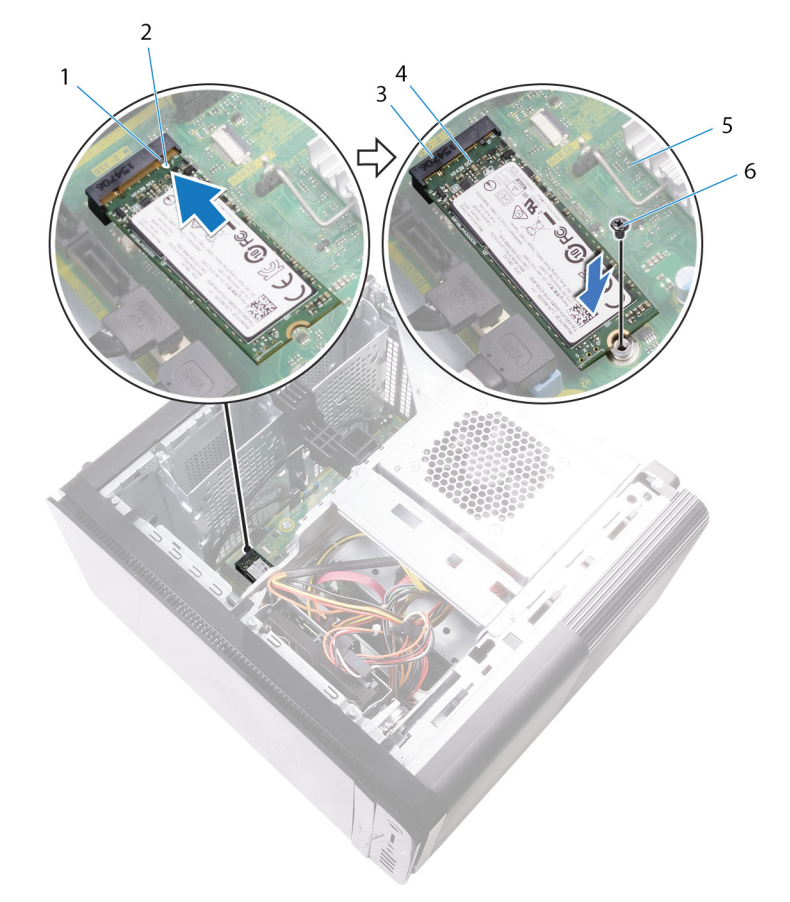

#### 18. ábra. Az SSD meghajtó visszahelyezése

- 1. fül
- 3. SSD-meghajtó foglalata
- 5. alaplap

- 2. bemetszés
- 4. SSD-meghajtó
- 6. M2 x 2,5-mm-es csavar

- 1. Helyezze vissza a teljes hosszúságú videokártyát (ha van ilyen beszerelve).
- 2. Helyezze vissza a jobb oldali burkolatot.

# A tápegység eltávolítása

(i) MEGJEGYZÉS: A számítógép belsejében végzett munka előtt olvassa el a számítógép mellé kapott biztonsági tájékoztatót, és kövesse a Mielőtt elkezdene dolgozni a számítógép belsejében utasításait. Miután befejezte a munkát a számítógép belsejében, kövesse a Miután befejezte a munkát a számítógép belsejében utasításait. További biztonsági útmutatásokért tekintse meg a Szabályozási megfelelőségi honlapot a www.dell.com/regulatory\_compliance címen.

VIGYÁZAT: Bár a tápegység fizikai zárral nem rendelkezik, óvatosan emelje meg azt, mert csuklópántja erősen tartja. A tápegységet mindig álló helyzetben tartva emelje fel.

## Előzetes tennivalók

Távolítsa el a jobb oldali burkolatot.

# Művelet

i MEGJEGYZÉS: Az eltávolítás során jegyezze meg a kábelek elvezetését, hogy a tápegység behelyezését követően megfelelően tudja őket visszahelyezni.

- 1. Csúsztassa a tápegység rekeszének kioldóreteszeit nyitott állásba.
- 2. Fordítsa el a tápegység rekeszét a számítógépháztól.

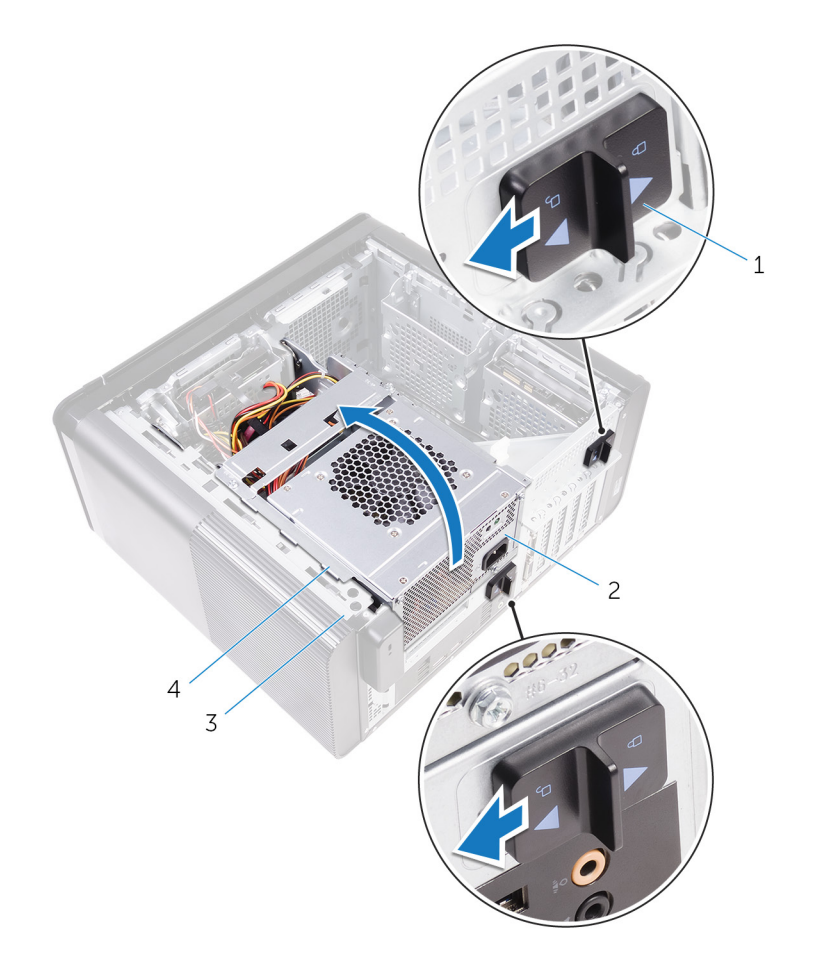

#### 19. ábra. A tápegység elfordítása

3. számítógépház

- 1. tápegység rekeszének kioldóreteszei (2)
- 2. tápegység
- 4. tápegység rekesze
- Válassza le a CPU-tápkábelt és az alaplap tápkábelét az alaplapról, valamint az optikai meghajtó tápkábelét az optikai meghajtóról. Bővebb információkért lásd: "Alaplapi összetevők".
- 4. Szükség szerint válassza le a videokártya tápkábeleit.
- 5. Távolítsa el az alaplap tápkábelét a számítógépház kábelvezetőiből.

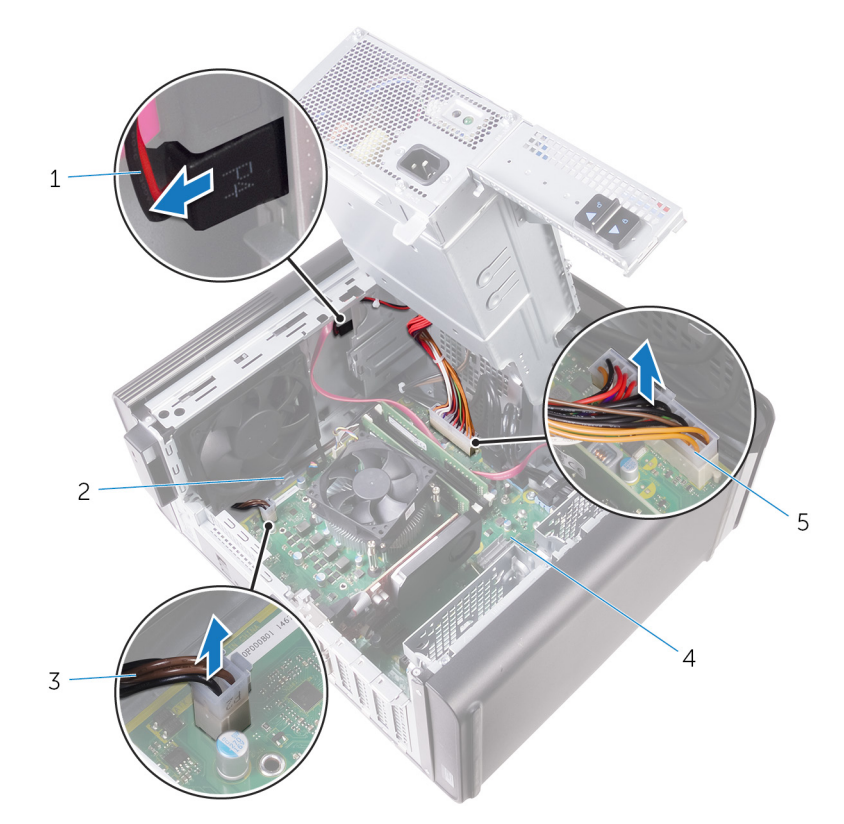

#### 20. ábra. Kábelek lecsatlakoztatása

- 1. optikai meghajtó tápkábele
- 3. CPU tápkábel
- 5. alaplap tápkábele

- 2. kábelvezető
- 4. alaplap
- 6. Fordítsa a tápegység rekeszét a számítógépház felé.
- 7. Válassza le a merevlemez tápkábelét.

### (i) MEGJEGYZÉS: A beszerelt merevlemez-meghajtók számától függően akár három merevlemez-tápkábel is lehet a számítógépben.

- 8. Távolítsa el a csavarokat, amelyek a tápegység tartókeretét a számítógépházhoz rögzítik.
- 9. Távolítsa el a csavarokat, amelyek a tápegységet a számítógépházhoz rögzítik.
- 10. Emelje ki a tápegység keretét a számítógépházból.
- 11. Emelje ki a tápegységet a számítógépházból.

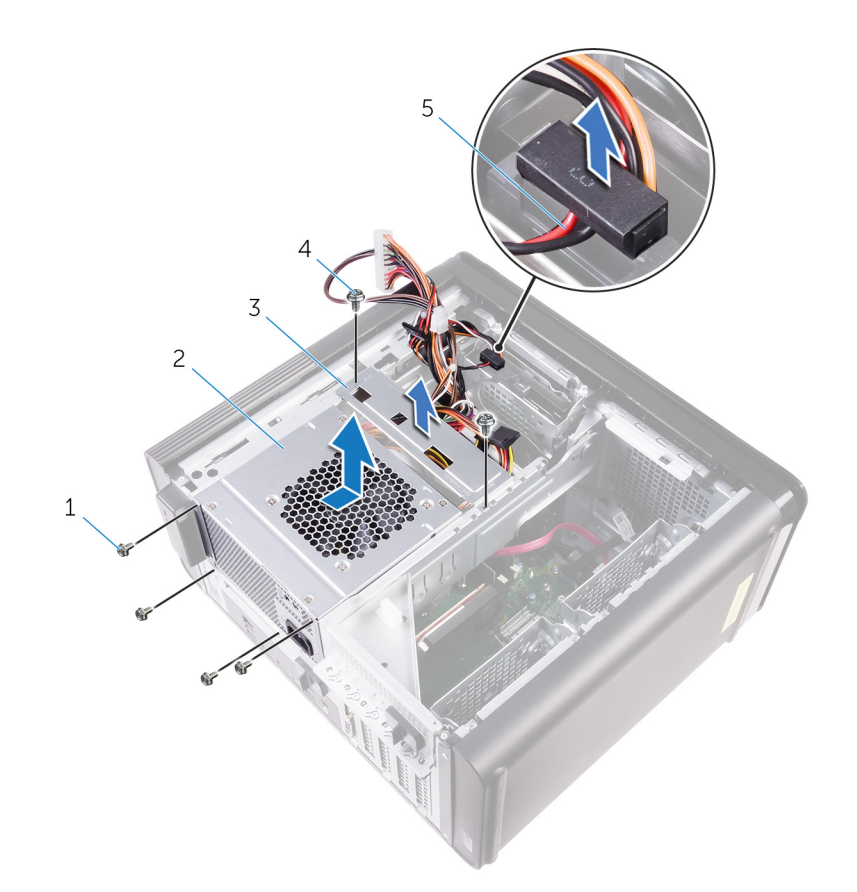

#### 21. ábra. A tápegység eltávolítása

- 1. #6-32x1/4" csavarok (4)
- 3. tápegység tartókerete
- 5. merevlemez-meghajtó kábele

- 2. tápegység
- 4. #6-32x1/4" csavarok (2)

# A tápegység visszahelyezése

MEGJEGYZÉS: A számítógép belsejében végzett munka előtt olvassa el a számítógép mellé kapott biztonsági tájékoztatót, és kövesse a Mielőtt elkezdene dolgozni a számítógép belsejében utasításait. Miután befejezte a munkát a számítógép belsejében, kövesse a Miután befejezte a munkát a számítógép belsejében utasításait. További biztonsági útmutatásokért tekintse meg a Szabályozási megfelelőségi honlapot a www.dell.com/regulatory\_compliance címen.

VIGYÁZAT: Bár a tápegység fizikai zárral nem rendelkezik, óvatosan emelje meg azt, mert csuklópántja erősen tartja. A tápegységet mindig álló helyzetben tartva emelje fel.

# Művelet

- 1. Helyezze a tápegységet a tápegység rekeszére.
- 2. Tegye vissza azokat a csavarokat, amelyek a tápegységet a tápegység rekeszéhez rögzítik.
- 3. Igazítsa a tápegység keretén lévő csavarfuratokat a tápegység rekeszén lévőkhöz.
- 4. Helyezze vissza azokat a csavarokat, amelyek a tápegység tartókeretét a tápegység rekeszéhez rögzítik.
- 5. Csatlakoztassa a merevlemez-meghajtó tápkábelét.
- 6. Fordítsa el a tápegységet a számítógépháztól.
- 7. Csatlakoztassa a CPU-tápkábelt és az alaplap tápkábelét az alaplaphoz, valamint az optikai meghajtó tápkábelét az optikai meghajtóhoz.

Bővebb információkért lásd: "Alaplapi összetevők".

- 8. Vezesse el az alaplap tápkábelét a számítógépházon lévő kábelvezetőben.
- 9. Szükség szerint csatlakoztassa a videokártya tápkábelét.
- 10. Fordítsa a tápegységet a számítógépház felé, amíg az egység a helyére pattan.
- 11. Csúsztassa a tápegység rekeszének kioldóreteszeit azok zárolt helyzetébe, hogy zárolja a kioldóreteszeket.

# Utólagos tennivalók

Helyezze vissza a jobb oldali burkolatot.

# A gombelem eltávolítása

(i) MEGJEGYZÉS: A számítógép belsejében végzett munka előtt olvassa el a számítógép mellé kapott biztonsági tájékoztatót, és kövesse a Mielőtt elkezdene dolgozni a számítógép belsejében utasításait. Miután befejezte a munkát a számítógép belsejében, kövesse a Miután befejezte a munkát a számítógép belsejében utasításait. További biztonsági útmutatásokért tekintse meg a Szabályozási megfelelőségi honlapot a www.dell.com/regulatory\_compliance címen.

FIGYELMEZTETÉS: A gombelem eltávolításával visszaállítja az alapértelmezett BIOS-beállításokat. Javasoljuk, hogy a gombelem eltávolítása előtt jegyezze fel a BIOS-beállítási program beállításait.

### Előzetes tennivalók

- 1. Távolítsa el a jobb oldali burkolatot.
- 2. Kövesse "A tápegység eltávolítása" című rész 1–2. lépését.

## Művelet

- 1. Egy műanyag pálca segítségével a gombelemkioldó kart tolja le az elemről, amíg a gombelem ki nem ugrik.
- 2. Emelje ki az alaplapon található aljzatból a gombelemet.

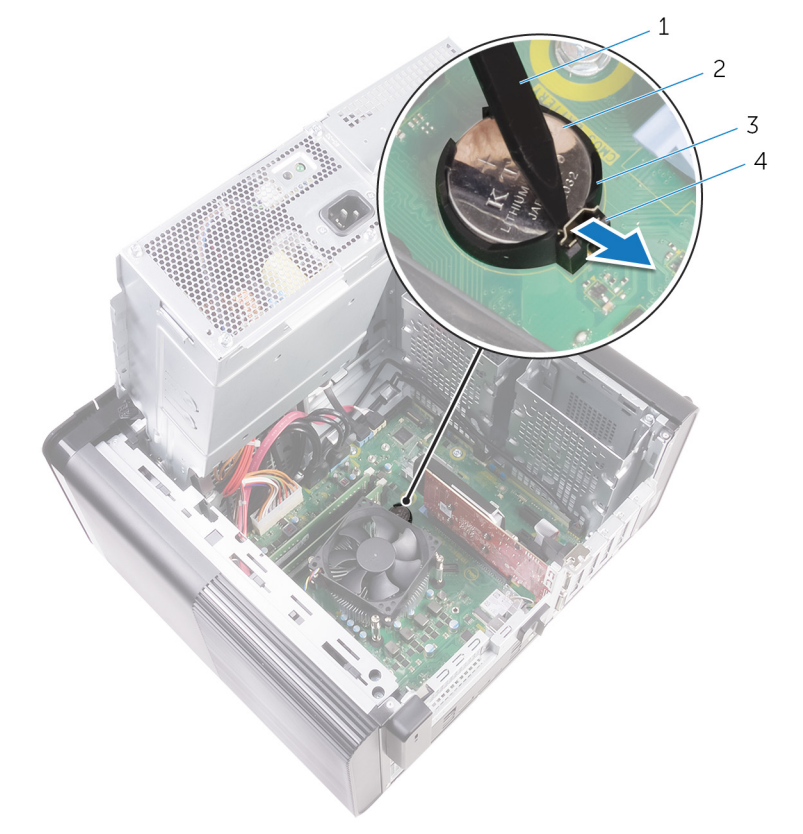

#### 22. ábra. A gombelem eltávolítása

- 1. műanyag pálca
- 3. gombelem foglalat

- 2. gombelem
- 4. gombelemkioldó kar

# A gombelem visszahelyezése

MEGJEGYZÉS: A számítógép belsejében végzett munka előtt olvassa el a számítógép mellé kapott biztonsági tájékoztatót, és kövesse a Mielőtt elkezdene dolgozni a számítógép belsejében utasításait. Miután befejezte a munkát a számítógép belsejében, kövesse a Miután befejezte a munkát a számítógép belsejében utasításait. További biztonsági útmutatásokért tekintse meg a Szabályozási megfelelőségi honlapot a www.dell.com/regulatory\_compliance címen.

## Művelet

A foglalatba helyezzen be egy gombelemet úgy, hogy a pozitív oldala felfelé nézzen, majd nyomja az elemet a helyére.

- 1. Kövesse "A tápegység cseréje" című rész 9–10. lépésének műveleteit.
- 2. Helyezze vissza a jobb oldali burkolatot.

# A videokártya eltávolítása

MEGJEGYZÉS: A számítógép belsejében végzett munka előtt olvassa el a számítógép mellé kapott biztonsági tájékoztatót, és kövesse a Mielőtt elkezdene dolgozni a számítógép belsejében utasításait. Miután befejezte a munkát a számítógép belsejében, kövesse a Miután befejezte a munkát a számítógép belsejében utasításait. További biztonsági útmutatásokért tekintse meg a Szabályozási megfelelőségi honlapot a www.dell.com/regulatory\_compliance címen.

## Előzetes tennivalók

(i) MEGJEGYZÉS: A számítógépéhez videokártyát vagy teljes hosszúságú videokártyát kap.

- 1. Távolítsa el a jobb oldali burkolatot.
- 2. Kövesse "A tápegység eltávolítása" című rész 1–2. lépését.

## Művelet

- Keresse meg a videokártyát az alaplapon, és jegyezze meg a videokártya aljzatát (PCI-Express x16). Bővebb információkért lásd: "Alaplapi összetevők".
- 2. A PCle-aljzat rögzítőfülét nyomja el a videokártyától, fogja meg a kártyát a felső sarkánál, és óvatosan mozgatva húzza ki az aljzatból.

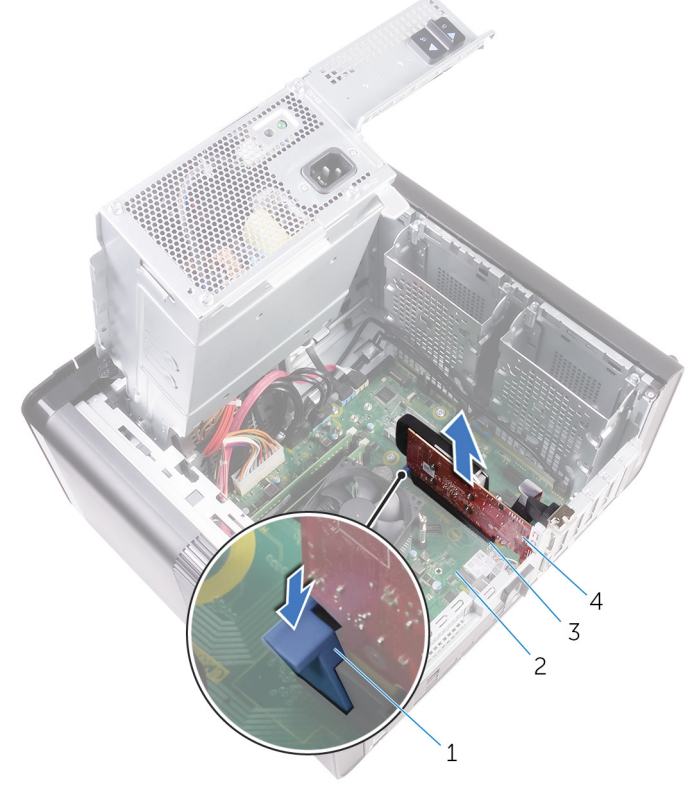

#### 23. ábra. A videokártya eltávolítása

- 1. rögzítőfül
- 3. videokártya aljzata

- 2. alaplap
- 4. videokártya

# A videokártya visszahelyezése

MEGJEGYZÉS: A számítógép belsejében végzett munka előtt olvassa el a számítógép mellé kapott biztonsági tájékoztatót, és kövesse a Mielőtt elkezdene dolgozni a számítógép belsejében utasításait. Miután befejezte a munkát a számítógép belsejében, kövesse a Miután befejezte a munkát a számítógép belsejében utasításait. További biztonsági útmutatásokért tekintse meg a Szabályozási megfelelőségi honlapot a www.dell.com/regulatory\_compliance címen.

## Művelet

- Keresse meg a PCI-Express x16 kártyaaljzatot az alaplapon. Bővebb információért, lásd: "Alaplapi összetevők".
- 2. Igazítsa a videokártyán lévő rovátkát a foglalatban lévő fülhöz, majd pattintsa be a kártyát a helyére.

- 1. Kövesse "A tápegység cseréje" című rész 9–10. lépésének műveleteit.
- 2. Helyezze vissza a jobb oldali burkolatot.

# A teljes hosszúságú videokártyák eltávolítása

MEGJEGYZÉS: A számítógép belsejében végzett munka előtt olvassa el a számítógép mellé kapott biztonsági tájékoztatót, és kövesse a Mielőtt elkezdene dolgozni a számítógép belsejében utasításait. Miután befejezte a munkát a számítógép belsejében, kövesse a Miután befejezte a munkát a számítógép belsejében utasításait. További biztonsági útmutatásokért tekintse meg a Szabályozási megfelelőségi honlapot a www.dell.com/regulatory\_compliance címen.

### Előzetes tennivalók

(i) MEGJEGYZÉS: A számítógépéhez videokártyát vagy teljes hosszúságú videokártyát kap.

- 1. Távolítsa el a jobb oldali burkolatot.
- 2. Kövesse "A tápegység eltávolítása" című rész 1–2. lépését.

## Művelet

1. Emelje ki a teljes hosszúságú videokártya tartókeretét a házból.

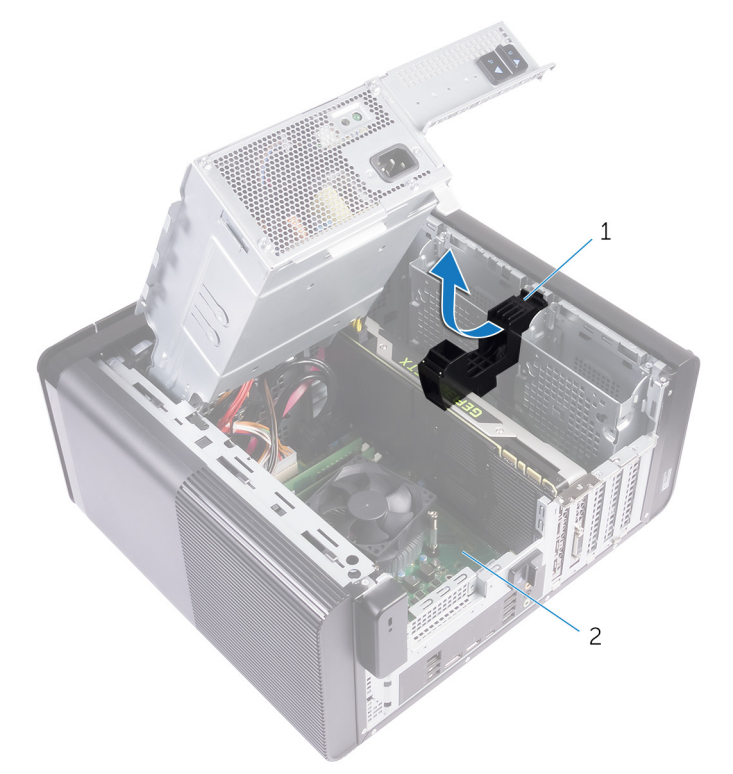

#### 24. ábra. A teljes hosszúságú videokártya tartókeretének eltávolítása

- a. teljes hosszúságú videokártya tartókerete
- b. számítógépház
- 2. Nyomja meg a tápkábel-csatlakozókon lévő kioldókapcsot, és húzza ki a tápkábeleket a teljes hosszúságú videokártyából.
- 3. A PCle-foglalat rögzítőfülét pattintsa le a teljes hosszúságú videokártyáról, fogja meg a kártyát a felső sarkánál, és óvatosan mozgatva húzza ki a foglalatból.

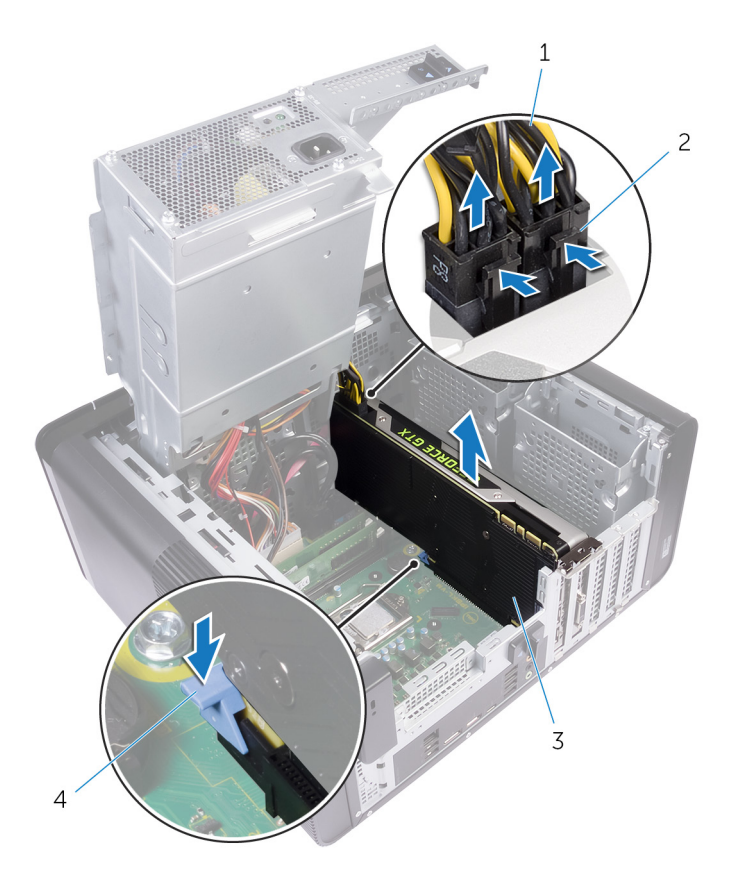

#### 25. ábra. A tápkábel eltávolítása

- 1. tápkábelek
- 3. teljes hosszúságú videokártya

- 2. kioldókapcsok (2)
- 4. rögzítőfül

# A teljes hosszúságú videokártyák cseréje

MEGJEGYZÉS: A számítógép belsejében végzett munka előtt olvassa el a számítógép mellé kapott biztonsági tájékoztatót, és kövesse a Mielőtt elkezdene dolgozni a számítógép belsejében utasításait. Miután befejezte a munkát a számítógép belsejében, kövesse a Miután befejezte a munkát a számítógép belsejében utasításait. További biztonsági útmutatásokért tekintse meg a Szabályozási megfelelőségi honlapot a www.dell.com/regulatory\_compliance címen.

## Művelet

- 1. A teljes hosszúságú videokártyát illessze az alaplapon lévő foglalathoz.
- 2. Helyezze a kártyát a foglalatba, és erősen nyomja lefelé, amíg a teljes hosszúságú videokártya a helyére nem kattan.
- 3. Csatlakoztassa a tápkábeleket a teljes hosszúságú videokártyához.
- 4. Csúsztassa be a teljes hosszúságú videokártya tartókeretén lévő fület a házon lévő nyílásba, majd pattintsa a helyére.

- 1. Kövesse "A tápegység cseréje" című rész 9–10. lépésének műveleteit.
- 2. Helyezze vissza a jobb oldali burkolatot.

# A memória modulok eltávolítása

(i) MEGJEGYZÉS: A számítógép belsejében végzett munka előtt olvassa el a számítógép mellé kapott biztonsági tájékoztatót, és kövesse a Mielőtt elkezdene dolgozni a számítógép belsejében utasításait. Miután befejezte a munkát a számítógép belsejében, kövesse a Miután befejezte a munkát a számítógép belsejében utasításait. További biztonsági útmutatásokért tekintse meg a Szabályozási megfelelőségi honlapot a www.dell.com/regulatory\_compliance címen.

## Előzetes tennivalók

- 1. Távolítsa el a jobb oldali burkolatot.
- 2. Kövesse "A tápegység eltávolítása" című rész 1–2. lépését.

# Művelet

- Keresse meg a memóriamodul foglalatát az alaplapon. Bővebb információkért lásd: "Alaplapi összetevők".
- 2. A rögzítőkapcsokat nyomja a memóriamodultól elfelé.
- **3.** Fogja meg a memóriamodult a rögzítőkapocs közelében, majd óvatosan mozgatva húzza ki a memóriamodult a memóriamodul foglalatából.

FIGYELMEZTETÉS: Ha a memóriamodult nehéz eltávolítani, óvatosan előre-hátra mozgatva lazítsa ki a foglalatából.

(i) MEGJEGYZÉS: Ismételje meg a 2–3. lépést a számítógépbe beszerelt további memóriamodulok eltávolításához.

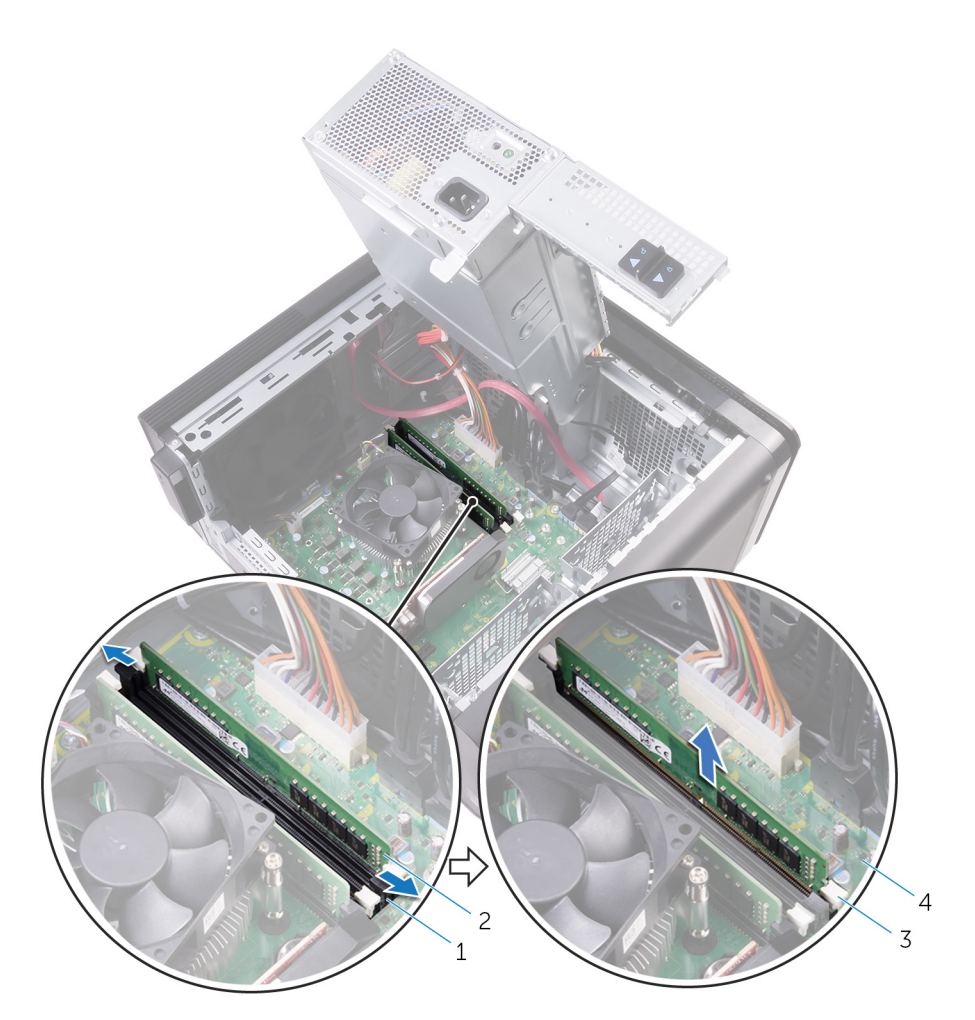

#### 26. ábra. A memóriamodul eltávolítása

- 1. memóriamodul foglalat
- 3. rögzítőkapcsok (2)

- 2. memóriamodul
- 4. alaplap

# A memória modulok visszahelyezése

(i) MEGJEGYZÉS: A számítógép belsejében végzett munka előtt olvassa el a számítógép mellé kapott biztonsági tájékoztatót, és kövesse a Mielőtt elkezdene dolgozni a számítógép belsejében utasításait. Miután befejezte a munkát a számítógép belsejében, kövesse a Miután befejezte a munkát a számítógép belsejében utasításait. További biztonsági útmutatásokért tekintse meg a Szabályozási megfelelőségi honlapot a www.dell.com/regulatory\_compliance címen.

### Művelet

- 1. Illessze a memóriamodulon lévő bemetszést a memóriamodul foglalatában található fülhöz.
- 2. A memóriamodult helyezze a memóriamodul-foglalatba, majd a memóriamodult nyomja le, amíg az és a rögzítőkapcsok a helyükre nem pattannak.
  - (i) MEGJEGYZÉS: Ha nem hall kattanást, távolítsa el a memóriamodult, és helyezze be újra.

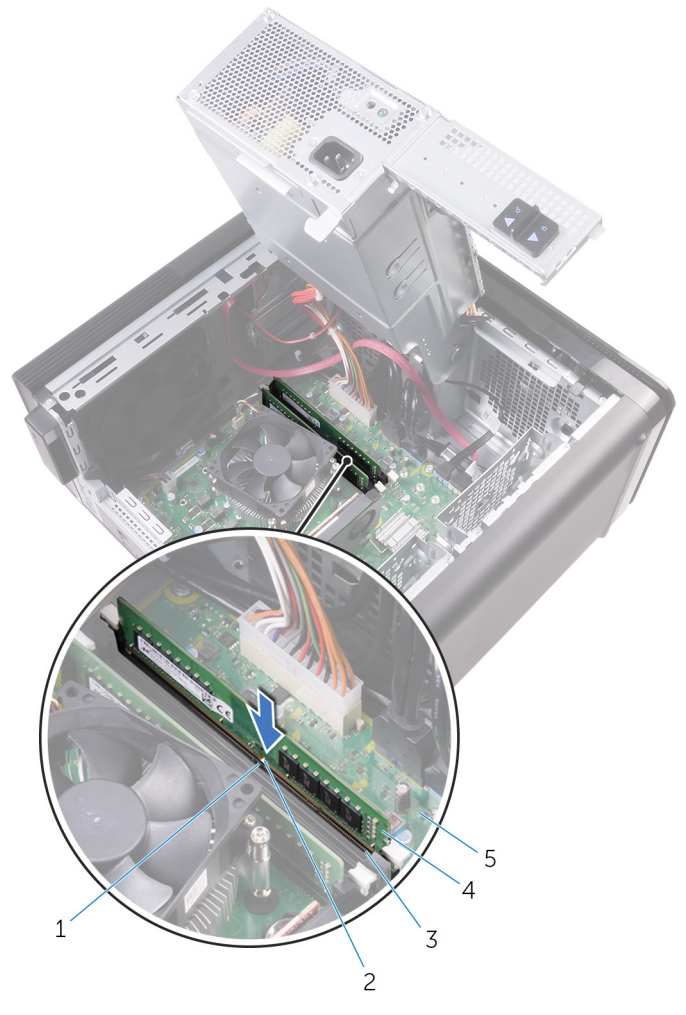

#### 27. ábra. A memóriamodul visszahelyezése

- 1. fül
- 3. memóriamodul foglalata

- 2. bemetszés
- 4. memóriamodul

5. alaplap

#### i MEGJEGYZÉS: Ha két memóriamodult kíván használni, akkor az DIMM1 és DIMM2 bővítőhelyre helyezze be a modulokat. Bővebb információkért lásd: "Alaplapi összetevők".

A következő táblázat a rendelkezésre álló memóriakonfigurációs mátrixot jeleníti meg:

#### 2. táblázat: Memóriakonfigurációk táblázata

| Konfiguráció | Foglalat |       |       |       |
|--------------|----------|-------|-------|-------|
|              | DIMM1    | DIMM2 | DIMM3 | DIMM4 |
| 8 GB         | 4 GB     | 4 GB  |       |       |
| 8 GB         | 8 GB     |       |       |       |
| 16 GB        | 8 GB     | 8 GB  |       |       |
| 16 GB        | 16 GB    |       |       |       |
| 24 GB        | 8 GB     | 8 GB  | 4 GB  | 4 GB  |
| 32 GB        | 8 GB     | 8 GB  | 8 GB  | 8 GB  |
| 64 GB        | 16 GB    | 16 GB | 16 GB | 16 GB |

### Utólagos tennivalók

1. Kövesse "A tápegység cseréje" című rész 9–10. lépésének műveleteit.

2. Helyezze vissza a jobb oldali burkolatot.

# A bekapcsológomb modul eltávolítása

MEGJEGYZÉS: A számítógép belsejében végzett munka előtt olvassa el a számítógép mellé kapott biztonsági tájékoztatót, és kövesse a Mielőtt elkezdene dolgozni a számítógép belsejében utasításait. Miután befejezte a munkát a számítógép belsejében, kövesse a Miután befejezte a munkát a számítógép belsejében utasításait. További biztonsági útmutatásokért tekintse meg a Szabályozási megfelelőségi honlapot a www.dell.com/regulatory\_compliance címen.

## Előzetes tennivalók

- 1. Távolítsa el a jobb oldali burkolatot.
- 2. Távolítsa el az optikai meghajtót.
- 3. Távolítsa el az elülső előlapot.
- 4. Távolítsa el a felső burkolatot.
- 5. Kövesse "A tápegység eltávolítása" című rész 1–2. lépését.

# Művelet

i MEGJEGYZÉS: Amikor eltávolítja, jegyezze fel a kábel útvonalát, így megfelelően el tudja vezetni, amikor visszahelyezi a bekapcsológomb modult.

- A bekapcsológomb kártyájának kábelét csatlakoztassa le az alaplapról. Bővebb információkért lásd: "Alaplapi összetevők".
- 2. Jegyezze meg a bekapcsológomb kártyájához tartozó kábel elvezetésének útvonalát, és emelje ki a kábelt az alaplap melletti, a házon található vezetősínekből.
- 3. Távolítsa el a bekapcsológomb kártyáját rögzítő csavart, és emelje ki a bekapcsológomb kártyáját a házból.
- 4. Távolítsa el a kábelt a számítógépház tetején található nyílásból.

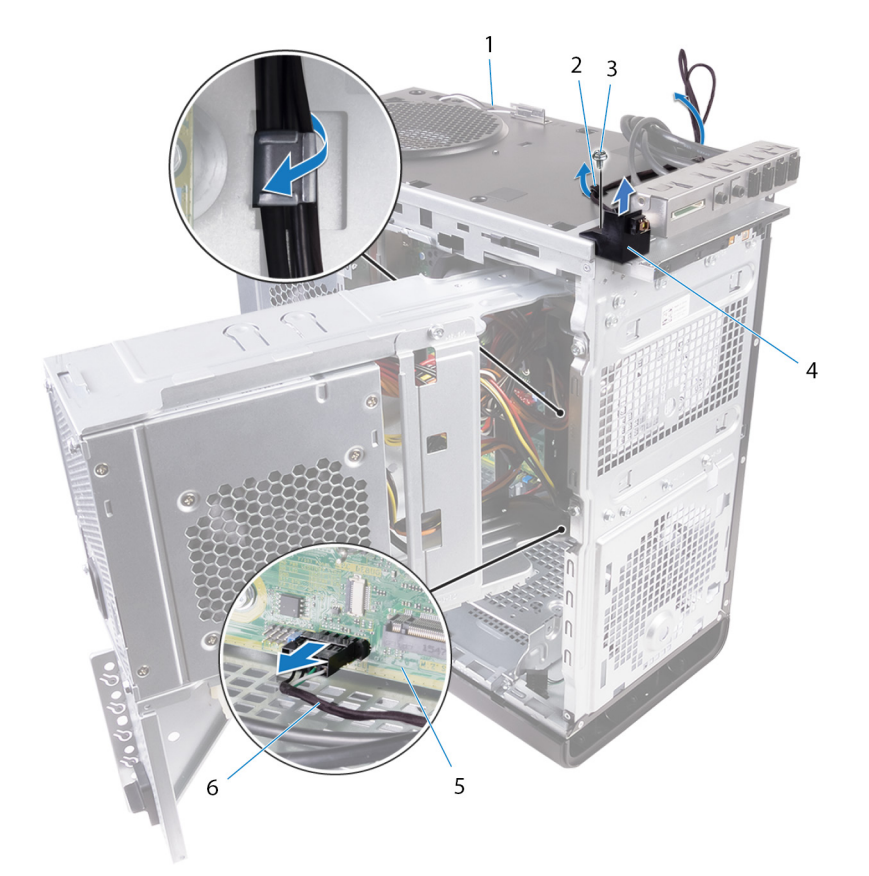

#### 28. ábra. Bekapcsológomb-modul kábelének leválasztása

- 1. számítógépház
- 3. #6-32x1/4" csavar
- 5. alaplap

- 2. kábelvezető
- 4. bekapcsológomb modul
- 6. bekapcsológomb kártyájának kábele

# A bekapcsológomb modul visszahelyezése

MEGJEGYZÉS: A számítógép belsejében végzett munka előtt olvassa el a számítógép mellé kapott biztonsági tájékoztatót, és kövesse a Mielőtt elkezdene dolgozni a számítógép belsejében utasításait. Miután befejezte a munkát a számítógép belsejében, kövesse a Miután befejezte a munkát a számítógép belsejében utasításait. További biztonsági útmutatásokért tekintse meg a Szabályozási megfelelőségi honlapot a www.dell.com/regulatory\_compliance címen.

### Művelet

- 1. Vezesse át a kábelt a számítógépház tetején található nyíláson.
- 2. A bekapcsológomb panelének furatát illessze a számítógépházon lévő furathoz.
- 3. Csavarozza vissza a bekapcsológomb panelét a számítógépházhoz tetejéhez rögzítő csavart.
- 4. Vezesse el a bekapcsológomb panelének kábelét a számítógépházon lévő kábelvezetőkben.
- Csatlakoztassa a bekapcsológomb panelének kábelét az alaplapra. Bővebb információért, lásd: "Alaplapi összetevők".

- 1. Kövesse "A tápegység cseréje" című rész 9–10. lépésének műveleteit.
- 2. Helyezze vissza a felső burkolatot.
- 3. Helyezze vissza az elülső előlapot.
- 4. Helyezze vissza az optikai meghajtót.
- 5. Helyezze vissza a jobb oldali burkolatot.

# A felső I/O panel eltávolítása

MEGJEGYZÉS: A számítógép belsejében végzett munka előtt olvassa el a számítógép mellé kapott biztonsági tájékoztatót, és kövesse a Mielőtt elkezdene dolgozni a számítógép belsejében utasításait. Miután befejezte a munkát a számítógép belsejében, kövesse a Miután befejezte a munkát a számítógép belsejében utasításait. További biztonsági útmutatásokért tekintse meg a Szabályozási megfelelőségi honlapot a www.dell.com/regulatory\_compliance címen.

## Előzetes tennivalók

- 1. Távolítsa el a jobb oldali burkolatot.
- 2. Távolítsa el az elülső előlapot.
- 3. Távolítsa el a felső burkolatot.
- 4. Kövesse "A tápegység eltávolítása" című rész 1–2. lépését.

## Művelet

- 1. Csatlakoztassa le az alaplapról a felső I/O panel kábeleit.
- Bővebb információért, lásd: "Alaplapi összetevők".
- 2. Jegyezze meg az I/O panel kábeleinek elvezetési útvonalát, és emelje ki őket az alaplap melletti, a házon található vezetősínekből.
- 3. Távolítsa el a kábeleket a számítógépház tetején található nyíláson keresztül.

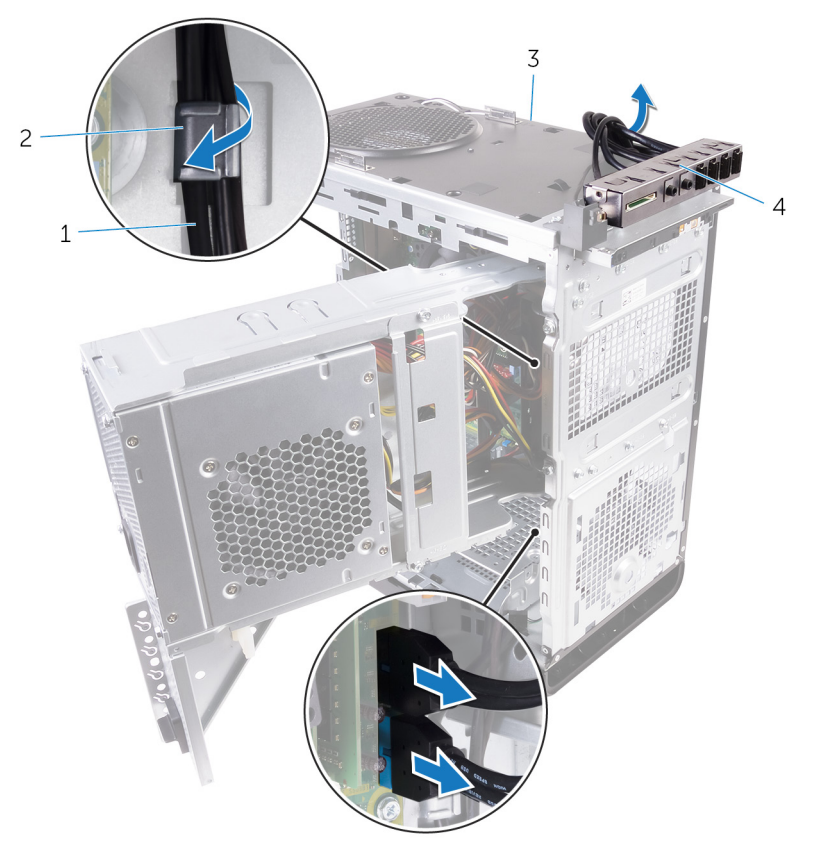

#### 29. ábra. A kábelek lecsatlakoztatása

1. I/O panel kábelei (2)

2. kábelvezető

3. számítógépház

- 4. felső I/O panel tartókerete
- 4. Távolítsa el a csavarokat, amelyek a felső I/O panelt a számítógépházhoz rögzítik.
- 5. Emelje ki a felső I/O-panel tartókeretét a számítógépből.

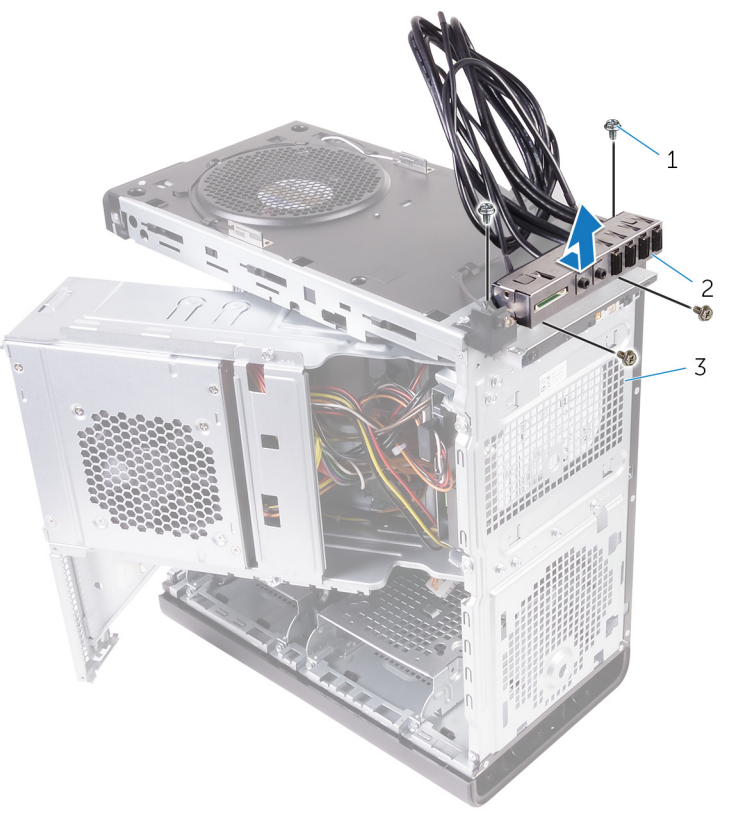

#### 30. ábra. Az USB-panel eltávolítása

- **a.** #6-32x1/4" (4)
- b. felső I/O panel tartókerete
- c. számítógépház

# A felső I/O-panel visszahelyezése

(i) MEGJEGYZÉS: A számítógép belsejében végzett munka előtt olvassa el a számítógép mellé kapott biztonsági tájékoztatót, és kövesse a Mielőtt elkezdene dolgozni a számítógép belsejében utasításait. Miután befejezte a munkát a számítógép belsejében, kövesse a Miután befejezte a munkát a számítógép belsejében utasításait. További biztonsági útmutatásokért tekintse meg a Szabályozási megfelelőségi honlapot a www.dell.com/regulatory\_compliance címen.

## Művelet

- 1. Igazítsa össze a felső I/O-panelen lévő csavarfuratokat a számítógépházon lévőkkel.
- 2. Helyezze vissza a csavarokat, amelyek a felső I/O-panelt rögzítik a számítógépház tetejéhez.
- 3. Vezesse az I/O-panel kábeleit a számítógépházon lévő kábelvezetőkbe.
- Csatlakoztassa a felső I/O-panel kábeleit az alaplaphoz. Bővebb információkért lásd: "Alaplapi összetevők".

- 1. Helyezze vissza a felső burkolatot.
- 2. Helyezze vissza az elülső előlapot.
- 3. Kövesse "A tápegység cseréje" című rész 9–10. lépésének műveleteit.
- 4. Helyezze vissza a jobb oldali burkolatot.

# 36

# A processzorventilátor és a hűtőbordaszerkezet eltávolítása

- (i) MEGJEGYZÉS: A számítógép belsejében végzett munka előtt olvassa el a számítógép mellé kapott biztonsági tájékoztatót, és kövesse a Mielőtt elkezdene dolgozni a számítógép belsejében utasításait. Miután befejezte a munkát a számítógép belsejében, kövesse a Miután befejezte a munkát a számítógép belsejében utasításait. További biztonsági útmutatásokért tekintse meg a Szabályozási megfelelőségi honlapot a www.dell.com/regulatory\_compliance címen.
- MEGJEGYZÉS: A hűtőborda normál működés mellett felforrósodhat. Mielőtt megérinti, a hűtőbordának hagyjon
  elegendő időt a lehűlésre.
- FIGYELMEZTETÉS: Ahhoz, hogy a maximális hűtést biztosítsa a processzornak, ne érintse meg a hőátadó felületet a processzor hűtőjén. Az emberi bőr által termelt zsírok csökkenthetik a hővezető paszta hőátadó képességet.

### Előzetes tennivalók

- 1. Távolítsa el a jobb oldali burkolatot.
- 2. Kövesse "A tápegység eltávolítása" című rész 1–2. lépését.

## Művelet

- 1. Távolítsa el a csavarokat, amelyek a ventilátort a hűtőborda-szerkezethez rögzítik.
- 2. Emelje le a ventilátort a hűtőborda-szerkezetről, és tegye félre.

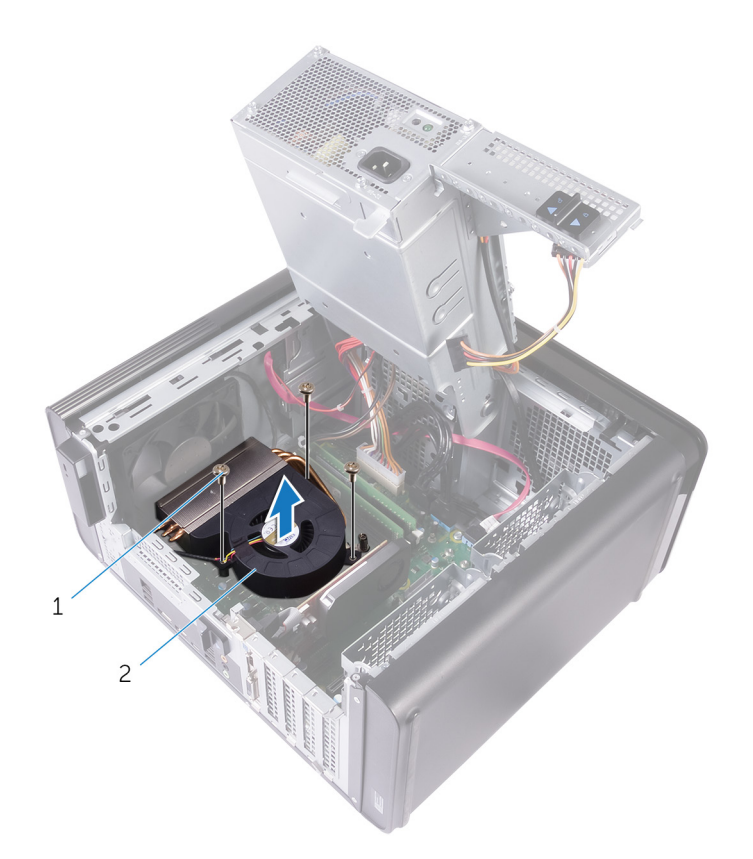

#### 31. ábra. A ventilátor eltávolítása

- **a.** #6-32x1/4" csavarok (3)
- b. ventilátor
- 3. Lazítsa meg az alábbi képen jelölt átlós sorrendben a rögzített csavarokat, amelyek a hűtőborda-szerkezetet az alaplaphoz rögzítik.
- 4. Emelje le a hűtőborda szerkezetet az alaplapról.

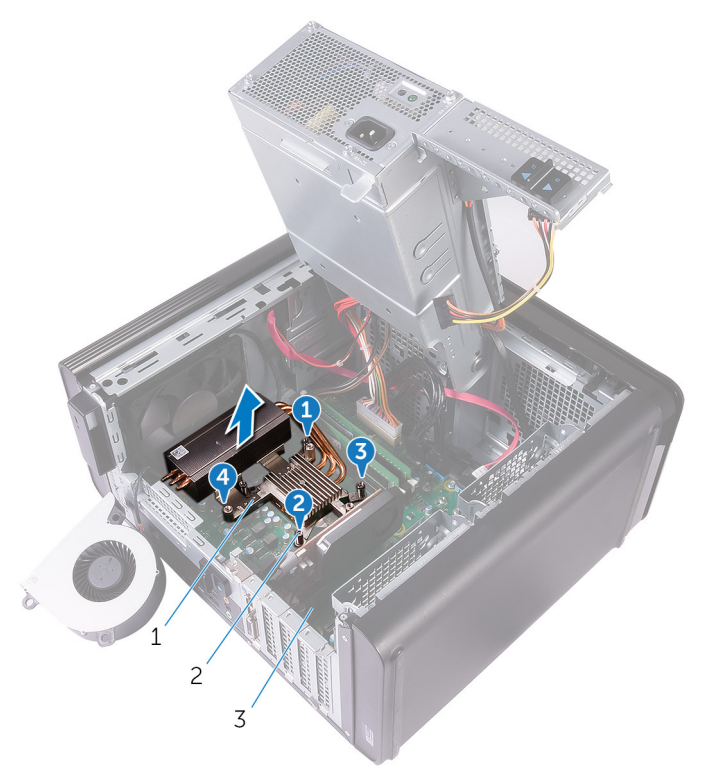

#### 32. ábra. Az elveszíthetetlen csavarok eltávolítása

a. hűtőborda szerkezet

- b. elveszíthetetlen csavarok (4)
- c. alaplap
- Csatlakoztassa le a ventilátor kábelét az alaplapról. Bővebb információkért lásd: "Alaplapi összetevők".

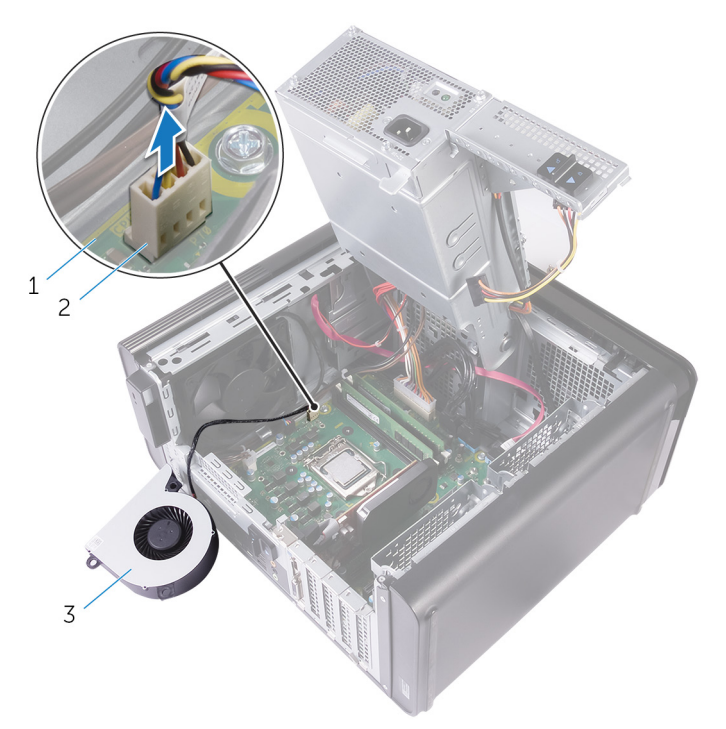

#### 33. ábra. A ventilátorkábel eltávolítása

- **a.** alaplap
- b. ventilátorkábel
- c. ventilátor

# A processzorventilátor és a hűtőbordaszerkezet cseréje

(i) MEGJEGYZÉS: A számítógép belsejében végzett munka előtt olvassa el a számítógép mellé kapott biztonsági tájékoztatót, és kövesse a Mielőtt elkezdene dolgozni a számítógép belsejében utasításait. Miután befejezte a munkát a számítógép belsejében, kövesse a Miután befejezte a munkát a számítógép belsejében utasításait. További biztonsági útmutatásokért tekintse meg a Szabályozási megfelelőségi honlapot a www.dell.com/regulatory\_compliance címen.

## Művelet

FIGYELMEZTETÉS: Ha a processzort vagy a hűtőborda-szerkezetet kicseréli, használja a készletben levő hővezető pasztát a hővezetés biztosításához.

(j) MEGJEGYZÉS: Az eredeti hővezető paszta újra használható, ha az eredeti processzort és hűtőborda-szerkezetet újra egyben szereli be.

- Csatlakoztassa a ventilátor kábelét az alaplapra. Bővebb információkért lásd: "Alaplapi összetevők".
- 2. Helyezze a hűtőborda-szerkezetet a processzorra.
- 3. Igazítsa az elveszíthetetlen csavarokat a hűtőborda szerkezeten az alaplapon levő lyukakhoz.
- 4. Húzza meg nem egymást követő sorrendben az elveszíthetetlen csavarokat, amelyek a hűtőborda-szerkezetet az alaplaphoz rögzítik.
- 5. Helyezze a ventilátort a hűtőborda-szerkezetre.
- 6. Illessze a ventilátor csavarhelyeit a hűtőborda-szerkezet csavarhelyeihez.
- 7. Helyezze vissza a csavarokat, amelyek a ventilátort a hűtőborda-szerkezethez rögzítik.

- 1. Kövesse "A tápegység cseréje" című rész 9–10. lépésének műveleteit.
- 2. Helyezze vissza a jobb oldali burkolatot.

# A VR hűtőborda eltávolítása

- (i) MEGJEGYZÉS: A számítógép belsejében végzett munka előtt olvassa el a számítógép mellé kapott biztonsági tájékoztatót, és kövesse a Mielőtt elkezdene dolgozni a számítógép belsejében utasításait. Miután befejezte a munkát a számítógép belsejében, kövesse a Miután befejezte a munkát a számítógép belsejében utasításait. További biztonsági útmutatásokért tekintse meg a Szabályozási megfelelőségi honlapot a www.dell.com/regulatory\_compliance címen.
- i MEGJEGYZÉS: A hűtőborda normál működés mellett felforrósodhat. Mielőtt megérinti, a hűtőbordának hagyjon elegendő időt a lehűlésre.
- FIGYELMEZTETÉS: Ahhoz, hogy a maximális hűtést biztosítsa a processzornak, ne érintse meg a hőátadó felületet a processzor hűtőjén. Az emberi bőr által termelt zsírok csökkenthetik a hővezető paszta hőátadó képességet.

### Előzetes tennivalók

- 1. Távolítsa el a jobb oldali burkolatot.
- 2. Kövesse "A tápegység eltávolítása" című rész 1–2. lépését.
- 3. Távolítsa el a következőt: ventilátor és hűtőborda-szerkezet.

### Művelet

- 1. Lazítsa meg a rögzített csavarokat, amelyek a VR hűtőbordát az alaplaphoz rögzítik.
- 2. Emelje le a VR hűtőbordát az alaplapról.

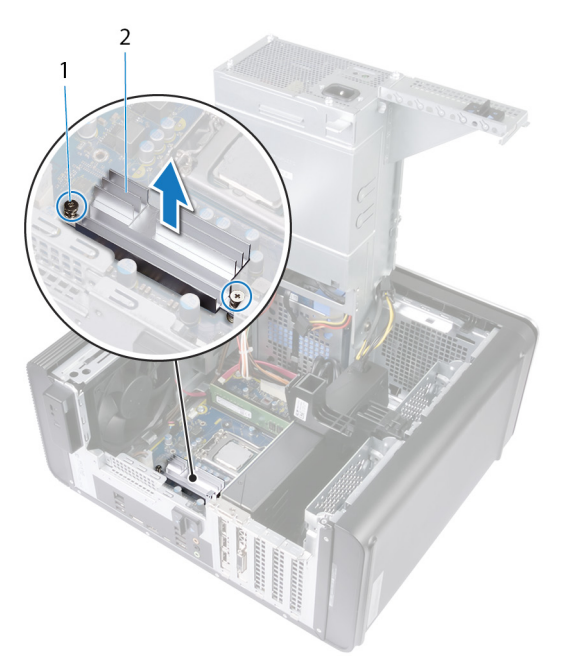

34. ábra. A VR hűtőborda eltávolítása

# A VR hűtőborda visszahelyezése

MEGJEGYZÉS: A számítógép belsejében végzett munka előtt olvassa el a számítógép mellé kapott biztonsági tájékoztatót, és kövesse a Mielőtt elkezdene dolgozni a számítógép belsejében utasításait. Miután befejezte a munkát a számítógép belsejében, kövesse a Miután befejezte a munkát a számítógép belsejében utasításait. További biztonsági útmutatásokért tekintse meg a Szabályozási megfelelőségi honlapot a www.dell.com/regulatory\_compliance címen.

### Művelet

- 1. Illessze be, majd helyezze a VR hűtőbordát az alaplapra.
- 2. Húzza meg a VR hűtőbordát az alaplaphoz rögzítő rögzített csavarokat.

- 1. Cserélje ki a következőket: processzorventilátor és hűtőborda-szerkezet.
- 2. Kövesse "A tápegység cseréje" című rész 9–10. lépésének műveleteit.
- 3. Helyezze vissza a jobb oldali burkolatot.

# A processzorventilátor és a hűtőborda egység kiszerelése

- (i) MEGJEGYZÉS: A számítógép belsejében végzett munka előtt olvassa el a számítógép mellé kapott biztonsági tájékoztatót, és kövesse a Mielőtt elkezdene dolgozni a számítógép belsejében utasításait. Miután befejezte a munkát a számítógép belsejében, kövesse a Miután befejezte a munkát a számítógép belsejében utasításait. További biztonsági útmutatásokért tekintse meg a Szabályozási megfelelőségi honlapot a www.dell.com/regulatory\_compliance címen.
- MEGJEGYZÉS: A hűtőborda normál működés mellett felforrósodhat. Mielőtt megérinti, a hűtőbordának hagyjon
  elegendő időt a lehűlésre.
- FIGYELMEZTETÉS: Ahhoz, hogy a maximális hűtést biztosítsa a processzornak, ne érintse meg a hőátadó felületet a processzor hűtőjén. Az emberi bőr által termelt zsírok csökkenthetik a hővezető paszta hőátadó képességet.

## Előzetes tennivalók

- 1. Távolítsa el a jobb oldali burkolatot.
- 2. Kövesse "A tápegység eltávolítása" című rész 1–2. lépését.

## Művelet

- Csatlakoztassa le a processzorventilátor kábelét az alaplapról. Bővebb információkért lásd: "Alaplapi összetevők".
- 2. Lazítsa meg az alábbi képen jelölt átlós sorrendben a rögzített csavarokat, amelyek a processzorventilátort és hűtőbordaszerkezetet az alaplaphoz rögzítik.
- 3. Emelje ki az alaplapból a processzorventilátort/hűtőborda szerkezetet.

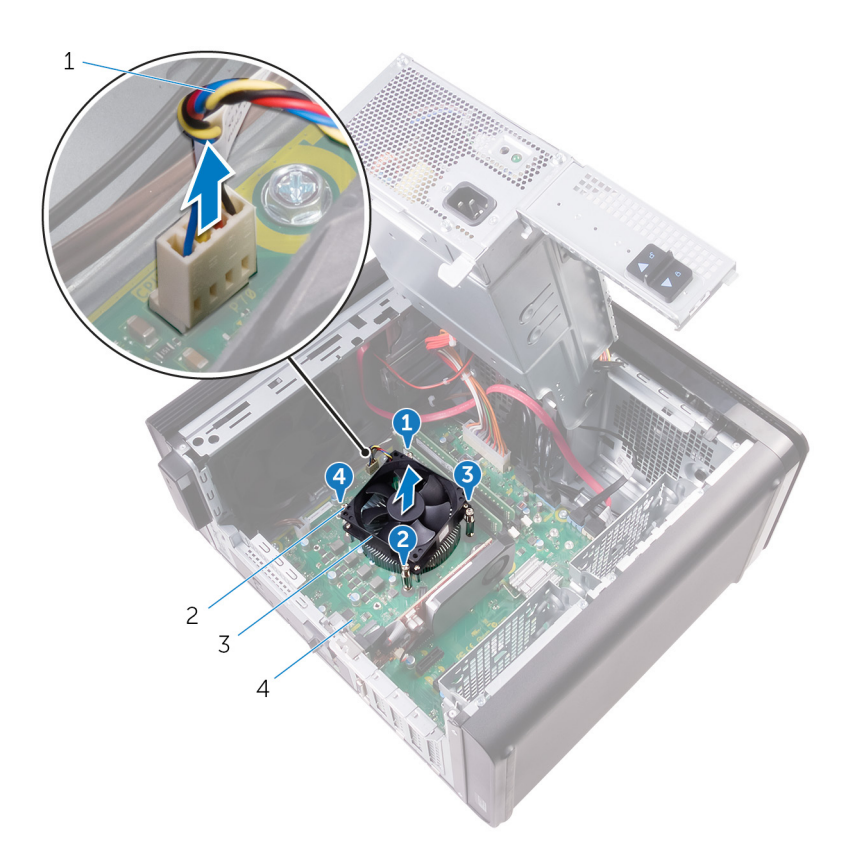

#### 35. ábra. A processzorventilátor és a hűtőborda eltávolítása

- 1. processzorventilátor kábele
- 3. processzorventilátor és hűtőborda szerkezet
- 2. elveszíthetetlen csavarok (4)
- 4. alaplap

# A processzorventilátor és a hűtőbordák együttesének cseréje

(i) MEGJEGYZÉS: A számítógép belsejében végzett munka előtt olvassa el a számítógép mellé kapott biztonsági tájékoztatót, és kövesse a Mielőtt elkezdene dolgozni a számítógép belsejében utasításait. Miután befejezte a munkát a számítógép belsejében, kövesse a Miután befejezte a munkát a számítógép belsejében utasításait. További biztonsági útmutatásokért tekintse meg a Szabályozási megfelelőségi honlapot a www.dell.com/regulatory\_compliance címen.

## Művelet

- FIGYELMEZTETÉS: Ha a processzort vagy a hűtőborda-szerkezetet kicseréli, használja a készletben levő hővezető pasztát a hővezetés biztosításához.
- i MEGJEGYZÉS: Az eredeti hővezető paszta újra használható, ha az eredeti processzort és hűtőborda-szerkezetet újra egyben szereli be.
- 1. Helyezze a processzorventilátort és a hűtőbordaegységet a processzorra.
- 2. Illessze egymáshoz a processzor hűtőborda szerkezeten található rögzített csavarokat és az alaplapon található lyukakat.
- **3.** Húzza meg nem egymást követő sorrendben az elveszíthetetlen csavarokat, amelyek a processzorventilátort és hűtőbordaszerkezetet az alaplaphoz rögzítik.
- Csatlakoztassa a processzorventilátor kábelét az alaplapra. Bővebb információkért lásd: "Alaplapi összetevők".

- 1. Kövesse "A tápegység cseréje" című rész 9–10. lépésének műveleteit.
- 2. Helyezze vissza a jobb oldali burkolatot.
# A házventilátor eltávolítása

(i) MEGJEGYZÉS: A számítógép belsejében végzett munka előtt olvassa el a számítógép mellé kapott biztonsági tájékoztatót, és kövesse a Mielőtt elkezdene dolgozni a számítógép belsejében utasításait. Miután befejezte a munkát a számítógép belsejében, kövesse a Miután befejezte a munkát a számítógép belsejében utasításait. További biztonsági útmutatásokért tekintse meg a Szabályozási megfelelőségi honlapot a www.dell.com/regulatory\_compliance címen.

### Előzetes tennivalók

- 1. Távolítsa el a jobb oldali burkolatot.
- 2. Kövesse "A tápegység eltávolítása" című rész 1–2. lépését.
- 3. Távolítsa el a processzorventilátort és a hűtőbordákat. (ha fel van szerelve)
- 4. Távolítsa el a VR hűtőbordát. (amennyiben van ilyen a rendszerben)

### Művelet

- 1. Távolítsa el a számítógépház ventilátorának kábelét a házventilátor tartókeretén lévő kábelvezetőből.
- 2. Csatlakoztassa le a házventilátor kábelét az alaplapról.
- Bővebb információkért lásd: "Alaplapi összetevők".
- 3. Távolítsa el a házventilátor tartókeretét a számítógépházhoz rögzítő csavart.
- 4. Csúsztassa a házventilátort a számítógép eleje felé a ventilátor házból történő kioldásához.
- 5. Emelje ki a házventilátort a számítógépházból.

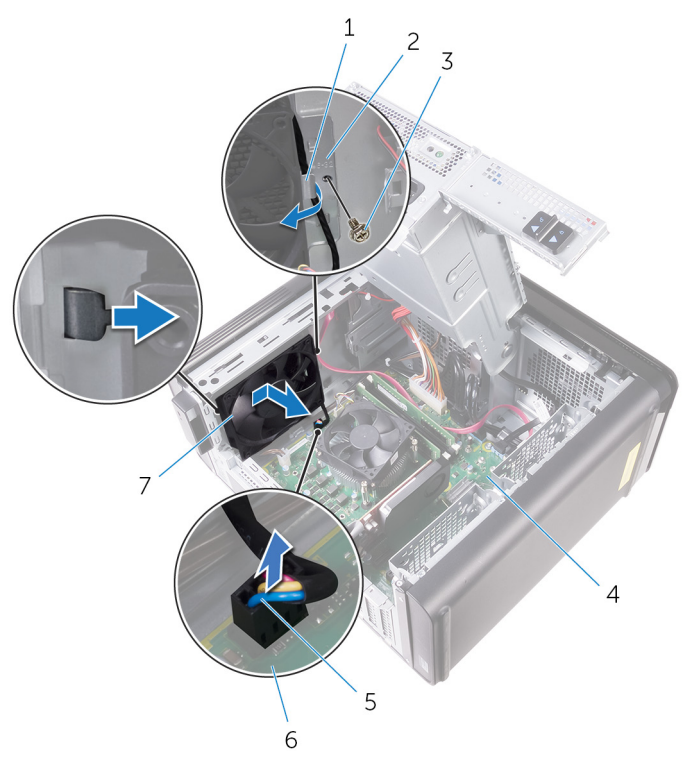

#### 36. ábra. A házventilátor eltávolítása

- 1. kábelvezető
- 3. #6-32x1/4" csavar
- 5. házventilátor kábel

- 2. házventilátor tartókerete
- 4. számítógépház
- 6. alaplap

- 7. házventilátor
- 6. Nyomja át a gumitömítéseket a ventilátor sarkain levő furatokon, hogy a ventilátort kioldja a tartókeretből.
- 7. Emelje ki a házventilátort a tartókeretéből.

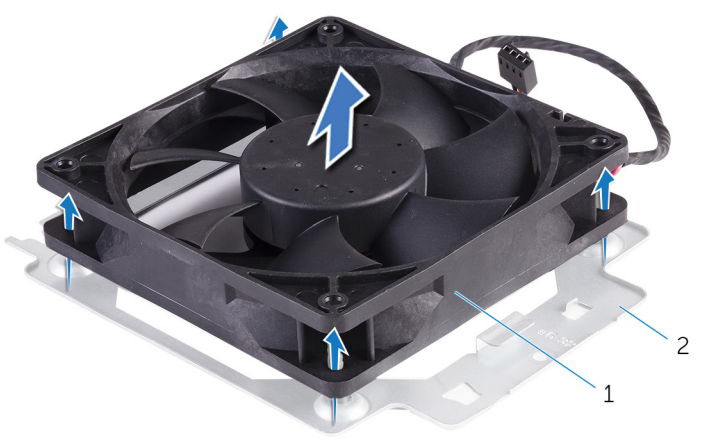

#### 37. ábra. A házventilátor eltávolítása

- a. házventilátor
- b. házventilátor tartókerete

# A házventilátor visszahelyezése

MEGJEGYZÉS: A számítógép belsejében végzett munka előtt olvassa el a számítógép mellé kapott biztonsági tájékoztatót, és kövesse a Mielőtt elkezdene dolgozni a számítógép belsejében utasításait. Miután befejezte a munkát a számítógép belsejében, kövesse a Miután befejezte a munkát a számítógép belsejében utasításait. További biztonsági útmutatásokért tekintse meg a Szabályozási megfelelőségi honlapot a www.dell.com/regulatory\_compliance címen.

### Művelet

- 1. Igazítsa a házventilátoron lévő furatokat a számítógépház-ventilátor tartókeretén található gumitömítésekhez.
  - (i) MEGJEGYZÉS: Ügyeljen arra, hogy a házventilátor tartókeretét az azon jelölt módon illessze a helyére, mivel így lehet a házventilátort megfelelően a számítógéphez rögzíteni.
- 2. A gumitömítések végeit helyezze a ventilátor sarkain levő furatokba.
- **3.** A ventilátoron található tömítéseket igazítsa a házventilátor tartókeretének sarkain található lyukakhoz, majd húzza át rajta a tömítéseket, amíg a helyükre pattannak.
- 4. Vezesse át a házventilátor kábeleit a számítógépház kábelvezetőin.
- 5. Igazítsa a házventilátor tartókeretén lévő füleket a számítógépház nyílásaihoz, és csúsztassa a ventilátort a helyére.
- 6. A házventilátor tartókeretének furatát illessze a számítógépházon lévő furathoz.
- 7. Helyezze vissza a csavart, amely a házventilátor tartókeretét a számítógépházhoz rögzíti.
- 8. Vezesse át a házventilátor kábeleit a számítógépház kábelvezetőin.
- Csatlakoztassa a házventilátor-kábelt az alaplaphoz. Bővebb információkért lásd: "Alaplapi összetevők".

### Utólagos tennivalók

- 1. Helyezze vissza a VR hűtőbordát. (amennyiben van ilyen a rendszerben)
- 2. Cserélje ki a processzorventilátort és a hűtőborda-szerkezetet. (ha fel van szerelve)
- 3. Kövesse "A tápegység cseréje" című rész 9–10. lépésének műveleteit.
- 4. Helyezze vissza a jobb oldali burkolatot.

# A processzor eltávolítása

(i) MEGJEGYZÉS: A számítógép belsejében végzett munka előtt olvassa el a számítógép mellé kapott biztonsági tájékoztatót, és kövesse a Mielőtt elkezdene dolgozni a számítógép belsejében utasításait. Miután befejezte a munkát a számítógép belsejében, kövesse a Miután befejezte a munkát a számítógép belsejében utasításait. További biztonsági útmutatásokért tekintse meg a Szabályozási megfelelőségi honlapot a www.dell.com/regulatory\_compliance címen.

### Előzetes tennivalók

- 1. Távolítsa el a jobb oldali burkolatot.
- 2. Kövesse "A tápegység eltávolítása" című rész 1–2. lépését.
- 3. Távolítsa el a processzorventilátort és a hűtőborda szerkezetet.
- 4. Távolítsa el a processzorventilátort és a hűtőbordákat. (ha fel van szerelve)

### Művelet

- 1. Nyomja le a processzor kioldókarját, majd húzza kifelé, hogy kiszabaduljon a rögzítőfül alól.
- 2. A processzor burkolatának kinyitásához húzza ki teljesen a kioldókart.
- 3. Óvatosan emelje ki a processzort a foglalatából.

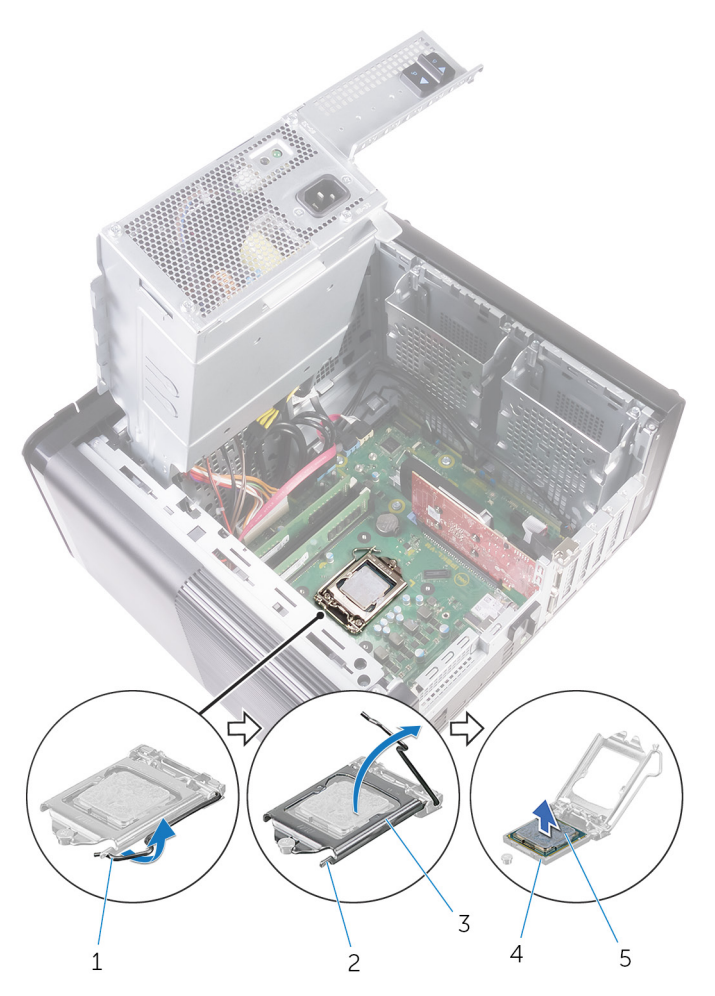

#### 38. ábra. A processzor eltávolítása

- 1. processzorkioldó kar
- 3. a processzor burkolata
- 5. processzor

- 2. rögzítőfül
- 4. processzorfoglalat

# A processzor visszahelyezése

- MEGJEGYZÉS: A számítógép belsejében végzett munka előtt olvassa el a számítógép mellé kapott biztonsági tájékoztatót, és kövesse a Mielőtt elkezdene dolgozni a számítógép belsejében utasításait. Miután befejezte a munkát a számítógép belsejében, kövesse a Miután befejezte a munkát a számítógép belsejében utasításait. További biztonsági útmutatásokért tekintse meg a Szabályozási megfelelőségi honlapot a www.dell.com/regulatory\_compliance címen.
- FIGYELMEZTETÉS: Ha akár a processzort, akár a hűtőbordát lecseréli, a hőelvezetés biztosításához használja a készletben található hőelvezető pasztát.
- i MEGJEGYZÉS: Az új processzorokhoz egy hővezető lap is található a csomagban. Egyes esetekben a processzorokat felragasztott hővezető lappal szállítják.

### Művelet

- 1. Győződjön meg arról, hogy a processzor foglalaton lévő kioldó kar teljes mértékben nyitott állapotban legyen.
  - FIGYELMEZTETÉS: A processzor 1-es érintkezősarkánál háromszög látható, amely egyezik a processzorfoglalat 1-es érintkezősarkánál látható háromszöggel. Ha a processzor megfelelően van behelyezve, mind a négy sarka egy magasságban van. Ha az egyik vagy több sarok magasabban van, mint a többi, a modul nincs megfelelően behelyezve.
- 2. A processzor azon sarkát, ahol az 1-es tű található, illessze a processzoraljzat 1-es tűs sarkához, majd helyezze a processzort a processzoraljzatba.
- 3. Miután a processzor pontosan a helyére került, zárja le a processzor burkolatát.
- 4. Fordítsa le a kioldókart, és helyezze a processzor burkolatának fülei alá.

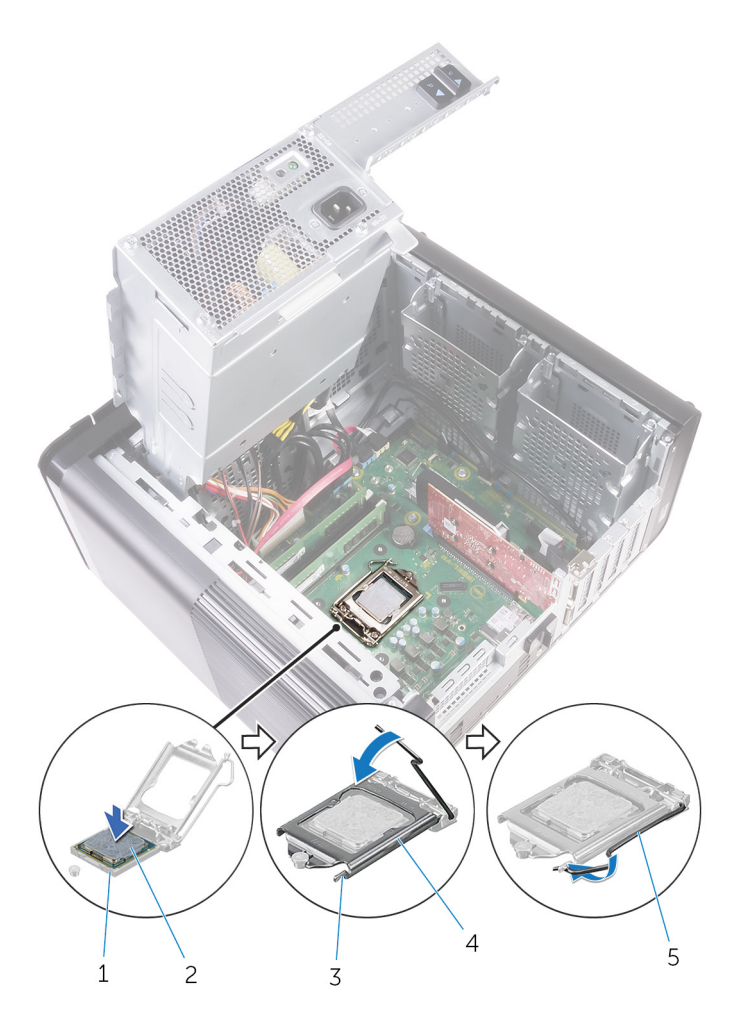

#### 39. ábra. A processzor cseréje

- 1. processzorfoglalat
- 3. rögzítőfül
- 5. kioldókar

- 2. processzor
- 4. a processzor burkolata

### Utólagos tennivalók

- 1. Cserélje ki a processzorventilátort és a hűtőborda-szerkezetet. (ha fel van szerelve)
- 2. Helyezze vissza a processzorventilátort és a hűtőbordaegységet.
- 3. Kövesse "A tápegység cseréje" című rész 9–10. lépésének műveleteit.
- **4.** Helyezze vissza a jobb oldali burkolatot.

# A vezeték nélküli kártya eltávolítása

MEGJEGYZÉS: A számítógép belsejében végzett munka előtt olvassa el a számítógép mellé kapott biztonsági tájékoztatót, és kövesse a Mielőtt elkezdene dolgozni a számítógép belsejében utasításait. Miután befejezte a munkát a számítógép belsejében, kövesse a Miután befejezte a munkát a számítógép belsejében utasításait. További biztonsági útmutatásokért tekintse meg a Szabályozási megfelelőségi honlapot a www.dell.com/regulatory\_compliance címen.

### Előzetes tennivalók

- 1. Távolítsa el a jobb oldali burkolatot.
- 2. Kövesse "A tápegység eltávolítása" című rész 1–2. lépését.

### Művelet

- Az alaplapon keresse meg a vezeték nélküli kártya foglalatát. Bővebb információkért lásd: "Alaplapi összetevők".
- 2. Távolítsa el a vezeték nélküli kártya tartókeretét a vezeték nélküli kártyához és az alaplaphoz rögzítő csavart.
- 3. Vegye ki a vezeték nélküli kártya tartókeretét, és húzza ki az antennakábeleket a vezeték nélküli kártyából.
- 4. Csúsztatva emelje ki a vezeték nélküli kártyát az alaplapból.

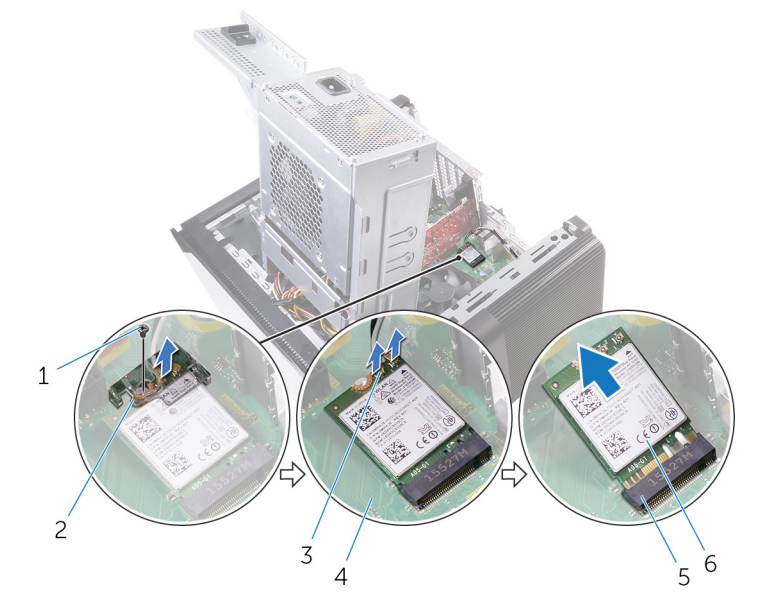

#### 40. ábra. A vezeték nélküli kártya eltávolítása

- 1. M2x2,5 csavar
- 3. antennakábelek (2)
- 5. vezeték nélküli kártya nyílás

- 2. vezeték nélküli kártya foglalat
- 4. alaplap
- 6. vezeték nélküli kártya

# A vezeték nélküli kártya visszahelyezése

MEGJEGYZÉS: A számítógép belsejében végzett munka előtt olvassa el a számítógép mellé kapott biztonsági tájékoztatót, és kövesse a Mielőtt elkezdene dolgozni a számítógép belsejében utasításait. Miután befejezte a munkát a számítógép belsejében, kövesse a Miután befejezte a munkát a számítógép belsejében utasításait. További biztonsági útmutatásokért tekintse meg a Szabályozási megfelelőségi honlapot a www.dell.com/regulatory\_compliance címen.

### Művelet

#### 🛆 FIGYELMEZTETÉS: A vezeték nélküli kártya sérülésének elkerülése érdekében ne helyezzen kábeleket alá.

- 1. Illessze a vezeték nélküli kártya bemetszését a vezeték nélküli kártya csatlakozón lévő fülhöz.
- 2. A vezeték nélküli kártyát megdöntve csúsztassa a vezeték nélküli kártya foglalatba.
- 3. Csatlakoztassa az antennakábeleket a vezeték nélküli kártyához.

A következő táblázat tartalmazza a számítógép által támogatott vezeték nélküli kártyák antennakábeleinek színkódját.

#### 3. táblázat: Az antennakábel színkódja

| A vezeték nélküli kártya csatlakozói | Antennakábel szín |
|--------------------------------------|-------------------|
| Fő (fehér háromszög)                 | Fehér             |
| Kisegítő (fekete háromszög)          | Fekete            |

- 4. Illessze a vezeték nélküli kártya tartókeretének csavarfuratait a vezeték nélküli kártya és az alaplap csavarfurataihoz.
- 5. Helyezze vissza a vezeték nélküli kártya tartókeretét a vezeték nélküli kártyához és az alaplaphoz rögzítő csavart.

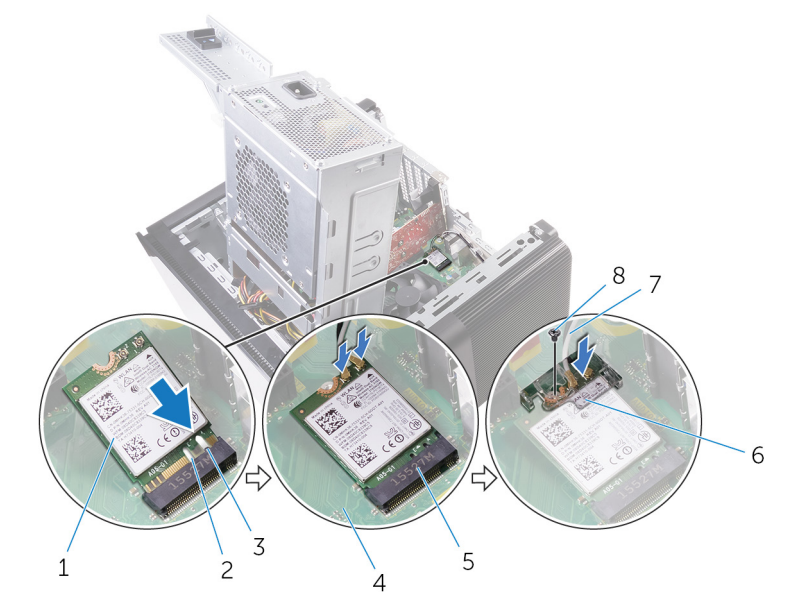

#### 41. ábra. A vezeték nélküli kártya visszahelyezése

- 1. vezeték nélküli kártya
- 3. fül
- 5. vezeték nélküli kártya foglalata
- 7. antennakábelek

- 2. bemetszés (2)
- 4. alaplap
- 6. vezeték nélküli kártya tartókerete
- 8. M2x2,5 csavar

### Utólagos tennivalók

- 1. Kövesse "A tápegység cseréje" című rész 9–10. lépésének műveleteit.
- 2. Helyezze vissza a jobb oldali burkolatot.

## Az antennák eltávolítása

MEGJEGYZÉS: A számítógép belsejében végzett munka előtt olvassa el a számítógép mellé kapott biztonsági tájékoztatót, és kövesse a Mielőtt elkezdene dolgozni a számítógép belsejében utasításait. Miután befejezte a munkát a számítógép belsejében, kövesse a Miután befejezte a munkát a számítógép belsejében utasításait. További biztonsági útmutatásokért tekintse meg a Szabályozási megfelelőségi honlapot a www.dell.com/regulatory\_compliance címen.

### Előzetes tennivalók

- 1. Távolítsa el a jobb oldali burkolatot.
- 2. Kövesse "A tápegység eltávolítása" című rész 1–2. lépését.
- 3. Távolítsa el a felső burkolatot.
- 4. Kövesse "A vezeték nélküli kártya eltávolítása" című rész 1–4. lépésének műveleteit.

### Művelet

- 1. Nyissa ki az antennakábelt az alaplaphoz rögzítő rögzítőkapcsot.
- 2. A számítógépház tetején található nyíláson keresztül távolítsa el a kábeleket a kábelvezetőkből.
- 3. Jegyezze meg az antennakábel elvezetésének útvonalát, és távolítsa el az antennakábeleket a házon lévő kábelvezetőkből.

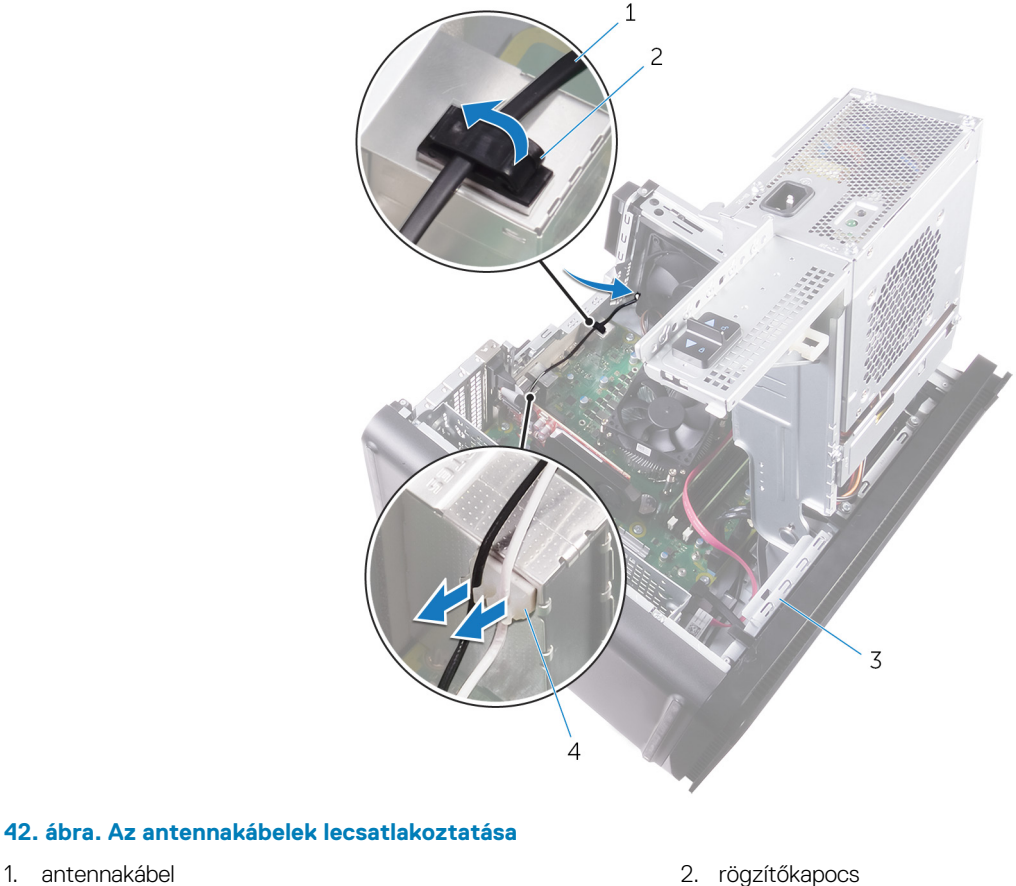

- antennakábel
   számítógépház
- kábelvezető
- 4. Egy műanyag pálca segítségével feszítse le az antennát a házról.

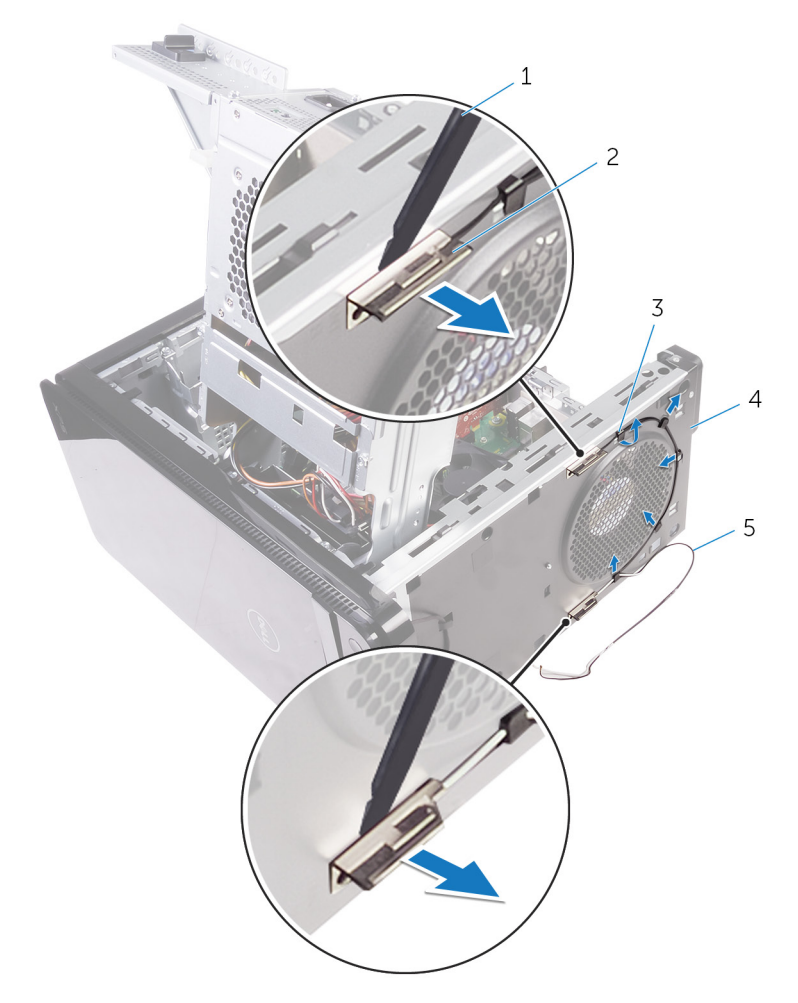

#### 43. ábra. Az antenna eltávolítása

- 1. műanyag pálca
- 3. kábelvezető
- 5. antennakábelek

- 2. antenna (2)
- 4. számítógépház

## Az antenna visszahelyezése

MEGJEGYZÉS: A számítógép belsejében végzett munka előtt olvassa el a számítógép mellé kapott biztonsági tájékoztatót, és kövesse a Mielőtt elkezdene dolgozni a számítógép belsejében utasításait. Miután befejezte a munkát a számítógép belsejében, kövesse a Miután befejezte a munkát a számítógép belsejében utasításait. További biztonsági útmutatásokért tekintse meg a Szabályozási megfelelőségi honlapot a www.dell.com/regulatory\_compliance címen.

### Művelet

- 1. Tartsa az antennát a házhoz.
- 2. Vezesse át az antennakábeleket a számítógépház tetején található nyíláson.
- 3. Vezesse az antennakábeleket a számítógépház kábelvezetőin keresztül.
- 4. A rögzítőkapoccsal rögzítse az antennakábeleket a házhoz.

### Utólagos tennivalók

- 1. Kövesse "A vezeték nélküli kártya cseréje" című rész 3–5. lépésének műveleteit.
- 2. Helyezze vissza a felső burkolatot.
- 3. Kövesse "A tápegység cseréje" című rész 9–10. lépésének műveleteit.
- 4. Helyezze vissza a jobb oldali burkolatot.

### Az alaplap eltávolítása

- (i) MEGJEGYZÉS: A számítógép belsejében végzett munka előtt olvassa el a számítógép mellé kapott biztonsági tájékoztatót, és kövesse a Mielőtt elkezdene dolgozni a számítógép belsejében utasításait. Miután befejezte a munkát a számítógép belsejében, kövesse a Miután befejezte a munkát a számítógép belsejében utasításait. További biztonsági útmutatásokért tekintse meg a Szabályozási megfelelőségi honlapot a www.dell.com/regulatory\_compliance címen.
- i MEGJEGYZÉS: A számítógép szervizcímkéje az alaplapon található. Az alaplap cseréje után a BIOS-beállító programban meg kell adnia a szervizcímkét.
- i MEGJEGYZÉS: Az alaplap cseréje töröl minden módosítást, amit a BIOS-ban végzett a BIOS-beállító programmal. Az alaplap cseréje után ismét el kell végeznie a megfelelő módosításokat.
- i MEGJEGYZÉS: A kábelek alaplapról történő eltávolítása előtt jegyezze fel a csatlakozók helyét, hogy az alaplap visszaszerelésekor azokat megfelelően vissza tudja csatlakoztatni.

### Előzetes tennivalók

- 1. Távolítsa el a jobb oldali burkolatot.
- 2. Kövesse "A tápegység eltávolítása" című rész 1–2. lépését.
- **3.** Távolítsa el a memóriamodulokat.
- 4. Távolítsa el a videokártyát.
- 5. Távolítsa el az SSD-meghajtót.
- 6. Távolítsa el a vezeték nélküli kártyát.
- 7. Távolítsa el a processzorventilátor és hűtőborda egységet.
- 8. Távolítsa el a processzort.

### Művelet

- Csatlakoztassa le az alaplapra csatlakoztatott kábeleket. Bővebb információkért lásd: "Alaplapi összetevők".
- 2. Jegyezze meg a kábelek útvonalát, majd távolítsa el a kábeleket a kábelvezetőkből.
- 3. Távolítsa el a csavarokat, amelyek az alaplapot a számítógépházhoz rögzítik.
- 4. Az alaplapot megdöntve távolítsa el a számítógépből.

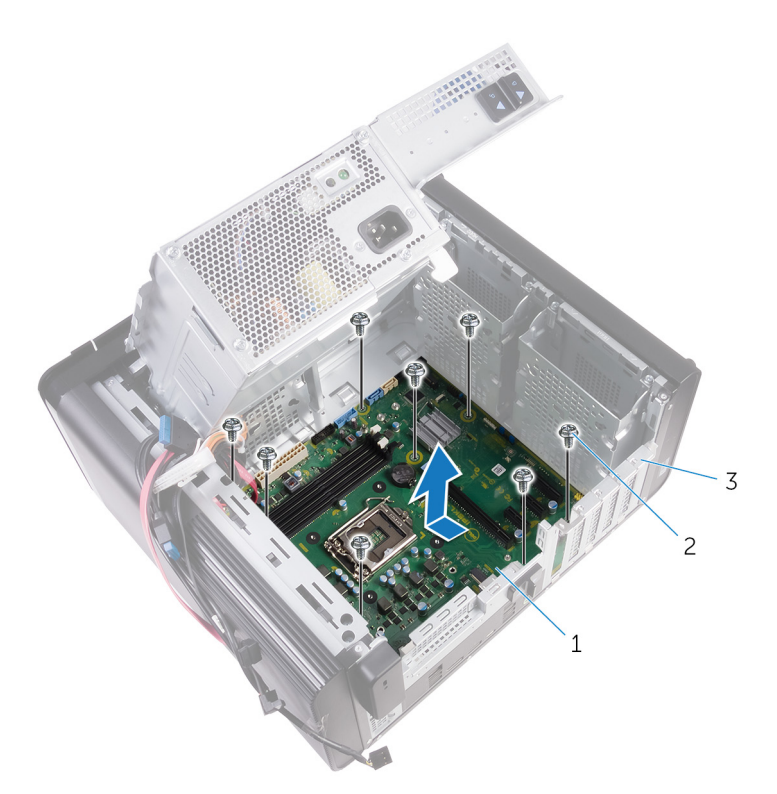

#### 44. ábra. Az alaplap eltávolítása

- a. alaplap
- **b.** #6-32x1/4" csavarok (8)
- c. számítógépház

### Az alaplap visszahelyezése

- MEGJEGYZÉS: A számítógép belsejében végzett munka előtt olvassa el a számítógép mellé kapott biztonsági tájékoztatót, és kövesse a Mielőtt elkezdene dolgozni a számítógép belsejében utasításait. Miután befejezte a munkát a számítógép belsejében, kövesse a Miután befejezte a munkát a számítógép belsejében utasításait. További biztonsági útmutatásokért tekintse meg a Szabályozási megfelelőségi honlapot a www.dell.com/regulatory\_compliance címen.
- i MEGJEGYZÉS: A számítógép szervizcímkéje az alaplapon található. Az alaplap cseréje után a BIOS-beállító programban meg kell adnia a szervizcímkét.
- (j) MEGJEGYZÉS: Az alaplap cseréje töröl minden módosítást, amit a BIOS-ban végzett a BIOS-beállító programmal. Az alaplap cseréje után ismét el kell végeznie a megfelelő módosításokat.

### Művelet

- 1. Csúsztassa az alaplapon található I/O portokat a házon található nyílásokba, és az alaplap csavarnyílásait igazítsa a ház csavarnyílásaihoz.
- 2. Helyezze vissza csavarokat, amelyek az alaplapot a számítógépházhoz rögzítik.
- Rendezze el és csatlakoztassa a kábeleket, amelyeket kihúzott az alaplap csatlakozóiból. Bővebb információért, lásd: "Alaplapi összetevők".

### Utólagos tennivalók

- 1. Helyezze vissza a processzort.
- 2. Helyezze vissza a processzorventilátort és a hűtőborda-szerkezetet.
- 3. Helyezze vissza a vezeték nélküli kártyát.
- **4.** Helyezze vissza az SSD-meghajtót.
- 5. Helyezze vissza a videokártyát.
- 6. Helyezze vissza a memóriamodulokat.
- 7. Kövesse "A tápegység cseréje" című rész 9–10. lépésének műveleteit.
- 8. Helyezze vissza a jobb oldali burkolatot.

# Illesztőprogramok letöltése

### Az audio illesztőprogram letöltése

- 1. Kapcsolja be a számítógépet.
- 2. Látogasson el a www.dell.com/support weboldalra.
- 3. Kattintson a **Product support (Terméktámogatás)** lehetőségre, írja be a számítógép szervizcímkéjén szereplő adatokat, és kattintson vagy koppintson a **Submit (Küldés)** lehetőségre.
  - MEGJEGYZÉS: Ha nincsen szerviz füle, használja az automatikus érzékelés funkciót vagy manuálisan keresse meg a számítógépének típusát.
- Kattintson vagy koppintson a Drivers & downloads (Illesztőprogramok és letöltések) > Find it myself (Én keresem meg)lehetőségre.
- 5. Görgessen lefelé az oldalon, és bontsa ki az Audio (Hang) lehetőséget.
- 6. Az audio illesztőprogram letöltéséhez kattintson vagy koppintson a Download (Letöltés) lehetőségre.
- 7. A letöltés befejeződése után lépjen be abba a mappába, ahová a hangillesztőprogram fájlját mentette.
- 8. Kattintson vagy koppintson duplán a hangillesztőprogram fájljának ikonjára, és kövesse a képernyőn megjelenő utasításokat az illesztőprogram telepítéséhez.

### A video-illesztőprogram letöltése

- 1. Kapcsolja be a számítógépet.
- 2. Látogasson el a www.dell.com/support weboldalra.
- 3. Kattintson a **Product support (Terméktámogatás)** lehetőségre, írja be a számítógép szervizcímkéjén szereplő adatokat, és kattintson vagy koppintson a **Submit (Küldés)** lehetőségre.
  - MEGJEGYZÉS: Ha nincsen szerviz füle, használja az automatikus érzékelés funkciót vagy manuálisan keresse meg a számítógépének típusát.
- Kattintson vagy koppintson a Drivers & downloads (Illesztőprogramok és letöltések) > Find it myself (Én keresem meg)lehetőségre.
- 5. Görgessen lefelé az oldalon, és bontsa ki a Video (Videó) lehetőséget.
- 6. A video-illesztőprogram letöltéséhez kattintson vagy koppintson a Download (Letöltés) lehetőségre.
- 7. A letöltés befejeződése után lépjen be abba a mappába, ahová a grafikus illesztőprogram fájlját letöltötte.
- 8. Kattintson vagy koppintson duplán a grafikus illesztőprogram ikonjára, és kövesse a képernyőn megjelenő utasításokat.

### Az USB 3.0-illesztőprogram letöltése

- 1. Kapcsolja be a számítógépet.
- 2. Látogasson el a www.dell.com/support weboldalra.
- 3. Kattintson a **Product support (Terméktámogatás)** lehetőségre, írja be a számítógép szervizcímkéjén szereplő adatokat, és kattintson vagy koppintson a **Submit (Küldés)** lehetőségre.

### (j) MEGJEGYZÉS: Ha nincsen szerviz füle, használja az automatikus érzékelés funkciót vagy manuálisan keresse meg a számítógépének típusát.

- Kattintson vagy koppintson a Drivers & downloads (Illesztőprogramok és letöltések) > Find it myself (Én keresem meg)lehetőségre.
- 5. Görgessen lefelé az oldalon, és bontsa ki a Chipset (Chipkészlet) lehetőséget.
- 6. A legfrissebb USB 3.0 illesztőprogram letöltéséhez kattintson a Download File (Fájl letöltése) lehetőségre, vagy érintse meg.
- 7. A letöltés befejeződése után lépjen be abba a mappába, ahova az USB 3.0 illesztőprogramot mentette.
- 8. Kattintson vagy koppintson duplán az illesztőprogram fájljának ikonjára, és kövesse a képernyőn megjelenő utasításokat.

### A Wi-Fi-illesztőprogram letöltése

- 1. Kapcsolja be a számítógépet.
- 2. Látogasson el a www.dell.com/support weboldalra.
- 3. Kattintson a **Product support (Terméktámogatás)** lehetőségre, írja be a számítógép szervizcímkéjén szereplő adatokat, és kattintson vagy koppintson a **Submit (Küldés)** lehetőségre.

MEGJEGYZÉS: Ha nincsen szerviz füle, használja az automatikus érzékelés funkciót vagy manuálisan keresse meg a számítógépének típusát.

- 4. Kattintson vagy koppintson a Drivers & downloads (Illesztőprogramok és letöltések) > Find it myself (Én keresem meg)lehetőségre.
- 5. Görgessen lefelé az oldalon, és bontsa ki a Network (Hálózat) lehetőséget.
- 6. A legfrissebb Wi-Fi illesztőprogram letöltéséhez kattintson vagy koppintson a Download (Letöltés) lehetőségre.
- 7. A letöltés befejeződése után lépjen be abba a mappába, ahova a Wi-Fi-illesztőprogramot mentette.
- 8. Kattintson vagy koppintson duplán az illesztőprogram fájljának ikonjára, és kövesse a képernyőn megjelenő utasításokat az illesztőprogram telepítéséhez.

### A memóriakártya-olvasó illesztőprogramjának letöltése

- 1. Kapcsolja be a számítógépet.
- 2. Látogasson el a www.dell.com/support weboldalra.
- Kattintson a Product Support (Terméktámogatás) elemre, írja be a számítógép szervizcímkéjét, és kattintson a Submit (Küldés) gombra.

i MEGJEGYZÉS: Ha nincsen Szerviz füle, használja az automatikus érzékelés funkciót, vagy manuálisan keresse meg a számítógépének típusát.

- 4. Kattintson a Drivers & Downloads (Illesztőprogramok és letöltések) > Find it myself (Én keresem meg) lehetőségre.
- 5. Görgessen lefelé az oldalon, és bontsa ki a Chipset (Chipkészlet) lehetőséget.
- 6. A médiakártya-olvasó illesztőprogramjának letöltéséhez kattintson a Download (Letöltés) lehetőségre.
- 7. A letöltés befejeződése után lépjen be abba a mappába, ahová a memóriakártya-olvasó illesztőprogramjának fájlját letöltötte.
- 8. Kattintson duplán a kártyaolvasó-illesztőprogram fájl ikonjára, és kövesse a képernyőn megjelenő utasításokat.

### A chipkészlet-illesztőprogram letöltése

- 1. Kapcsolja be a számítógépet.
- 2. Látogasson el a www.dell.com/support weboldalra.
- 3. Kattintson a **Product support (Terméktámogatás)** lehetőségre, írja be a számítógép szervizcímkéjén szereplő adatokat, és kattintson vagy koppintson a **Submit (Küldés)** lehetőségre.

#### MEGJEGYZÉS: Ha nincsen szerviz füle, használja az automatikus érzékelés funkciót vagy manuálisan keresse meg a számítógépének típusát.

- 4. Kattintson vagy koppintson a Drivers & downloads (Illesztőprogramok és letöltések) > Find it myself (Én keresem meg)lehetőségre.
- 5. Görgessen lefelé az oldalon, és bontsa ki a Chipset (Chipkészlet) lehetőséget.
- 6. A chipkészlet-illesztőprogram letöltéséhez kattintson vagy koppintson a Download (Letöltés) lehetőségre.
- 7. A letöltés befejeződése után lépjen be abba a mappába, ahová a chipkészlet illesztőprogramját letöltötte.
- 8. Kattintson vagy koppintson duplán a chipkészlet illesztőprogramjának ikonjára, és kövesse a képernyőn megjelenő utasításokat.

### A hálózati illesztőprogram letöltése

- 1. Kapcsolja be a számítógépet.
- 2. Látogasson el a www.dell.com/support weboldalra.
- 3. Kattintson a **Product support (Terméktámogatás)** részre, írja be számítógépének szervizcímkéjét, és kattintson a **Submit** (küldés) lehetőségre.

### (i) MEGJEGYZÉS: Ha nincsen Szerviz füle, használja az automatikus érzékelés funkciót, vagy manuálisan keresse meg a számítógépének típusát.

- 4. Kattintson a Drivers & Downloads (Illesztőprogramok és letöltések) > Find it myself (Én keresem meg) lehetőségre.
- 5. Görgessen lefelé az oldalon, és bontsa ki a **Network (Hálózat)** lehetőséget.
- 6. A hálózati illesztőprogram letöltéséhez kattintson a Download (Letöltés) lehetőségre.
- 7. Mentse a fájlt, majd a letöltés befejezése után keresse meg a mappát, amelybe a hálózati illesztőprogram fájlját mentette.
- 8. Kattintson duplán a hálózati illesztőprogram fájljának ikonjára, és kövesse a képernyőn megjelenő utasításokat.

53

## Rendszerbeállítás

MEGJEGYZÉS: A számítógéptől és az ahhoz tartozó eszközöktől függően előfordulhat, hogy az alábbiakban felsorolt
 opciók nem jelennek meg.

### Rendszerindítási sorrend

A rendszerindítási sorrend lehetővé teszi, hogy megkerülje a rendszerbeállításban meghatározott rendszerindítási sorrendet, és egy meghatározott eszközről indítsa a rendszert (például: optikai meghajtó vagy merevlemez meghajtó). A bekapcsolási önteszt (POST) során, amíg a Dell embléma látható, a következő műveleteket végezheti el:

- · Hozzáférés a rendszerbeállításhoz az <F2> billentyű lenyomásával
- · Egyszeri rendszerindítási menü előhívása az <F12> billentyű lenyomásával

Az egyszeri rendszerindítási menü azokat az eszközöket jeleníti meg, amelyekről a rendszer indítható, valamint diagnosztikai opciókat ajánl fel. A rendszerindítási opciók az alábbiak:

- · Eltávolítható meghajtó (ha van)
- STXXXX meghajtó

#### (i) MEGJEGYZÉS: A XXX a SATA meghajtó számát jelöli.

- Optikai meghajtó (ha van)
- · SATA-meghajtó (ha van)
- Diagnosztika

(i) MEGJEGYZÉS: A Diagnosztika kiválasztásával az ePSA diagnosztika képernyő jelenik meg.

A rendszerindítási sorrend a rendszerbeállítás képernyő elérésére is biztosít opciókat.

### Navigációs billentyűk

MEGJEGYZÉS: A legtöbb rendszerbeállítási opció esetén az elvégzett módosításokat a rendszer rögzíti, de azok csak a rendszer újraindítása után lépnek érvénybe.

| Billentyűk       | Navigáció                                                                                             |
|------------------|----------------------------------------------------------------------------------------------------|
| Felfelé nyíl     | Lépés az előző mezőre.                                                                                |
| Lefelé nyíl      | Lépés a következő mezőre.                                                                             |
| Enter            | Érték kiválasztása a kijelölt mezőben (ha van), vagy a mezőben lévő hivatkozás megnyitása.            |
| Szóköz billentyű | Legördülő lista kibontása vagy összecsukása, ha lehetséges.                                           |
| Fül              | Lépés a következő fókusz területre.<br>i MEGJEGYZÉS: Csak normál grafikus böngésző esetén.            |
| Esc              | Visszalépés az előző oldalra, amíg a fő képernyő meg nem jelenik. Ha az Esc billentyűt megnyomia a fo |

#### Visszalépés az előző oldalra, amíg a fő képernyő meg nem jelenik. Ha az Esc billentyűt megnyomja a fő képernyőn, egy üzenet jelenik meg, amely kéri a változtatások elmentését, és újraindítja a rendszert.

### A BIOS áttekintése

A BIOS kezeli a számítógép operációs rendszere, valamint a csatlakoztatott eszközök, például a merevlemez, a videokártya, a billentyűzet, az egér és a nyomtató közötti adatfolyamot.

### Belépés a BIOS beállító programba

- 1. Kapcsolja be (vagy indítsa újra) a számítógépet.
- 2. A POST alatt várja meg a DELL embléma megjelenését, majd nyomja meg azonnal az F2 billentyűt.
  - MEGJEGYZÉS: Az F2 üzenet jelzi, hogy a billentyűzet elindult. Előfordulhat, hogy az üzenet csak egy rövid ideig jelenik meg, azért figyelje, és nyomja meg az F2 billentyűt. Ha az F2 billentyűt az F2 üzenet előtt nyomja meg, a gombnyomás érvénytelen lesz. Ha túl sokáig vár, és az operációs rendszer emblémája jelenik meg, várja meg, amíg meg nem jelenik az asztal. Ezután kapcsolja ki a számítógépet, és próbálkozzon újra.

### Rendszer-beállítási opciók

i MEGJEGYZÉS: A számítógéptől és a hozzá tartozó eszközöktől függően előfordulhat, hogy az alábbiakban felsorolt opciók nem jelennek meg.

#### 4. táblázat: Rendszerbeállítási opciók – Főmenü

| Főm  | enü                                  |                                                            |
|------|--------------------------------------|------------------------------------------------------------|
|      | System Date                          | Megjeleníti az aktuális dátumot hh/nn/éééé formátumban.    |
|      | System Time                          | Megjeleníti a aktuális időt óó:pp:mm formátumban.          |
| BIOS | Information (BIOS-információk)       |                                                            |
|      | BIOS Version                         | A BIOS verziószámának megjelenítése.                       |
| Term | nékinformáció                        |                                                            |
|      | Product Name                         | A termék nevének megjelenítése.                            |
|      | Service Tag                          | Lehetővé teszi, hogy beírja a számítógép szervizcímkéjét.  |
|      | Asset Tag                            | A számítógép termékcímkéjének megjelenítése.               |
| Mem  | ory Information (Memóriainformációk) |                                                            |
|      | System Memory                        | A számítógép teljes telepített memóriájának megjelenítése. |
|      | Memory Speed                         | A memória sebessége.                                       |
| CPU  | információ                           |                                                            |
|      | Processor Type                       | Megjeleníti a processzor típusát.                          |
|      | Processor ID                         | Megjeleníti a processzor azonosító kódját.                 |
|      | CPU Speed                            | A processzor sebessége.                                    |
|      | Cache L1                             | Megjeleníti a processzor L1-gyorsítótárának méretét.       |
|      | Cache L2                             | Megjeleníti a processzor L2 gyorsítótárának méretét.       |
|      | Cache L3                             | Megjeleníti a processzor L3 gyorsítótárának méretét.       |

#### 5. táblázat: Rendszerbeállítási opciók – Speciális menü

Г

| Advanced                                         |                                                                                                    |
|--------------------------------------------------|----------------------------------------------------------------------------------------------------|
| Advanced BIOS Features (Speciális BIOS-funkciók) |                                                                                                    |
| Intel SpeedStep Technology                       | Lehetővé teszi az Intel Speedstep Technology funkció<br>engedélyezését, illetve letiltását. Alapértéke: Enabled<br>(Engedélyezett).<br>(j) MEGJEGYZÉS: Ha engedélyezett, a processzor órajel-<br>frekvenciája és tápfeszültsége dinamikusan a processzor<br>terheléséhez igazodik. |
| Intel Virtualization Technology                  | A processzor által használt Intel virtualizációs technológia engedélyezésére, illetve letiltására szolgál.                                                                                                    |

#### 5. táblázat: Rendszerbeállítási opciók – Speciális menü (folytatódik)

| Advanced                            |                                                                                                    |
|-------------------------------------|----------------------------------------------------------------------------------------------------|
| VT for Direct I/O                   | A közvetlen bemenet/kimenet által használt Intel virtualizációs technológia engedélyezésére, illetve letiltására szolgál.                                                                                                    |
| SATA Operation                      | Lehetővé teszi az integrált SATA merevlemez-meghajtó vezérlő<br>üzemmódjának beállítását.                                                                                                    |
| Intel Ready Mode Technology         | Lehetővé teszi az Intel Ready Mode technológia engedélyezését,<br>illetve letiltását.                                                                                                    |
| Intel Software Guard Extensions     | Lehetővé teszi az Intel Software Guard Extensions technológia<br>engedélyezését, illetve letiltását.                                                                                                    |
| BIOS Recovery from Hard Drive       | Lehetővé teszi a BIOS merevlemez-meghajtóról történő visszaállításának engedélyezését, illetve letiltását.                                                                                                    |
| USB Configuration                   |                                                                                                    |
| Front USB Ports                     | Lehetővé teszi az elülső USB-portok engedélyezését, illetve<br>letiltását.                                                                                                    |
| Rear USB Ports                      | Lehetővé teszi a hátsó USB-portok engedélyezését, illetve<br>letiltását.                                                                                                    |
| Energiagazdálkodási opciók          |                                                                                                    |
| Numlock Key                         | Lehetővé teszi a Num Lock gomb állapotának beállítását a<br>rendszerindítás alatt – On (Be) vagy Off (Ki).                                                                                                    |
| Wake Up by Integrated LAN           | Megengedi a számítógép bekapcsolását a LAN-on továbbított speciális jelek révén.                                                                                                    |
| AC Recovery                         | Megszabja, mit tegyen a számítógép, amikor visszaáll az<br>energiaellátás.                                                                                                    |
| Deep Sleep Control                  | Lehetővé teszi a Deep Sleep (mély alvás) mód bekapcsolási<br>feltételeinek meghatározását.                                                                                                    |
| USB Wake Support (S3)               | Ez az opció lehetővé teszi, hogy a számítógépet az USB-eszközök<br>aktiválják készenléti állapotból.                                                                                                    |
| USB PowerShare (S4/S5)              | Lehetővé teszi a külső eszközök töltését.                                                                                                    |
| USB PowerShare Wake Support (S4/S5) | Ez az opció lehetővé teszi, hogy a számítógépet az USB-eszközök<br>aktiválják S4/S5 állapotból.                                                                                                    |
| Auto Power On                       |                                                                                                    |
| Auto Power On Mode                  | Beállíthatja, hogy a számítógép automatikusan bekapcsolódjon<br>minden nap, vagy egy előre beállított napon. Ez az opció csak akkor<br>adható meg, ha az Auto Power On (Automatikus bekapcsolás) mód<br>értéke Enabled Everyday (Engedélyezve minden nap) vagy<br>Selected Day (Kiválasztott nap). |
| Auto Power On Date                  | Lehetővé teszi, hogy beállítsa azt a napot, amikor a számítógépnek<br>automatikusan be kell kapcsolnia. Ez az opció csak akkor adható<br>meg, ha az Auto Power On (Automatikus bekapcsolás) mód értéke<br>Enabled 1 to 31 (1 és 31 között engedélyezve).                                           |
| Auto Power On Time                  | Lehetővé teszi, hogy beállítsa azt az időt, amikor a számítógépnek<br>automatikusan be kell kapcsolnia. Ez az opció csak akkor adható<br>meg, ha az Auto Power On (Automatikus bekapcsolás) mód értéke<br>Enabled hh:mm:ss (Engedélyezve óó:pp:mm).                                                |
| Teljesítménybeállítások             |                                                                                                    |
| Órajel-növelés funkció              |                                                                                                    |
| Core Over Clocking Level            | Lehetővé teszi annak engedélyezését, hogy turbó üzemmódban a processzor módosítsa a sebesség szorzószámát és a feszültséget.                                                                                                    |
| Core Ratio Limit Override           | Lehetővé teszi a mag szorzószám-határértékének beállítását.                                                                                                    |

#### 5. táblázat: Rendszerbeállítási opciók – Speciális menü (folytatódik)

| Advanced                                               |                                                                                                    |
|--------------------------------------------------------|----------------------------------------------------------------------------------------------------|
| Single Core                                            | Lehetővé teszi az egymagos vagy többmagos mód kiválasztását.                                                                                 |
| Core Voltage Mode                                      | Lehetővé teszi a választást az adaptív beállítás és a feszültség-<br>felülbírálási mód között.                                               |
| Core Voltage Offset                                    | Lehetővé teszi a mag feszültségének felülbírálását.                                                                                          |
| Long Duration PWR Limit                                | Lehetővé teszi a turbó üzemmódban használt teljesítmény<br>határértékének beállítását.                                                       |
| Short Duration PWR Limit Options                       | Lehetővé teszi a turbó üzemmódban használt teljesítmény<br>határértékének beállítását.                                                       |
| SupportAssist System Resolution (SupportAssist-rendsze | r problémamegoldása)                                                                                                    |
| Auto OS Recovery Threshold                             | A SupportAssist-rendszer problémamegoldási konzol és a Dell OS<br>helyreállítási eszköz automatikus rendszerindítási menetének<br>vezérlése. |
| SupportAssist OS Recovery                              | A SupportAssist-rendszer-helyreállítási eszköz rendszerindítási<br>menetének engedélyezése vagy letiltása bizonyos rendszerhibák<br>esetén.  |

#### 6. táblázat: Rendszerbeállítási opciók – Biztonság menü

| Biztonság                   |                                                         |
|-----------------------------|---------------------------------------------------------|
| Admin Password Status       | Kijelzi, hogy be van-e állítva a rendszergazdai jelszó. |
| System Password Status      | Kijelzi, hogy be van-e állítva a rendszerjelszó.        |
| HDD Password Status         | Kijelzi, hogy be van-e állítva a merevlemez jelszava.   |
| Admin Password              | Megjeleníti a rendszergazdai jelszót.                   |
| System Password             | Megjeleníti a rendszerjelszót.                          |
| HDD Password                | Megjeleníti a merevlemez-meghajtó jelszavát.            |
| Firmware TPM (TPM firmware) | Megjeleníti a TPM firmwareet.                           |

#### 7. táblázat: Rendszerbeállítási opciók – Rendszerindítás menü

| Rendszerindítás              |                                                                                                    |
|------------------------------|----------------------------------------------------------------------------------------------------|
| Boot List Option             | Megjeleníti az elérhető indítóeszközöket.                                                                                     |
| File Browser Add Boot Option | Lehetővé teszi, a rendszerindítási útvonal beállítását a rendszerindítási opciók listájában.                                  |
| File Browser Del Boot Option | Lehetővé teszi, a rendszerindítási útvonal törlését a rendszerindítási opciók listájából.                                     |
| Secure Boot Control          | Lehetővé teszi a biztonságos rendszerindítás vezérlésének<br>engedélyezését vagy letiltását.                                  |
| Load Legacy OPROM            | Lehetővé teszi a hagyományos ROM-opció engedélyezését<br>vagy letiltását.                                                     |
| Boot Option Priorities       | Megjeleníti az elérhető indítóeszközöket.                                                                                     |
| Boot Option #1               | Az első indítóeszköz megjelenítése. Alapértelmezés: UEFI:<br>Windows Boot Manager (UEFI: Windows Rendszertöltés-<br>vezérlő). |
| Boot Option #2               | A második indítóeszköz megjelenítése. Alapértelmezés:<br>Onboard NIC Device (Alaplapi hálózati eszköz).                       |
| Boot Option #3               | A harmadik indítóeszközt mutatja. Alapértelmezés: Onboard<br>NIC Device (Alaplapi hálózati eszköz).                           |

#### 8. táblázat: Rendszerbeállítási opciók – Kilépés menü

| Save & Exit (Mentés és kilépés) |                                                                                                    |
|---------------------------------|----------------------------------------------------------------------------------------------------|
| Save Changes and Reset          | Kilépés a rendszerbeállításokból és a módosítások elmentése.                                              |
| Discard Changes and Reset       | Kilépés a rendszerbeállításokból és minden rendszerbeállítási<br>opció korábbi értékeinek visszaállítása. |
| Restore Defaults                | Minden rendszerbeállítási opció alapértelmezett értékeinek<br>visszaállítása.                             |
| Discard Changes                 | A változtatások elvetése.                                                                                 |
| Save Changes                    | A változtatások mentése.                                                                                  |

### Rendszer- és beállítás jelszó

#### 9. táblázat: Rendszer- és beállítás jelszó

| Jelszó típusa    | Leírás                                                                                           |
|------------------|--------------------------------------------------------------------------------------------------|
| Rendszerjelszó   | A jelszó, amelyet meg kell adni a bejelentkezéshez a rendszerre.                                 |
| Beállítás jelszó | A jelszó, amelyet meg kell adni a számítógép BIOS beállításainak<br>eléréséhez és módosításához. |

A számítógép védelme érdekében beállíthat egy rendszerjelszót vagy beállítás jelszót.

🛆 FIGYELMEZTETÉS: A jelszó funkció egy alapvető védelmet biztosít a számítógépen lévő fájlok számára.

FIGYELMEZTETÉS: Ha a számítógép nincs lezárva és felügyelet nélkül hagyják, bárki hozzáférhet a fájlokhoz.

(i) MEGJEGYZÉS: A rendszer- és beállítás jelszó funkció le van tiltva.

### Rendszerbeállító jelszó hozzárendelése

Új System or Admin Password (Rendszer- vagy rendszergazdai jelszó) csak akkor rendelhető hozzá, ha az állapot a Not Set (Nincs beállítva).

A rendszerbeállításba való belépéshez a rendszerindítást követően azonnal nyomja meg az F2 gombot.

- A System BIOS (Rendszer BIOS) vagy a System Setup (Rendszerbeállítás) képernyőn válassza a Security (Biztonság) lehetőséget, majd nyomja meg az Enter billentyűt. Megjelenik a Security (Biztonság) képernyő.
- 2. Válassza a System/Admin Password (Rendszer-/rendszergazdai jelszó) lehetőséget és hozzon létre egy jelszót az Enter the new password (Adja meg az új jelszót) mezőben.

A rendszerjelszó beállításához kövesse az alábbi szabályokat:

- · A jelszó maximum 32 karakterből állhat.
- · A jelszó tartalmazhat számokat 0-tól 9-ig.
- · Csak kisbetűk használhatók, a nagybetűk nem engedélyezettek.
- · Csak a következő speciális karakterek engedélyezettek: szóköz, ("), (+), (,), (-), (.), (/), (;), ([), (\), (]), (`).
- 3. Írja be a korábban beírt rendszerjelszót a Confirm new password (Új jelszó megerősítése) mezőbe, majd kattintson az OK gombra.
- 4. Nyomja meg az Esc billentyűt, és egy üzenet jelzi, hogy mentse el a módosításokat.
- A módosítások elmentéséhez nyomja meg az Y billentyűt. A számítógép újraindul.

# Meglévő rendszerjelszó és/vagy beállítási jelszó törlése, illetve módosítása

Mielőtt a meglévő rendszerjelszót és/vagy a beállításjelszót törli vagy módosítja, gondoskodjon arról, hogy a **Password Status** beállítás értéke Unlocked legyen (a rendszerbeállításban). A meglévő rendszerjelszó vagy beállítás jelszó nem törölhető vagy módosítható, ha a **Password Status (Jelszó állapota)** Locked (Zárva).

A belépéshez a rendszerbeállításba a rendszerindítást követően azonnal nyomja meg az F2 gombot.

- A System BIOS (Rendszer BIOS) vagy a System Setup (Rendszerbeállítás) képernyőn válassza a System Security (Rendszerbiztonság) lehetőséget, majd nyomja meg az Enter billentyűt.
   A System Security (Rendszerbiztonság) képernyő jelenik meg.
- 2. A System Security (Rendszerbiztonság) képernyőn győződjön meg arról, hogy a Password Status (Jelszó állapota) Unlocked (Feloldva) legyen.
- 3. Válassza a System Password (Rendszerjelszó) lehetőséget, módosítsa vagy törölje a meglévő jelszót, majd nyomja meg az Enter vagy a Tab billentyűt.
- Válassza a Setup Password (Beállítás jelszó) lehetőséget, módosítsa vagy törölje a meglévő jelszót, majd nyomja meg az Enter vagy a Tab billentyűt.

i MEGJEGYZÉS: Ha módosítja a rendszerjelszót vagy beállítás jelszót, adja meg újra az új jelszót, amikor a program kéri. Ha törli a rendszerjelszót vagy beállítás jelszót, erősítse meg a törlést, amikor a program kéri.

- 5. Nyomja meg az Esc billentyűt, és egy üzenet jelzi, hogy mentse el a módosításokat.
- 6. A módosítások elmentéséhez és a kilépéshez a rendszerbeállításból nyomja meg az Y billentyűt. A számítógép újraindul.

### A CMOS-beállítások törlése

(i) MEGJEGYZÉS: A számítógép belsejében végzett munka előtt olvassa el a számítógép mellé kapott biztonsági tájékoztatót, és kövesse a Mielőtt elkezdene dolgozni a számítógép belsejében utasításait. Miután befejezte a munkát a számítógép belsejében, kövesse a Miután befejezte a munkát a számítógép belsejében utasításait. További biztonsági útmutatásokért tekintse meg a Szabályozási megfelelőségi honlapot a www.dell.com/regulatory\_compliance címen.

### Előzetes tennivalók

- 1. Távolítsa el a jobb oldali burkolatot.
- 2. Kövesse "A tápegység cseréje" című rész 1–3. lépésének műveleteit.

### Művelet

1. Keresse meg a CMOS-visszaállító áthidalót (CMCLR) az alaplapon.

(i) MEGJEGYZÉS: A CMOS-áthidaló helyére vonatkozó bővebb információért lásd: "Alaplapi összetevők".

- 2. Távolítsa el a tápkábelt.
- 3. Az áthidaló dugaszt távolítsa el a jelszóáthidaló érintkezőkről (PSWD), és csatlakoztassa a CMOS-áthidaló érintkezőkre.
- 4. Várjon 5 másodpercet, majd helyezze vissza az áthidaló dugaszt a jelszóáthidaló-érintkezőkre (PSWD).

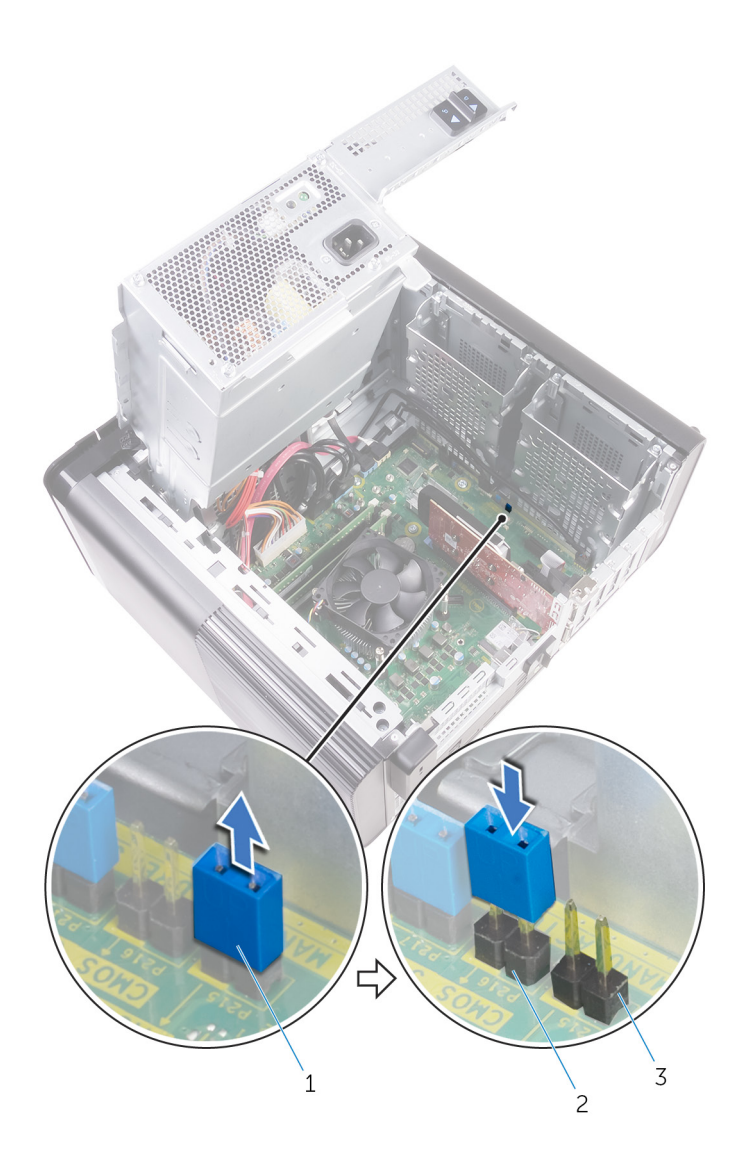

#### 45. ábra. A CMOS törlése

- a. áthidaló dugasz
- b. CMOS-áthidaló érintkezők
- c. jelszóáthidaló-érintkezők (PSWD)

### Utólagos tennivalók

- 1. Helyezze vissza a jobb oldali burkolatot.
- 2. Kövesse "A tápegység cseréje" című rész 9–10. lépésének műveleteit.

### Elfelejtett jelszó törlése

MEGJEGYZÉS: A számítógép belsejében végzett munka előtt olvassa el a számítógép mellé kapott biztonsági tájékoztatót, és kövesse a Mielőtt elkezdene dolgozni a számítógép belsejében utasításait. Miután befejezte a munkát a számítógép belsejében, kövesse a Miután befejezte a munkát a számítógép belsejében utasításait. További biztonsági útmutatásokért tekintse meg a Szabályozási megfelelőségi honlapot a www.dell.com/regulatory\_compliance címen.

### Előzetes tennivalók

- 1. Távolítsa el a jobb oldali burkolatot.
- 2. Kövesse "A tápegység cseréje" című rész 1–3. lépésének műveleteit.

### Művelet

- 1. Keresse meg a jelszó visszaállító áthidalót (PSWD) az alaplapon.
  - (i) MEGJEGYZÉS: A jelszó-visszaállító áthidaló helyére vonatkozó bővebb információért lásd: "Alaplapi összetevők".
- 2. Az áthidaló dugaszt távolítsa el a jelszó áthidaló érintkezőkről.

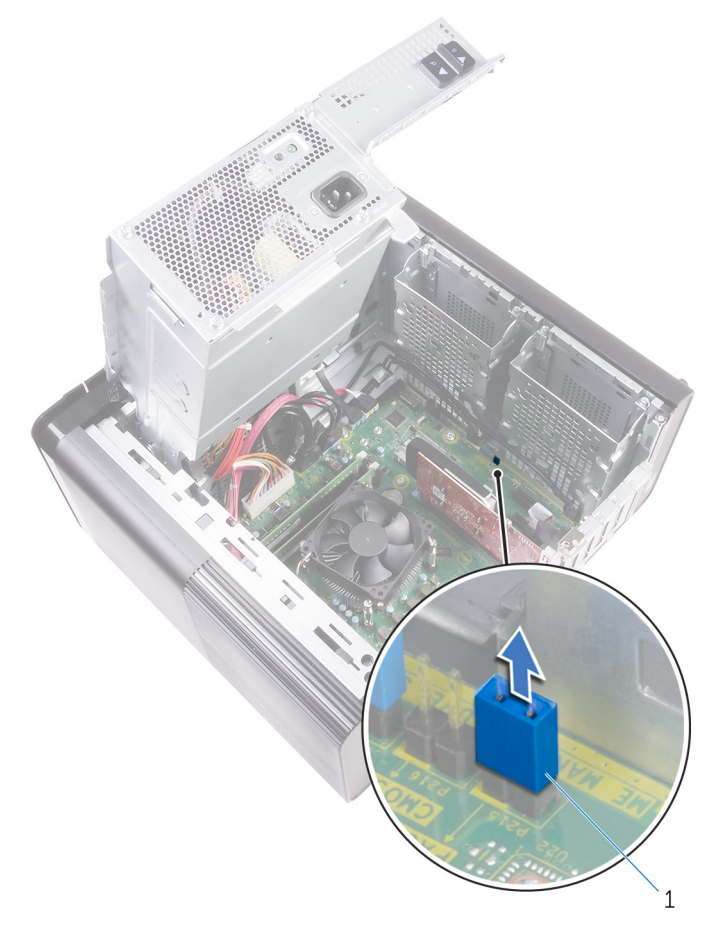

#### 46. ábra. Az áthidalódugasz eltávolítása

- a. áthidaló dugasz
- 3. A jelszó törléséhez kapcsolja be a rendszert az áthidalódugasz nélkül.
- 4. Várja meg, amíg az asztal betöltődik, majd állítsa le a rendszert, és helyezze vissza az áthidalót az eredeti helyére.

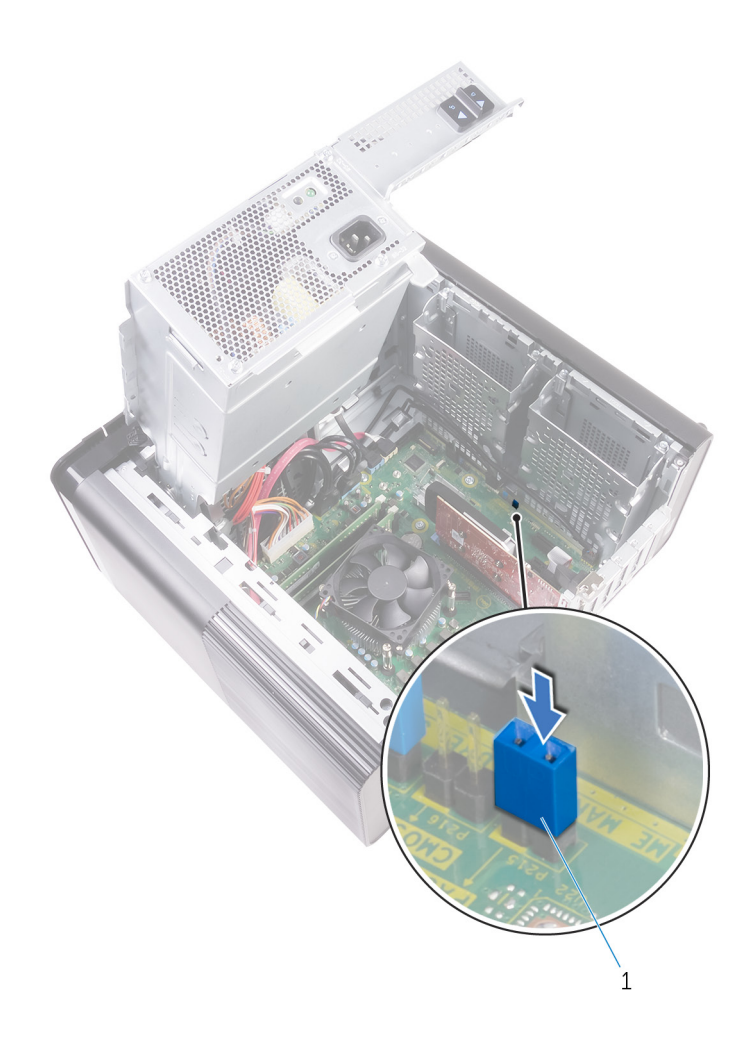

#### 47. ábra. Jelszó törlése

a. áthidaló dugasz

### Utólagos tennivalók

- 1. Helyezze vissza a jobb oldali burkolatot.
- 2. Kövesse "A tápegység cseréje" című rész 9–10. lépésének műveleteit.

### Hibaelhárítás

# Bővített rendszerindítás előtti rendszerfelmérés (ePSA) diagnosztika

### FIGYELMEZTETÉS: Az ePSA diagnosztikai eszközzel csak saját számítógépét ellenőrizze. Ha más számítógépeken használja a programot, az érvénytelen eredményekhez vagy hibaüzenetekhez vezethet.

Az ePSA diagnosztikai funkció (amely rendszerdiagnosztika néven is ismert) teljes körű ellenőrzést végez a hardveres eszközök körében. Az ePSA a BIOS-ba ágyazva található, és a BIOS-ból indítható el. A beépített rendszerdiagnosztika számos lehetőséget biztosít az adott eszközcsoportokhoz vagy eszközökhöz, amelyek az alábbiakat teszik lehetővé:

- · Tesztek automatikus vagy interaktív futtatása
- Tesztek megismétlése
- · A teszteredmények megjelenítése és elmentése
- · Alapos tesztek futtatása további tesztopciókkal, amelyek további információkat biztosítanak a meghibásodott eszköz(ök)ről
- · Állapotüzenetek megtekintése, amelyek a teszt sikerességéről tájékoztatnak
- · Hibaüzenetek megtekintése, amelyek a teszt során tapasztalt problémákról tájékoztatnak

i MEGJEGYZÉS: Bizonyos eszközök ellenőrzése felhasználói beavatkozást igényel. Mindig legyen jelen a számítógépnél a diagnosztikai tesztek futtatásakor.

### Az ePSA-diagnosztika futtatása

Hívja elő a rendszerindítási diagnosztikát a lent javasolt módszerek valamelyikével:

- 1. Kapcsolja be a számítógépet.
- 2. Amikor a számítógép elindul, a Dell embléma megjelenésekor nyomja meg az F12 billentyűt.
- 3. A rendszerindítási menü képernyőn a fel/le nyilak segítségével válassza ki a **Diagnostics** (Diagnosztika) lehetőséget, majd nyomja meg az **Enter** (Belépés) gombot.
  - (j) MEGJEGYZÉS: Az Enhanced Pre-boot System Assessment (Bővített rendszerindítás előtti rendszerfelmérés) ablak jelenik meg, amely felsorolja a számítógépre csatlakoztatott eszközöket. A diagnosztika elkezdi a tesztek futtatását minden érzékelt eszközön.
- **4.** A lista megjelenítéséhez nyomja meg a jobb alsó sarokban látható nyilat. Az észlelt elemeket listába gyűjti és megvizsgálja a rendszer.
- 5. Ha egy adott eszközön szeretne diagnosztikai tesztet futtatni, nyomja meg az Esc billentyűt, és a diagnosztikai teszt leállításához kattintson a Yes (Igen) lehetőségre.
- 6. A bal oldali panelen válassza ki az eszközt, és kattintson a Run Tests (Teszt futtatása) lehetőségre.
- Probléma esetén hibakódok jelennek meg. Jegyezze fel a hibakódot, és forduljon a Dellhez.

### Diagnosztika

A rendszerindítási folyamat elindulása előtt a számítógép POST-tesztje (bekapcsolási önteszt) ellenőrzi, hogy az alapvető számítógépes követelmények teljesülnek-e, és a hardver megfelelően működik-e. Ha a számítógép megfelel a POST követelményeinek, a számítógép normál üzemmódban indul el. Ha azonban a számítógép nem felel meg a POST követelményeinek, a számítógép egy sor LED-jelzést ad az indulás során. A rendszer-LED a bekapcsológombba van integrálva.

Az alábbi táblázat a különböző fénymintázatokat és azok jelentését mutatja be.

#### 10. táblázat: Diagnosztika

| LED villogásainak száma | A probléma leírása                              |
|-------------------------|-------------------------------------------------|
| 1                       | Alaplap: BIOS- és ROM-hiba                      |
| 2                       | Nem érzékelhető RAM                             |
| 3                       | Alaplap- vagy chipkészlethiba                   |
| 4                       | Memóriahiba                                     |
| 5                       | CMOS-akkumulátorhiba                            |
| 6                       | Videokártya- vagy chiphiba                      |
| 7                       | CPU-hiba                                        |
| 2,1                     | Alaplaphiba                                     |
| 2,2                     | Nem érzékelhető memória/RAM, alaplap, tápegység |
| 2,3                     | Alaplap-, memória- vagy processzorhiba          |
| 3,6                     | A helyreállítási rendszerkép nem található      |
| 3,7                     | Van helyreállítási rendszerkép, de érvénytelen  |

### A BIOS frissítése (USB-s pendrive segítségével)

- 1. Kövesse "A BIOS frissítése" című részben szereplő 1–7. lépéseket, és töltse le a legújabb BIOS telepíthető programfájlját.
- 2. Hozzon létre egy rendszerindításra alkalmas USB-meghajtót. További információkért olvassa el az SLN143196 számú tudásbáziscikket a következő oldalon: www.dell.com/support.
- 3. Másolja a rendszerindításra alkalmas USB-meghajtóra a BIOS telepíthető programfájlját.
- 4. Csatlakoztassa az USB-meghajtót a BIOS-frissítést igénylő számítógéphez.
- 5. Indítsa újra a számítógépet, majd amikor a Dell logó megjelenik a képernyőn, nyomja meg az F12 billentyűt.
- 6. Az egyszeri rendszerindítási menüből állítsa be, hogy a rendszer az USB-meghajtóról induljon el.
- 7. Írja be a BIOS telepíthető programfájljának nevét, majd nyomja meg az Enter billentyűt.
- Elindul a BIOS Update Utility (BIOS-frissítési segédprogram). A BIOS-frissítés befejezéséhez kövesse a képernyőn megjelenő utasításokat.

### A BIOS frissítése

A BIOS-t akkor kell frissíteni, ha frissítések állnak rendelkezésre, vagy lecserélte az alaplapot.

A BIOS frissítéséhez végezze el az alábbi lépéseket:

- 1. Kapcsolja be a számítógépet.
- 2. Látogasson el a www.dell.com/support weboldalra.
- Kattintson a Product Support (Terméktámogatás) elemre, írja be a számítógép szervizcímkéjét, és kattintson a Submit (Küldés) gombra.
  - i MEGJEGYZÉS: Ha nincsen Szerviz füle, használja az automatikus érzékelés funkciót, vagy manuálisan keresse meg a számítógépének típusát.
- 4. Kattintson a Drivers & Downloads (Illesztőprogramok és letöltések) > Find it myself (Én keresem meg)lehetőségre.
- 5. Válassza ki a számítógépén telepített operációs rendszert.
- 6. Görgessen lefelé az oldalon, és bontsa ki a BIOS lehetőséget.
- 7. A legfrissebb BIOS-verzió a számítógépre történő letöltéséhez kattintson a Download (Letöltés) lehetőségre.
- 8. A letöltés befejeződése után lépjen abba a mappába, ahova a BIOS frissítőfájlt letöltötte.
- 9. Kattintson duplán a BIOS frissítőfájl ikonjára, és kövesse a képernyőn megjelenő utasításokat.

### Biztonsági mentési adathordozó és helyreállítási lehetőségek

A Dell számos lehetőséget biztosít a Windows operációs rendszer helyreállítására Dell PC-jén. Bővebb információ. lásd: Dell Windows biztonsági mentési adathordozó és helyreállítási lehetőségek.

### A tápegység beépített önteszt funkciója (BIST)

Az XPS 8930 eszközben a tápegység új, beépített önteszt funkciót kapott (BIST). A BIST elindításához csatlakoztassa a tápkábelt a tápegységhez.

- 1. Kapcsolja ki a számítógépet.
- 2. Húzza ki a tápkábelt a tápegységből, és várjon 15 másodpercet.
- 3. 15 másodperc elteltével csatlakoztassa a tápkábelt a tápegységhez.
  - Ha a LED 3 másodpercig ég, majd lekapcsol, az azt jelzi, hogy a tápegység működőképes. Hajtsa végre a többi eszköz hibaelhárítását is.
  - · Ha a LED nem kezd égni, az a hardver meghibásodását jelzi.

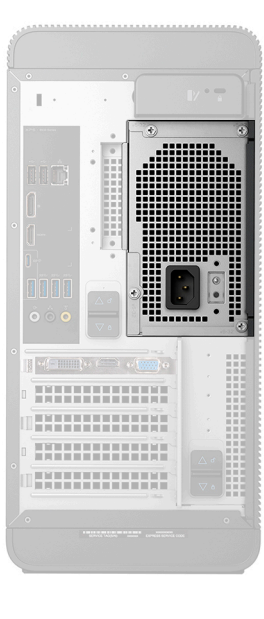

### Hibás tápegység ellenőrzésére szolgáló lépések

1. Húzza ki a tápkábelt a tápegységből.

FIGYELMEZTETÉS: Tegye meg a megfelelő biztonsági óvintézkedéseket, mielőtt megérintené a számítógép alkatrészeit. Mielőtt megérinti a tápegységet és annak kábeleit, olvassa el a szervizelési kézikönyv eltávolításról és visszahelyezésről szóló magyarázatait.

- 2. Húzza ki a tápegység kábeleit az alaplapból.
- 3. Csatlakoztassa a tápkábelt a tápegységhez.
  - Ha a LED 3 másodpercig ég, majd lekapcsol, az azt jelzi, hogy a tápegység működőképes. Hajtsa végre a többi eszköz hibaelhárítását is.
  - · Ha a LED nem kezd égni, az a tápegység meghibásodását jelzi. Csak a tápegységet cserélje le.

### A Wi-Fi ki- és bekapcsolása

Ha a számítógép a Wi-Fi-kapcsolattal fellépő problémák miatt nem tud csatlakozni az internethez, érdemes lehet elvégezni a Wi-Fi ki- és bekapcsolását. Az alábbi eljárást követve végezheti el a Wi-Fi ki- és bekapcsolását:

### (i) MEGJEGYZÉS: Egyes internetszolgáltatók modemként és routerként egyaránt funkcionáló eszközöket biztosítanak.

- 1. Kapcsolja ki a számítógépet.
- 2. Kapcsolja ki a modemet.
- 3. Kapcsolja ki a vezeték nélküli routert.
- 4. Várjon 30 másodpercet.
- 5. Kapcsolja be a vezeték nélküli routert.
- 6. Kapcsolja be a modemet.
- 7. Kapcsolja be a számítógépet.

# Segítség igénybevétele és a Dell elérhetőségei

# Mire támaszkodhat a probléma önálló megoldása során?

A probléma önálló megoldását szolgáló alábbi források révén juthat a Dell-termékekkel és -szolgáltatásokkal kapcsolatos információhoz és segítséghez:

#### 11. táblázat: Mire támaszkodhat a probléma önálló megoldása során?

| Mire támaszkodhat a probléma önálló megoldása során?                                                                                                    | Forrás címe                                                                                                    |
|----------------------------------------------------------------------------------------------------|----------------------------------------------------------------------------------------------------|
| A Dell-termékekre és -szolgáltatásokra vonatkozó információk                                                                                                    | www.dell.com                                                                                                    |
| My Dell                                                                                                    | Deel                                                                                                    |
| Tippek                                                                                                    | ·•                                                                                                    |
| Forduljon a támogatási szolgálathoz                                                                                                    | A Windows keresőmezőjébe írja be a Contact Support<br>kifejezést, majd nyomja le az Enter billentyűt.                                                                                                    |
| Az operációs rendszer online súgója                                                                                                    | www.dell.com/support/windows<br>www.dell.com/support/linux                                                                                                    |
| Hibaelhárítási információk, felhasználói kézikönyvek, beállítási<br>utasítások, termékspecifikációk, műszaki segítséget nyújtó blogok,<br>illesztőprogramok, szoftverfrissítések stb.                                                                                                    | www.dell.com/support                                                                                                    |
| Dell-tudásbáziscikkek számos számítógépes probléma<br>megoldásához.                                                                                                    | <ol> <li>Lépjen a https://www.dell.com/support/home/?<br/>app=knowledgebase weboldalra.</li> <li>A Search mezőbe írja be a tárgyat vagy a kulcsszót.</li> <li>A kapcsolódó cikkek megjelenítéséhez kattintson a Search<br/>gombra.</li> </ol>                                                                                                    |
| <ul> <li>Ismerje meg számítógépe következő adatait:</li> <li>A termék műszaki adatai</li> <li>Operációs rendszer</li> <li>A termék beállítása és használata</li> <li>Adatok biztonsági mentése</li> <li>Hibaelhárítás és diagnosztika</li> <li>Gyári és rendszerbeállítások visszaállítása</li> <li>BIOS-információk</li> </ul> | <ul> <li>Lásd: Me and My Dell a www.dell.com/support/manuals weboldalon.</li> <li>Az adott termékre vonatkozó Me and My Dell weboldal megkereséséhez a következők segítségével azonosítsa a terméket:</li> <li>Válassza ki a Detect Product lehetőséget.</li> <li>Keresse meg a terméket a View Products részben található legördülő menüben.</li> <li>A keresőmezőbe írja be a szolgáltatáscímke számát vagy a termékazonosítót.</li> </ul> |

### A Dell elérhetőségei

Ha értékesítéssel, műszaki támogatással vagy ügyfélszolgálattal kapcsolatosan szeretne a Dellhez fordulni, látogasson el ide: www.dell.com/contactdell.

- i MEGJEGYZÉS: Az elérhetőség országonként és termékenként változik, és előfordulhat, hogy néhány szolgáltatás nem áll rendelkezésre az Ön országában.
- () MEGJEGYZÉS: Amennyiben nem rendelkezik aktív internetkapcsolattal, elérhetőségeinket megtalálhatja a vásárlást igazoló nyugtán, a csomagoláson, a számlán vagy a Dell-termékkatalógusban.